# Pioneer sound.vision.soul

МНОГОКАНАЛЬНЫЙ АУДИО/ВИДЕО ПРИЕМНИК

# VSX-AX5i-S VSX-AX5i-G

Инструкция по эксплуатации

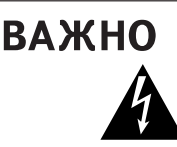

Значок стреловидной молнии внутри равностороннего треугольника используется для того, чтобы предупредить пользователя о наличии "опасного напряжения" внутри корпуса изделия, которое может быть достаточно высоким и нести в себе угрозу поражения людей электрическим током.

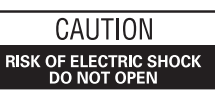

### ПРЕДОСТЕРЕЖЕНИЕ:

ПЛЯ ПРЕДУПРЕЖДЕНИЯ ПОРАЖЕНИЯ ЭЛЕКТРОТОКОМ НЕ СНИМАЙТЕ КРЫШКУ (ИЛИ ЗАДНЮЮ СТЕНКУ). ВНУТРИ НЕТ ДЕТАЛЕЙ, ПОДЛЕЖАЩИХ РЕМОНТУ ПОЛЬЗОВАТЕЛЕМ. ОБСЛУЖИВАНИЕ ДОЛЖЕН ПРОВОДИТЬ КВАЛИФИЦИРОВАННЫЙ СЕРВИСНЫЙ ПЕРСОНАЛ.

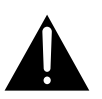

Восклицательный знак внутри равностороннего треугольника используется для того, чтобы предупредить пользователя о наличии в литературе, поставляемой вместе с устройством, важных указаний по работе с ним и по его обслуживанию. Н002ABu Н002Nb

**ПРИМЕЧАНИЕ:** ПРЕДОСТЕРЕЖЕНИЕ ОБ ОТСЕКЕ, СОДЕРЖАЩЕГО ДЕТАЛИ, КОТОРЫЕ НЕ РАСЧИТАНЫ НА КОНТАКТ С ПОЛЬЗОВАТЕЛЕМ, ВЫ НАЙДЕТЕ НА КРЫШКЕ ПРИБОРА.

Спасибо за покупку изделия фирмы PIONEER. Пожалуйста, прочтите целиком инструкцию по эксплуатации, чтобы вы знали, как правильно пользоваться вашей моделью. После того, как вы прочтете инструкцию, положите ее в надежное место, чтобы к ней мож-но было обратиться позднее.

**ПРЕДУПРЕЖДЕНИЕ:** УСТРОЙСТВО НЕ ЗАЩИЩЕНО ОТ ПРОНИКНОВЕНИЯ ВЛАГИ, ПОЭТОМУ ДЛЯ ПРЕДОТВРАЩЕНИЯ ВОЗНИКНОВЕНИЯ ПОЖАРА ИЛИ ПОРАЖЕНИЯ ЭЛЕКТРОТОКОМ НЕ ПОДВЕРГАЙТЕ ДАННОЕ УСТРОЙСТВО ВОЗДЕЙСТВИЮ ДОЖДЯ ИЛИ ВЛАГИ И НЕ СТАВЬТЕ РЯДОМ С НИМ НИКАКИЕ ЕМКОСТИ С ВОДОЙ, КАК, НАПРИМЕР, ВАЗЫ, ЦВЕТОЧНЫЕ ГОРШКИ, КОСМЕТИЧЕСКИЕ ФЛАКОНЫ, МЕДИЦИНСКАЯ ТАРА И Т. Д.

H001ARu

ПРЕДУПРЕЖДЕНИЕ: ПЕРЕД ПЕРВЫМ ПОДСОЕДИНЕНИЕМ УСТРОЙСТВА К СЕТИ ВНИМАТЕЛЬНО ПРОЧТИТЕ СЛЕДУЮЩИЙ РАЗДЕЛ. В РАЗНЫХ СТРАНАХ И РЕГИОНАХ В ЭНЕРГОСЕТИ ИСПОЛЬЗУЕТСЯ РАЗНОЕ НАПРЯЖЕНИЕ, ПОЭТОМУ ОБЯЗАТЕЛЬНО ПРОВЕРЬТЕ, ЧТОБЫ НАПРЯЖЕНИЕ В ЭЛЕКТРОСЕТИ ТОГО РАЙОНА, ГДЕ БУДЕТ ИСПОЛЬЗОВАТЬСЯ ДАННОЕ УСТРОЙСТВО, СООТВЕТСТВОВАЛО НАПРЯЖЕНИЮ, ТРЕБУЕМОМУ ДЛЯ ДАННОГО УСТРОЙСТВА (НАПР., 230В ИЛИ 120В) И УКАЗАННОМУ НА ЗАДНЕЙ ПАНЕЛИ.

ПРЕДУПРЕЖДЕНИЕ: НЕ СТАВЬТЕ НА УСТРОЙСТВО НИКАКИЕ ИСТОЧНИКИ ОТКРЫТОГО ПЛАМЕНИ, ТАКИЕ, НАПРИМЕР, КАК ЗАЖЖЕННАЯ СВЕЧА. ЕСЛИ ПО СЛУЧАЙНОСТИ ИСТОЧНИК ОТКРЫТОГО ПЛАМЕНИ УПАДЕТ НА УСТРОЙСТВО, ОНО МОЖЕТ ЗАГОРЕТЬСЯ, ЧТО МОЖЕТ ПРИВЕСТИ К ВОЗНИКНОВЕНИЮ ПОЖАРА. Н044 Ru

### Предостережение:

Переключатель **I** OFF/**.** ON (включено/выключено) подсоединен к вторичной цепи и поэтому не отключает устройство от электросети в позиции **I** OFF (выключено). По этому устанавливайте устройство в таких местах, где можно было бы в случае каких-либо проишествий без помех отсоединить сетевой шнур от стенной разетки. Если устройство не будет использоваться в течение продолжительного периода времени, следует выиащить сетевую вилку устройства из стенной разетки. Но17в Ru Если отверстия штепсельных розеток на используемом оборудовании не подходят к вилке, поставляемой с устройством, ее следует снять и заменить на подходящую. Замена и установка вилки переменного тока на сетевом шнуре данного устройства должны выполняться только квалифицированным обслуживающим персоналом. Снятую вилку необходимо выбросить, поскольку если она будет подключена к какой-либо стенной розетке, то может возникнуть опасность поражения электротоком. ного

Данное изделие предназначено для использования в общих хозяйственных целях. В случае возникновения любой неисправности, связанной с использованием в других, нежели хозяйственных целях (таких, как длительное использование в коммерческих целях в ресторане или в автомобиле, или на корабле) и требующей ремонта, такой ремонт осуществляется за плату, даже в течение гарантийного срока. ко41\_Ru

### МЕРЫ ПРЕДОСТОРОЖНОСТИ ПРИ ОБРАЩЕНИИ С СЕТЕВЫМ ШНУРОМ

Держите сетевой шнур за вилку. Не вытаскивайте вилку, взявшись за шнур, и никогда не касайтесь сетевого шнура, если Ваши руки влажные, так как это может привести к короткому замыканию или поражению электрическим током. Не ставьте аппарат, предметы мебели и т.д. на сетевой шнур, не зажимайте его. Не завязывайте узлов на шнуре и не связывайте его с другими шнурами. Сетевые шнуры должны лежать так, чтобы на них нельзя было наступить. Поврежденный сетевой шнур может стать причиной возникновения пожара или поразить Вас электрическим током. Время от времени проверяйте сетевой шнур. В случае обнаружения повреждения обратитесь за заменой в ближайший официальный сервисный центр фирмы PIONEER или к Вашему дилеру. 5002 вы

# Установка приемника

**ВЕНТИЛЯЦИЯ:** При установке этого устройства проследите, чтобы вокруг него было достаточно свободного пространства для обеспечения нормального теплоотвода (не менее 60 см сверху, 10 см сзади и по 30 см с каждой стороны).

**ПРЕДУПРЕЖДЕНИЕ:** В корпусе устройства для целей вентиляции выполнены прорезь и отверстия, и для обеспечения надежной работы устройства и его защиты от перегрева, а также для предупреждения опасности возникновения пожара никогда не блокируйте и накрывайте эти отверстия такими предметами, как газеты, скатерти, занавески и т. д. Также не ставьте устройство на толстый ковер, кровать, диван или на ткань, имеющую высокий ворс.

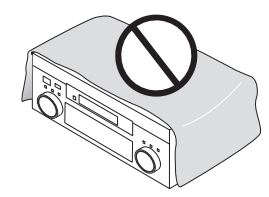

# Рабочая среда

Температура и влажность рабочей среды:  $+5^\circ\text{C}-+35^\circ\text{C}~(+41^\circ\text{F}-+95^\circ\text{F});$  относительная влажность менее 85%RH (охлаждающие вентиляционные отверстия не должны быть блокированы)

Не устанавливайте устройство в следующих местах:

- Местах, подверженных воздействию прямых солнечных лучей или сильного искусственного света.
- Местах с высокой влажностью, а также в плохо проветриваемых местах.
   Н040 Ru

# Содержание

| До начала                                                                                | 7 |
|------------------------------------------------------------------------------------------|---|
| Проверка снабженных принадлежностей                                                      | 7 |
| Подготовка дистанционного управления                                                     | 7 |
| Как загрузить батареи                                                                    | 7 |
| Индикатор батарей дистанционного управления<br>Диапазон управления модуля дистанционного | 7 |
| управления                                                                               | 8 |
| Как открыть переднюю панель                                                              | 8 |
| Как переключать PAL и NTSC видео системы                                                 | 8 |

| Домашний театр: Основы                    | 9  |
|-------------------------------------------|----|
| 1) Ваш домашний театр                     | 9  |
| 2) Источный материал                      | 9  |
| 3) Режимы прослушивания                   | 9  |
| Заключение                                | 9  |
| 1 Установка вашего DVD проигрывателя и TB | 10 |
| Дигитальные соединения                    | 10 |
| 2 Соединения динамиков                    | 11 |
| 3 Настройка главного модуля               | 12 |
| 4 Направление дигитальных вводов          | 12 |
|                                           |    |

### Гид простых установок Часть 2 ......13

| 1 Автоматическая настройка звукового окружения | 13 |
|------------------------------------------------|----|
| 2 Проигрывание DVD в звуковом окружении        | 15 |

### Подсоединение вашего

| оборудования                                  | 16 |
|-----------------------------------------------|----|
| Подсоединение вашего ТВ                       | 16 |
| Установка по умолчанию входа составного видео | 16 |
| Подсоединение видео компонентов               | 17 |
| Подсоединение DVD проигрывателя               | 17 |
| Подсоединение VCR или DVR                     | 18 |
| Подсоединение видео компонента к передней     |    |
| панеле                                        | 18 |
| Подсоединение компонентов сателит ТВ (SAT)    | 19 |
| Подсоединение аналог аудио компонентов        | 20 |
| Подсоединение к мультиканальным аналог входам |    |
| (проигрыватель, совместимый с DVD-Аудио или   |    |
| Супер Аудио CD (SACD))                        | 21 |
| Подсоединение дигитальных аудио компонентов   | 22 |
| Установки по умолчанию дигитального входа     | 23 |
| Подсоединение радио антенн                    | 24 |
| Использование внешних антенн                  | 24 |
| Подсоединение динамиков                       | 25 |
| Сопротивление динамиков                       | 26 |
| Как разместить ваши динамики                  | 27 |
| Расстановка динамиков                         | 27 |
| Подсоединение питания (AC IN)                 | 27 |
| Подсоединение питания (AC OUTLETS)            | 27 |
|                                               |    |

### Использование i.LINK интерфейса ......28

| Что такое i.LINK?                            | 28 |
|----------------------------------------------|----|
| Подсоединение компонентов, оснащенных i.LINK |    |
| Создание i.LINK сети                         | 29 |

| Дисплеи и управления                                                                            | .30 |
|-------------------------------------------------------------------------------------------------|-----|
| Передняя панель                                                                                 | 30  |
| Дистанционное управление                                                                        | 32  |
| Дисплей                                                                                         | 35  |
| Задняя панель                                                                                   | 36  |
| Настройка звукового окружения                                                                   | .38 |
| Система заднего звукового окружения                                                             | 39  |
| Установка NORMAL                                                                                | 40  |
| Настройка динамиков                                                                             | 41  |
| Уровень каналов                                                                                 | 43  |
| Расстояние динамиков                                                                            | 44  |
| Основные управления                                                                             | .45 |
| Стерео и мультиканальное проигрывание                                                           | 45  |
| Выбор входного сигнала                                                                          | 46  |
| Режимы прослушивания                                                                            | 47  |
| Режимы стерео                                                                                   | 47  |
| Режимы MOVIE (режиме SURROUND)                                                                  | 48  |
| Режимы MUSIC (режиме SURROUND)                                                                  | 49  |
| Настройки эффектов режимов прослушивания<br>Усиление/регулирование эффекта в Dolby Pro Logic II | 50  |
| Music режиме                                                                                    | 50  |
| Прослушивание с помощью функции                                                                 |     |
| ACOUSTIC CAL EQ                                                                                 | 51  |
| Уменьшение дигитального шума (DIGITAL NR функция) .                                             | 51  |
| Прослушивание в режиме MIDNIGHT                                                                 | 52  |
| Прослушивание в режиме LOUDNESS                                                                 | 52  |
| Настройка басса и дисканта                                                                      | 53  |
| Прослушивание со звуковым запаздыванием                                                         | 53  |
| Прослушивание в режиме Очищения аудио                                                           | 54  |

| прослушивание в режиме Очищения аудио       | 54 |
|---------------------------------------------|----|
| Проигрывание через Мультиканальный вход     |    |
| (MULTI CH IN)                               | 54 |
| Режимы каналов заднего окружения            | 55 |
| Режим каналов заднего окружения             | 55 |
| Режим виртуального заднего окружения        | 55 |
| Настройка и проигрывание Двойственного моно | 56 |
| Использование наушников                     | 56 |
| Выбор видео                                 | 57 |
| Настройка яркости дисплея (DIMMER)          | 57 |
|                                             |    |

# Как использовать радио 58 Автоматическая и мануальная настройка волны 58 Режим MPX 58 Режим RF ATT 58 Непосредственная настройка частоты 59 Запоминание часто прослушиваемых станций 60 Наименование станций, введенных в память 61 Воспроизведение введенных в память станций 62 Ознакомление с RDS 63 Использование RDS дисплея 63 Поиск RDS программ 64 Основы EON (расширенная информация другой сети) 65 Как использовать функцию EON 65 Отмена всех станций в режимах поиска RDS или EON 66

### Дистанционное управление другими

| компонентами 67                                      |
|------------------------------------------------------|
| Настройка листанционного управления на управление    |
| другими компонентами                                 |
| Воспроизведение настроек, сохраненных в памяти       |
| дистанционного управления                            |
| Программирование сигналов других дистанционных       |
| управлений (LEARNING режима) 69                      |
| Использование дистанционного управления с другими    |
| компонентами                                         |
| Управление CD/MD/CD-R/VCR/DVD/LD/                    |
| DVD магнитофон/Кассетица71                           |
| Кабельный ІВ/Сателитный ІВ/ІВ управления             |
| Настроика Непосредственной функции                   |
| Использование других функций74                       |
| Произведение записи из аудио/видео компонентов       |
| Б установка динамиков                                |
| Стерео проигрывание в другой комнате                 |
| (SECOND ZONE) 75                                     |
| Удваивание мощи передних динамиков                   |
| (FRONT BI-AMP) 75                                    |
| SPEAKERS кнопка                                      |
| Установка и использование USB аудио соединения       |
| Гюдсоединение дополнительных усилителеи              |
| РЮМЕЕК SK система: управление другими PIONEER        |
| КОМПОНЕНТАМИ                                         |
| Произвеление многосторонних управлений 81            |
| Выключение системы (SYSTEM OEE) 82                   |
| Использование функции SYSTEM OFF 82                  |
| Переименование дисплеев дистанционного управления 83 |
| Переименование кнопок (KEY LABEL)                    |
| Регулирование яркости подсветки дистанционного       |
| управления                                           |
| Отмена введенных вами настроек дистанционного        |
| управления 86                                        |
| Переустановка главного модуля 87                     |

### Улучшение звучания вашей

| СИСТЕМЫ                                  | 88 |
|------------------------------------------|----|
| Настройка ТНХ СІЛЕМА                     | 88 |
| Присвоение дигитальных входов            | 89 |
| Присвоение входов видео компонентов      | 90 |
| Присвоение i.LINK вводов                 | 91 |
| Переименование функций (FUNCTION RENAME) | 93 |
| SACD настройка                           |    |
| Настройка PHONO/LINE                     | 95 |

# Квалифицированные системные

| настройки                                   | 96  |
|---------------------------------------------|-----|
| EXPERT настройка                            |     |
| Переходная сеть                             | 97  |
| Точно отрегулированные уровни каналов       |     |
| Точно отрегулированное запаздывание каналов | 99  |
| Акустическое калибрование EQ                | 100 |
| Верхний уровень баса                        | 104 |
| Управление динамическим диапазоном          | 105 |

### Новинки техники и разрешение

| 106 |
|-----|
| 106 |
| 106 |
| 106 |
| 106 |
| 106 |
| 106 |
| 107 |
| 107 |
| 107 |
| 107 |
|     |
| 108 |
| 109 |
| 115 |
|     |

### i.LINK дигитальный интерфейс

i.LINK интерфейс дает вам возможность соединить приемник с компонентами, снабженными i.LINK, такими как, например, DVD проигрыватель с единичным кабелем, и наслаждаться мультиканальным дигитальным аудио SACD (Супер Аудио CD) и DVD-Аудио дисков (если приемник совместим с этими выводами), а также дигитальным аудио DVD-Видео, CD и Видео CD дисков.

В дополнение к упрощенным соединениям, во время проигрывания DVD-Аудио, Аудио CD и SACD, существует возможность воссоздать свободное от дрожания аудио при помощи Pioneer PQLS\* технологии. Дрожание аудио подавляется, в результате чего, ухудшение качества воспроизведения сводится до минимума, и вы получите дигитальное аудио высочайшего качества.

### \*PQLS (система тщательного сцепления кварца) [управление уровнем]

Это технология точной передачи дигиатльного аудио через i.LINK интерфейс, который делает возможным превращение свободного от дрожания дигитального аудио в аналог при помощи функции кварцевой тщательности этого приемника.

Чтобы запустить эту функцию, этот приемник и другие проигрыватели, совместимые с управлением уровня функцией, должны присутствовать в i.LINK сети.

Существуют также и другие преимущества использования i.LINK, среди которых надо упомянуть функции автоматической конфигурации и автоматический выбор функции, которая запускает проигрывание компонента, оснащенного i.LINK, а приемник автоматически выберет этот компонент для ввода.

"i.LINK" и i.LINK знак - это торговые марки компании Sony Corporation.

### EQ система мультиканального акустического калибрирования (MCACC)

МСАСС система была создана для того, чтобы как можно более упростить установку приемника для пользователя. Этот уникальный и удобный способ создания хорошего звукового окружения посредством этого приемника делает установку простой и без проблемной. При помощи микрофона, который вы получили в комплекте с приемником, подсоединенного к передней панели, МСАСС система создаст контрольную среду для определения параметров звучания в используемой вами комнате. МСАСС система отрегулирует параметры для создания превосходного эффекта звукового окружения и предоставит вам студийное качество звука домашнего театра с минимальной затратой усилий.

### Dolby Digital EX, DTS-ES, DTS 96/24 и новейшие аудио и видео форматы

VSX-AX5i снабжен Dolby Digital EX декодировкой - самой последней разработкой Dolby Digital для домашнего театра, и в добавок к дианмикам окружения, динамики заднего окружения. Эти дополнительные динамики создают более реалистический и сильный эффект. Естественно, на VSX-AX5i вы также сможете проигрывать все существующие аудио форматы, в том числе и только что разработанные форматы Dolby Pro Logic II и DTS-ES Extended Surround. Что касается видео, выводы компонентного видео полностью совместимы с дигитальным видео прогрессивного сканирования и высококачесвенной резкостью изображения (720 р).

\*Lucsafilm и THX- это зарегистрированные торговые марки Lucasfilm, Ltd. & TM. Surround Ex это совместно разработанная технология THX и Dolby Laboratories, является торговым знаком Dolby Laboratories. Все права сохраняются. Используется по лицензии.

\*Изготовлено по лицензии компании Dolby Laboratories. "Долби", "Pro Logic", "Surround EX" и знак в виде двойной буквы D являются товарными знаками компании Dolby Laboratories.

\*"DTS", "DTS-ES Extended Surround" и "Neo:6" это торговые знаки Digital Theater Systems, Inc.

### Подсоединение USB аудио

Для удобства - USB аудио порт, это соединитель будущего, который даст возможность подсоединить ПК, оснащенный USB портом, к этому приемнику.

### Аудио очиститель (HI BIT/HI SAMPLING)

Эта новая технология дает возможность пользователю слышать CD и DVD, а также все другие саундтреки в более широком динамическом диапазоне, этим самым, улучшая качество аудио воспроизведения. Аудио очиститель отождествляет аудио новейших форматов, которые доступны сейчас.

### Разработка энергоэкономности

Эта система разработана таким образом, что в резервном режиме использует всего 0,8 Вт электроэнергии.

# До начала

# Проверка снабженных принадлежностей

Пожалуйста, убедитесь, что вы получили все следующие снабженные принадлежности.

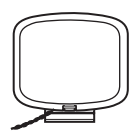

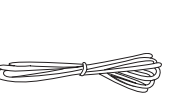

АМ антенная петля

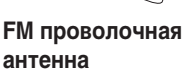

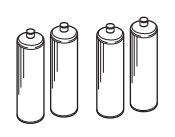

"AA" IEC LR6 батареи x4

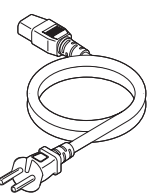

АС шнур питания

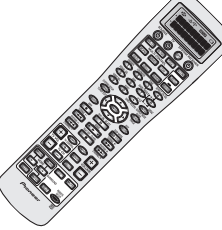

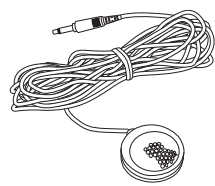

Модуль дистанционного управления

Микрофон для авто настройки звукового окружения

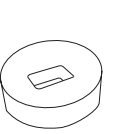

Programmer and a support of the support of the supp

Стенд микрофона для авто настройки звукового окружения

Инструкция по эксплуатации

# Подготовка дистанционного управления

### Как загрузить батареи

Загрузите батареи в дистанционное управление как указано ниже. Пожалуйста, используйте щелочные батареи. Если вы заметили, что диапазон управления уменьшился, замените все батареи новыми.

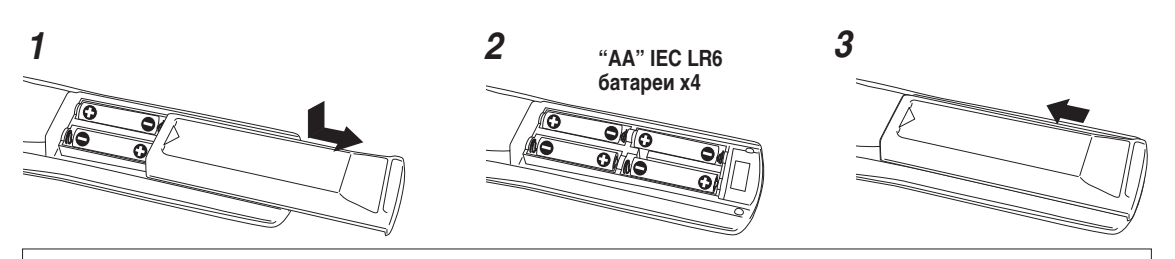

### Предостережение!

Неправильное использование батарей может стать причиной утечки или взрыва. Прочитайте следующие меры предосторожности.

- Никогда не используйте новые и старые батареи вместе.
- Вставляйте плюс и минус полюсы батарей в соответствии с указаниями в батарейном отсеке.
- Батареи одинаковой формы могут иметь различное напряжение. Не используйте вместе разные батареи.
- Если у вас в наличности есть использованные батареи, пожалуйста, свертесь с государственными указами или с инструкциями по защите окружающей среды, которые действительны в вашей стране или регионе.

### Индикатор батарей дистанционного управления

Когда батареи становятся слишком слабыми, чтобы дистанционное управление работало должным образом, на нем появится индикатор предупреждения. Замените батареи, как указано выше. Это должно произойти в течение пяти минут, в обратном случае все настройки дистанционного управления будут отменены.

### Воспроизводится, когда батареи садятся

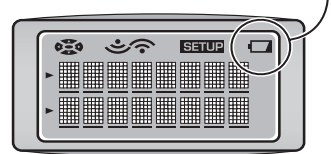

### До начала

### Диапазон управления модуля дистанционного управления

Диапазон, в котором вы можете использовать дистанционное управление для контроля за VSX-AX5i довольно большой. Направте дистанционное управление на дистанционный датчик на передней панели в пределах диапазона, указанного ниже.

Дистанционное управление не будет работать должным образом если:

- Существуют препятствия между дистанционным управлением и дистанционным датчиком.
- Дистанционный датчик подвержен прямым солнечным лучам или флуоресцентному свету.
- Приемник, расположенный возле этого устройства, излучает инфракрасные лучи.
- Одновременное управление с другим дистанционым управлением, которое использует инфракрасные лучи.

# Как открыть переднюю панель

Для того чтобы открыть переднюю панель, мягко нажмите пальцами на нижнюю часть панели.

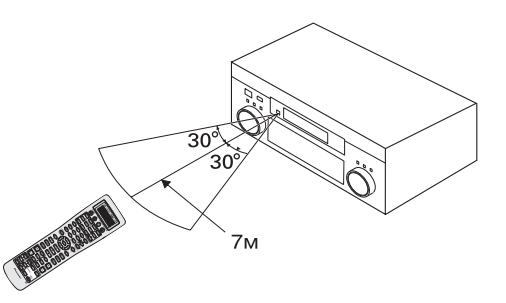

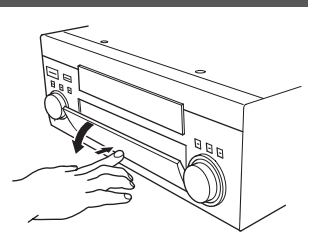

# Как переключать PAL и NTSC видео системы

Этот приемник может использовать два типа видео систем для OSD (для экранного дисплея)- PAL или NTSC. Если вы подсоединили систему к вашей домашней системе не через усилитель, OSD появится на вашем TB. Установка по умолчанию: PAL. Если вы используете эту систему, здесь вам не нужно проделывать установки. У кого в наличии имеется мультисистемные телевизоры, не должны волноваться об изменениях установок. По необходимости, следуйте указаниям ниже, чтобы переключить тип видео системы.

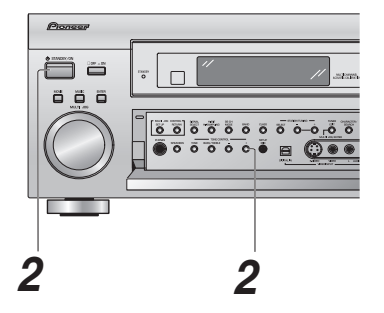

1 Переключите приемник в резервный режим.

### 2 Нажмите и держите кнопку TONE + и одновременно нажмите кнопку <sup>(1)</sup> STANDBY/ON.

Тип видео системы будет изменяться в зависимости от установки до изменения. Новый тип, PAL или NTSC, будет указан на дисплее. Он будет воспроизведен на протяжении семи секунд, а затем приемник возвратится в обычный режим работы.

# Домашний театр: Основы

Большинство потребителей ипользуют стерео оборудование для прослушивания музыки, но много людей не привыкли к системам домашнего театра, которые обладают большими возможностями при прослушивании саундтреков. Фактически, домашний театр не сложен в обращении, и с помощью этого гида вы сможете освоить основы. Домашний театр позволяет использовать составные дорожки аудио вместе с составными динамиками, чтобы создать эффект звукового окружения.

Существует три различных фактора, которые берут участие в воспроизведении звукового окружения. От каждого из них зависит качество получаемого звука.

### Факторы:

 Оборудование, которое вы используете для установки вашего домашнего театра. Особенно важно количество используемых динамиков. Это называется конфигурацией динамиков.

 Используемый вами материал-'источник'. Это может быть само оборудование (например, DVD), или трансляция (например, трансляция кабельного TB), которую вы слушаете или смотрите. Мы называем их источниками.

 Последний фактор- это режим прослушивания, который вы выбрали на VSX-AX5i приемнике. Эти режимы описаны ниже, а также в соответствующих разделах, но, как правило, лучше всего режим PRO LOGIC II MOVIE для фильмов и PRO LOGIC II MUSIC для музыки.

Давайте начнем установку вашего домашнего театра.

### 1) Ваш домашний театр

Основой вашей системы является VSX-AX5i приемник, который предоставляет большие возможности для получения театрального звукового окружения. Вы можете использовать это приемник с от двух до семи динамиками (передний левый, передий правый, центральный, левый и правый динамики окружения, а также задние левый и правый динамики окружения) и с бассовым динамиком для получения театрального звукового окружения у себя дома. Мы бы посоветовали вам использовать семь динамиков и бассовый динамик. Если это не возможно, следуйте инструкциям в разделе "Автоматическая настройка звукового окружения" в главе "Гид простых установок Часть 2", и вы сможете получить хорошее звуковое окружение. Вы можете подсоединить к домашнему театру DVD проигрыватель, а также сателит или устройство кабельного TB, и получить более театральный звук при проигрывании этих источников.

### 2) Источный материал

DVD стали основным источным материалом для домашних театров, поскольку они удобны в обращении и обеспечивают прекрасное качество звука и изображения, а также позволяют наслаждаться саундтреками домашнего театра больше, чем с двумя канлами воспроизведения аудио. Например: Dolby Pro Logic проигрывает четыре канала (передний левый, передний правый, центральный, и один канал для обеих динамиков окружения), Dolby Digital и DTS источники обычно располагают шестью отдельными звуковыми каналами (передний левый, передний правый, центральный, правый и левый динамики окружения, а также канал для бассового динамика). Поскольку канал бассового динамика создан для воспроизведения только бассовых звуков, он обозначается .1 каналом, и эта мультиканальная настройка именуется 5.1 канальным звуком.

Важно, чтобы вы ознакомились с инструкцией по эксплуатации вашего DVD проигрывателя, а также убедились, что проигрыватель воспроизводит саундтрек со звуковым окружением, и все остальные настройки пригодны для вашей установки домашнего театра.

### 3) Режимы прослушивания

Приемник снабжен множеством различных режимов прослушивания, которые разработаны для покрытия всех конфигураций динамиков и типов источников, которые могут использоваться. В общем, режим прослушивания PRO LOGIC II MOVIE- это самый простой способ получения реалистического звукового окружения для фильмов. Для прослушивания музыки основным режимом является PRO LOGIC II MUSIC.

Чтобы слушать музыку в стерео режиме просто выберите STEREO режим прослушивания. Другие возможности (такие как прослушивание стерео CD с помощью всех семи динамиков или прием стерео источника и получение мультиканального театрального звука) разъясняются в разделе Режимы прослушивания (стр. 47).

### Заключение

Это три основные факторы, от которых зависит качество звучания вашего домашнего театра. Легче всего подсоединить семь динамиков, а также бассовый динамик и просто проигрывать DVD в PRO LOGIC II MOVIE режиме прослушивания. Это даст вам возможность насладиться реалистическим звуком домашнего театра. Сначала подсоедините ваше оборудование, как, например, DVD проигрыватель, ТВ и динамики. Затем следуйте указаниям Гид простых установок, чтобы настроить вашу систему на звук окружения. Очень важно проделать одну из настроек звукового окружения, чтобы получить оптимальный звук.

Для больше подробностей о любом из указанных разделов, прочтите главный раздел инструкции.

Перед произведением или изменением соединений выключите питание и вытяните шнур питания из разетки АС.

# 1 Установка вашего DVD проигрывателя и ТВ

Для того, чтобы вы могли прослушивать Dolby Digital/DTS саундтреки, которые являются ядром домашнего театра, вам необходимо подсоединить ваш DVD проигрыватель при помощи дигитальных аудио соединений. Вы сможете проделать это с коаксиальным, или с оптическим соединением, **но нет необходимости проделывать оба соединения**. Качество этих двух типов соединения одинаковы, но, поскольку, некоторые DVD проигрыватели снабжены только одним типом дигитального терминала, вам необходимо определить тип на вашем проигрывателе и подсоединений скассиальных осединений вы можете использовать коаксиальный дигатальный шнур или обычный RCA видео шнур, с тем же типом штырей. Для оптических соединений вым мете использовать коаксиальный дигатальный шнур или обычный RCA видео шнур, с тем же типом штырей. Для оптических соединений вам необходим специальный оптический шнур, который вы сможете приобрести в ближайшем магазине электротоваров. Более подробную информацию о шнурах и кабелях вы найдете на стр. 23. Вам необходимо, также, подсоединить ваш DVD посредством аналог аудио соединений. Для этого используйте обычный RCA стерео шнур. Еще вам нужно создать видео соединение вашего DVD проигрывателя и TB с этим приемником. Для подсоединения вашего TB проще всего будет использовать обычный составной (RCA) видео шнур, как указано ниже.

### Дигитальные соединения

Некоторые DVD проигрыватели снабжены коаксиальным и оптическим терминалами, но нет необходимости подсоединять оба. Если ваш DVD проигрыватель снабжен коаксиальным терминалом (не PCM-только вывод) для аудио вывода, подсоедините его с помощью этого терминала. Следуйте схеме ниже. Это лучшая последовательность, поскольку вы сможете следовать установкам по умолчанию для этого приемника, и у вас не будет возникать потребности направлять дигитальные вводы (вы должны использовать DIGITAL IN 3).

Если ваш DVD проигрыватель снабжен только оптическим терминалом для вывода аудио, вы сможете подсоединить его при помощи DIGITAL IN 1 или 2 терминалов (например, DIGITAL IN 2). В этом случае вам необходимо направить дигитальный ввод (это значит, что вам необходимо задать приемнику, используемый вами, ввод для дигиального аудио DVD). См. стр. 12, чтобы получить более детальную информацию об этом.

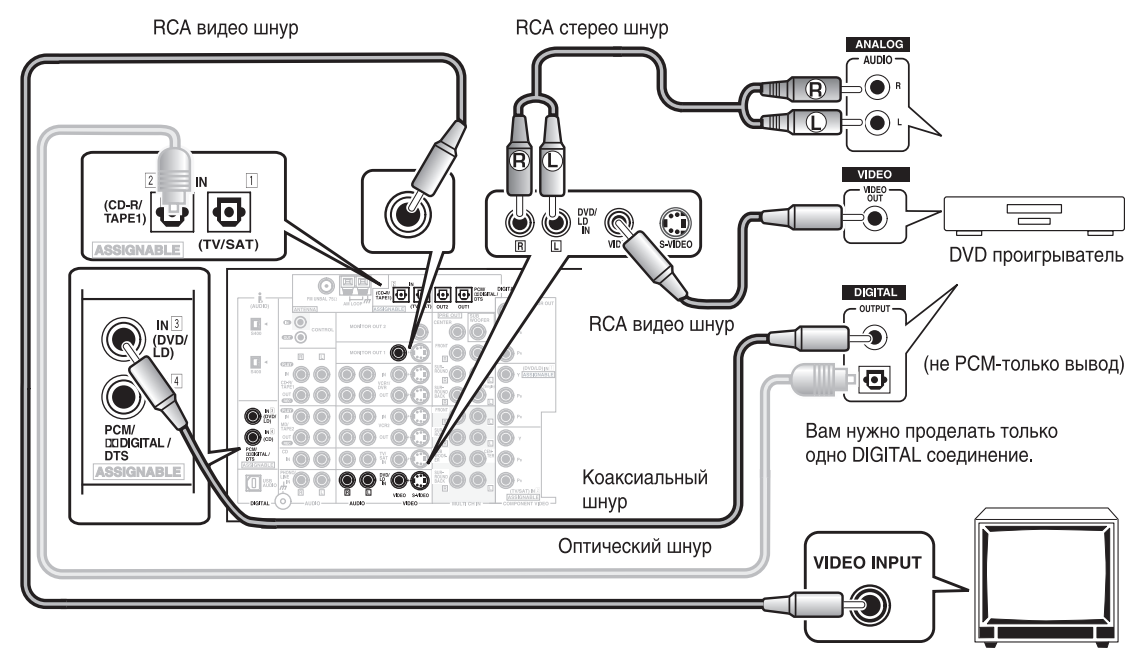

# 2 Соединения динамиков

Домашний театр разработан для установки пяти или семи динамиков (передний левый и правый; центральный; левый и правый динамики окружения; и в лучшем случае левый и правый динамики заднего окружения) и бассовый динамик, но вы также можете использовать этот проигрыватель с меньшим количеством динамиков. Подсоедините имеющиеся в наличии динамики к A терминалам динамиков на задней панели приемника. Если у вас в наличии есть только два динамики, подсоедините их как FRONT (передние). Если у вас три, то один подсоедините как CENTER (центральный). Следуйте схеме ниже, чтобы подсоединить динамики. Центральный динамик имеет большое значение при просмотре фильмов, поскольку у дигитальных саундтреков диалог восрпоизводится через центральный динамик. Если у вас нет центрального динамика, вы должны ввести, что центральный канал выключен, в обратном случае при прослушивании дигитальных саундтреков диалоги не будут воспроизводиться. Это можно зделать автоматически, следуя инструкциям по "1 Автоматическая настройка звукового окружения" на стр. 13 в этом Гид простых установок.

Если есть возможность, используйте динамики заднего окружения. Эти динамики имеют большое значение, чтобы воспроизвести все преимущества восьмиканального DVD для домашнего театра. Схема ниже также укажет, как нужно подсоединить бассовый динамик, который обеспечит вам реалистический бассовый звук. Для бассового динамика используйте моно (одноштыревой) RCA шнур, а для других динамиков используйте обычные шнуры динамиков.

Убедитесь, что динамик справа вы подсоединили к R (П) терминалу, а динамик слева - к L (Л) терминалу. Также убедитесь, что позитивные и негативные (+/–) терминалы на приемнике соответствуют тем, которые на динамиках.

ПРЕДОСТЕРЕЖЕНИЕ: Эти клеммы колонок могут находиться под ОПАСНЫМ НАПРЯЖЕНИЕМ. При подсоединении или отсоединении шнуров колонок во избежание риска поражения электротоком не касайтесь неизолированных частей, пока не вытащите из розетки сетевой шнур. ноиз ви

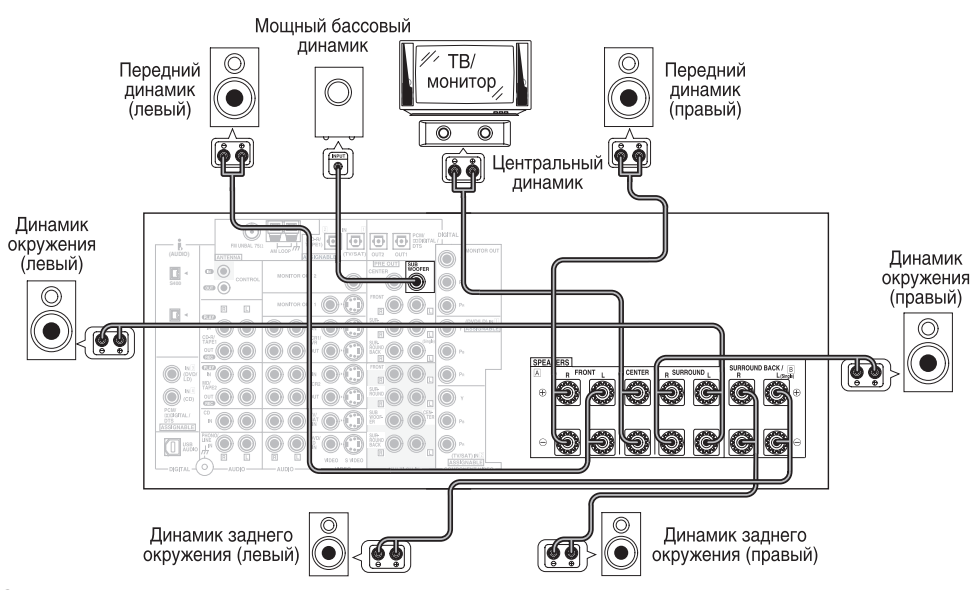

### Заметка:

- Мы советуем вам динамики с номинальным уровнем сопротивления 8 Ω–16 Ω, но вы можете изменить уровень сопротивления динамиков при настройке приемника (см. стр. 26).
- Если у вас есть только один динамик заднего окружения, подсоедините его к терминалу левого динамика заднего окружения.
- Если вы используете THX сертифицированный бассовый динамик, на динамике используйте THX INPUT гнездо (если таковое имеется) или переключите позицию фильтра на вашем динамике на THX.
- Когда вы подсоединяете шнур динамика к его терминалу, убедитесь, что ни один проводок не касается задней панели приемника. Это может стать причиной замыкания приемника.

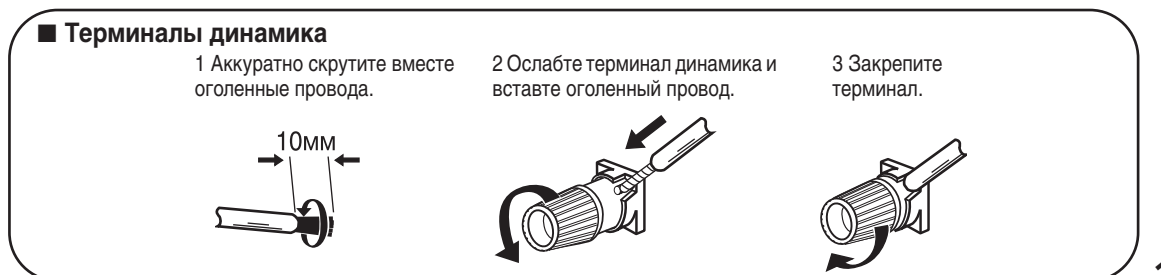

# 3 Настройка главного модуля

- 1 Подсоедините, АС шнур питания, который вы получили в комплекте с приемником, к АС IN гнезду этого приемника, а другой конец вставьте в стенную розетку.
- 2 Нажмите OFF\_ON кнопку, тобы установить включен режим.
- Нажмите Ф STANDBY/ON кнопку, чтобы включить приемник. 3

# 4 Направление дигитальных вводов

Направление необходимо произвести только в том случае, если вы не подсоединили ваш DVD проигрыватель к DIGITAL IN 3 с помощью коаксиального кабеля, а подсоединили его к одному из оптических дигитальных вводов. Нижеследующий пример покажет, как направить DIGITAL IN 2 гнездо на DVD.

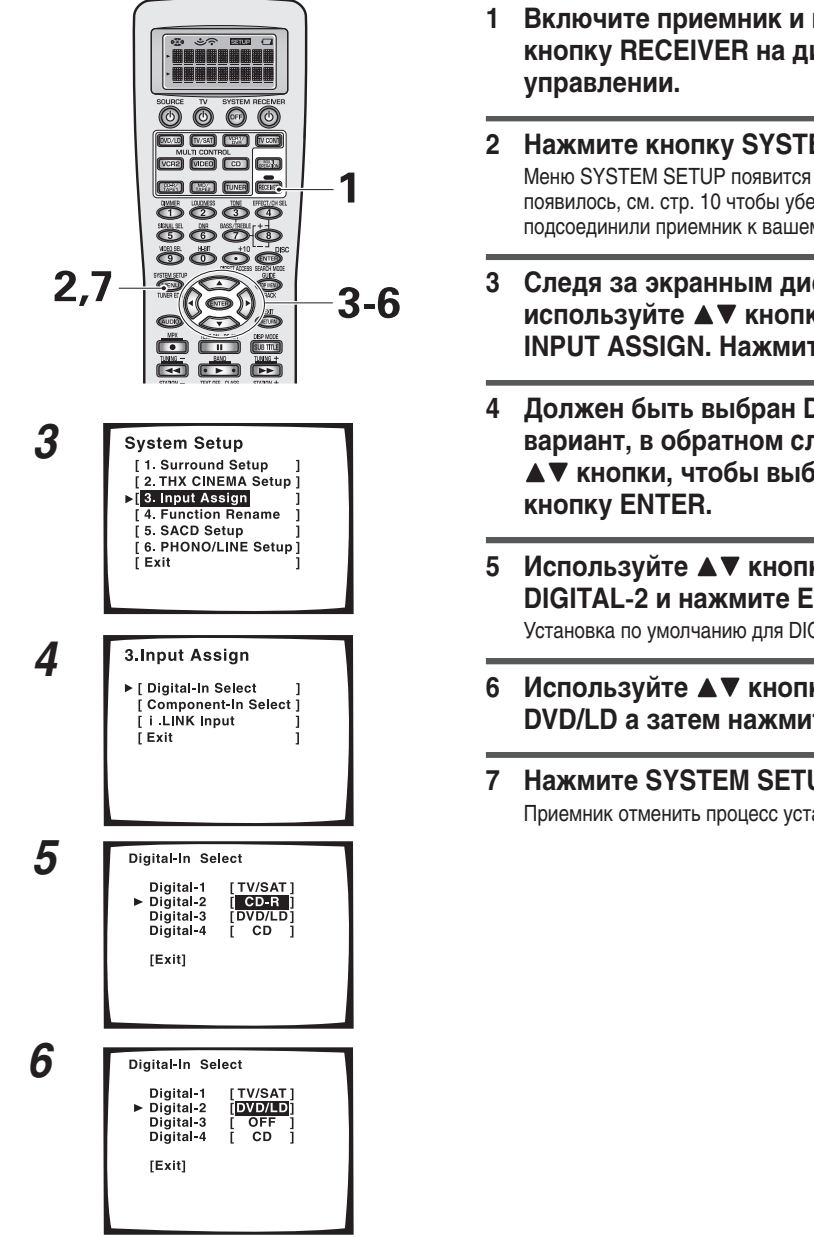

- Включите приемник и ваш ТВ, нажмите кнопку RECEIVER на дистанционном
- Нажмите кнопку SYSTEM SETUP. Меню SYSTEM SETUP появится на экране вашего ТВ (если не появилось, см. стр. 10 чтобы убедится, что вы правильно подсоединили приемник к вашему ТВ).
- Следя за экранным дисплеем на вашем ТВ, используйте ▲▼ кнопки, чтобы выбрать INPUT ASSIGN. Нажмите ENTER кнопку.
- Должен быть выбран DIGITAL IN-SELECT вариант, в обратном случае используйте ▲▼ кнопки, чтобы выбрать. Нажмите
- Используйте **А У** кнопки, чтобы выбрать DIGITAL-2 и нажмите ENTER. Установка по умолчанию для DIGITAL-2 гнезда - CD-R.
- 6 Используйте ▲▼ кнопки, чтобы выбрать DVD/LD a затем нажмите ENTER.
- Нажмите SYSTEM SETUP кнопку. Приемник отменить процесс установки.

# 1 Автоматическая настройка звукового окружения

Если вам кажется, что настройка ваших динамиков звукового окружения – это сложная задача, используйте этот быстрый автоматический метод, известный под именем МСАСС системы, для достижения хорошего качества звукового окружения. Вам необходимо только подсоединить микрофон, чтобы приемник услышал и смог определить расстояние, размер, характер звука и уровень звукового давления динамиков, и проделать необходимые настройки.

Сначала выключите громкость, затем подсоедините микрофон к SETUP MIC гнезду на передней панели приемника и вставьте микрофон в штатив.

Следуйте указаниям гида ниже, чтобы настроить ваше звуковое окружение. Это отрегулирует звуковое окружение в соответствии с особенностями вашего звукового пространства. Если вы хотите произвести свои собственные настройки звукового окружения, перейдите к "Настройка звукового окружения" (нач. стр. 38) и "EXPERT настройка" (нач. стр. 96) чтобы настроить приемник мануально. Перед тем, как выполнить нижеследующие указания, убедитесь, что все необходимые компоненты, а в частности динамики, подсоединены должным образом.

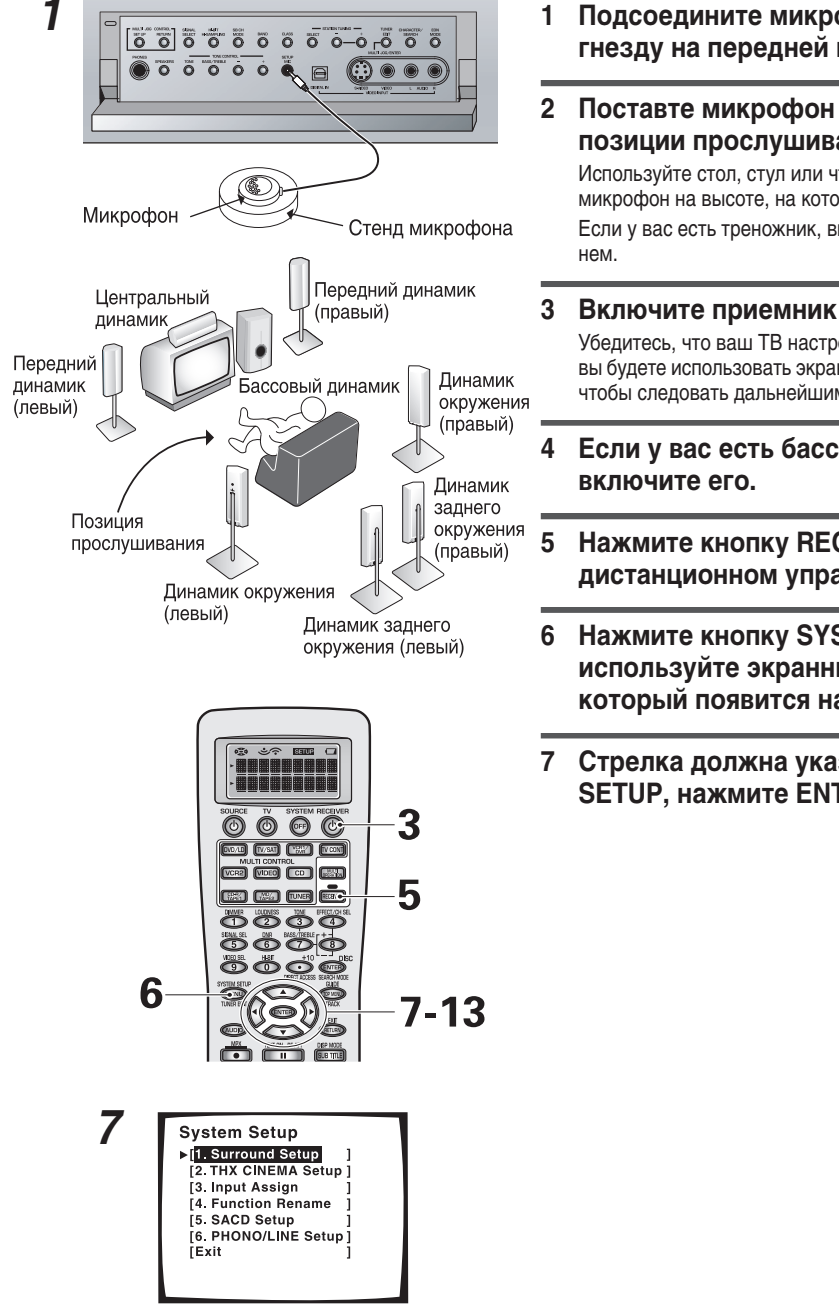

### Подсоедините микрофон к SETUP MIC гнезду на передней панели.

Поставте микрофон на место обычной позиции прослушивания.

Используйте стол, стул или что-либо другое, чтобы установить микрофон на высоте, на которой вы обычно слушаете систему. Если у вас есть треножник, вы можете закрепить микрофон на

### Включите приемник и ваш ТВ.

Убедитесь, что ваш ТВ настроен на этот приемник, поскольку вы будете использовать экранный дисплей (OSD) на вашем TB, чтобы следовать дальнейшим указаниям.

Если у вас есть бассовый динамик,

### Нажмите кнопку RECEIVER на дистанционном управлении.

- Нажмите кнопку SYSTEM SETUP и используйте экранный дисплей (OSD), который появится на вашем ТВ.
- Стрелка должна указывать на SURROUND SETUP, нажмите ENTER.

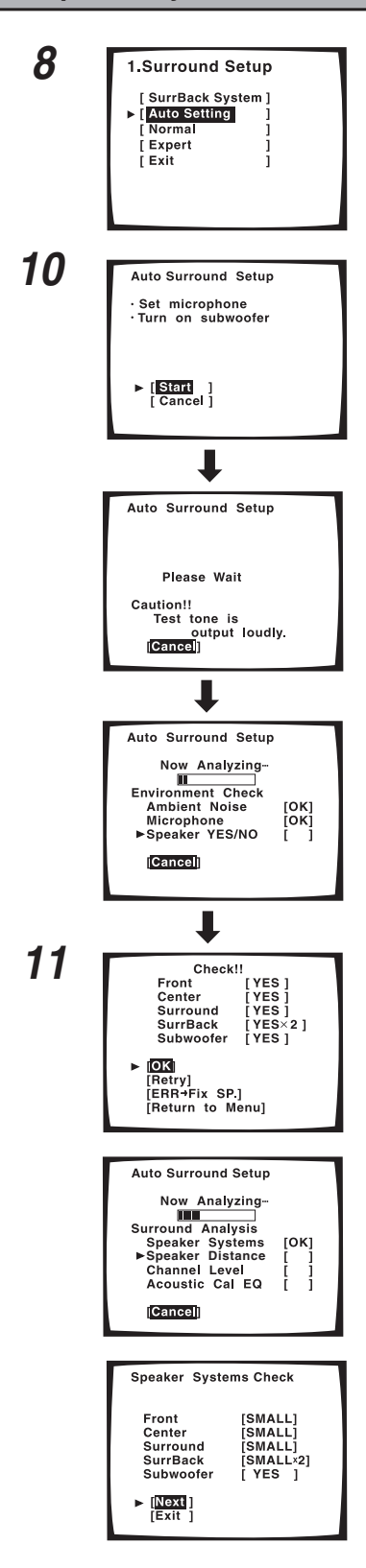

# 8 Выберите AUTO SETTING с помощью ▲▼ кнопок и нажмите ENTER.

### Здесь указаны инструкции по автонастройке. Пожалуйста, следуйте им.

Убедитесь в том, что вы подсоединили микрфон, убрали препятствия между местом прослушивания и динамиками. Если у вас есть бассовый динамик, убедитесь, что он подсоединен и включен.

Предостережение: Пробные звуки очень громкие!! Убедитесь, что в комнате нет младенцов или маленьких детей, а также тех, которые могут напугаться, расстроиться или пострадать от громкого звука. Быть может, вы также захотите использовать ушные тампоны. Можно снизить громкость пробного звука, но это может стать причиной неправильной настройки динамиков.

### 10 Если вы следовали выше перечисленным указаниям и предупреждениям по установке убедитесь, что стрелка направленя на START и нажмите ENTER. Приготовтесь к громким звукам.

Постарайтесь вести себя тихо после того, как вы нажали ENTER. Пробные звуки могут звучать на протяжении до 30 секунд.

Громкость автоматически увеличивается до 0 дБ, а затем система воспроизведет несколько пробных звуков и определит уровень шума, статус микрофона, и тип подсоединеных динамиков.

### 11 Проверте настройки динамика на OSD.

Если они соответствуют конфигурации ваших динамиков, убедитесь, что выбрано ОК и нажмите ENTER. Сново громко будут воспроизведены пробные звуки. В этом случае они могут звучать на протяжении до 5 минут.

После того, как вы завершили, вы увидите экран SPEAKER SYSTEMS CHECK. Если вы хотите просмотреть настройки, выберите NEXT и повторно нажмите ENTER. В обратном случае просто перейдите к 13 пунтку.

Если они не соответствуют подсоединенной конфигурации динамиков, и вы хотите попробовать еще раз, выберите RETRY с помощью ▲▼ кнопок и нажмите ENTER. Следуйте указаниям выше, начиная с 10 пункта.

Если вы получили послание об ошибке, которое инструктирует вас о нужных действиях, следуйте указаниям, а затем попробуйте еше раз, выберите RETRY с помощью ▲▼ кнопок и нажмите ENTER.

Если настройки динамиков не соответствуют подсоединенной вами конфигурации, и вы вручную хотите ввести установки, выберите ERR→FIX SP с помощью ▲▼ кнопок и нажмите ENTER. Перейдите к пункту 12.

Если вы увидели ERR послание в столбце с правой стороны, возможно, возникла проблема с подсоединениями динамиков. Если выбор RETRY не решил эту проблему, выключите питание и проверте соединения динамиков.

### Заметка:

- Убедитесь, что среда комнаты соответствует указаниям, воспроизведенным на OSD дисплее во время авто настройки. Если среда комнаты не оптимальная для авто настройки (слишком высокий уровень шума, препятствия между динамиками и микрофоном, и т.д.), конечные установки могут быть неправильными. Проверьте бытовые приборы (кондиционер, холодильник, вентилятор и т.д.), которые могут влиять на среду, и по необходимости выключите их.
- Экраны выключатся после трех минут, и приемник атоматически отменит процесс настройки.
- Если на экране вы не закрыли окно CHECK!! или другие послания об ошибках, а также, если выбрали CANCEL в любой момент настройки, все установки, проделанные до тех пор, будут отменены.
- После завершения, установки Автоматическая настройка звукового окружения, ACOUSTIC CAL EQ ON (ALL CH ADJUST) будут настроены автоматически.
- Некоторые старые ТВ могут создавать помехи в работе микрофона. В этом случае выключите ТВ, когда вы проделываете Автоматическая настройка звукового окружения.

### 12 Используйте ▲▼ кнопки, чтобы выбрать динамик, а затем нажмите ENTER. После этого с помощью ▲▼ кнопок сами выберите размер каждого динамика. Нажмите ENTER. С помощью ▲▼ кнопок выберите OK и нажмите ENTER.

Система воспроизведет еще одну серию пробных звуков, чтобы установить необходимый уровень каналов, запаздывание каналов и аккустическое калибрование EQ. Снова приготовтесь к громким пробным звукам. После завершения вы увидите SPEAKER SYSTEMS CHECK окно. Если вы хотите просмотреть установки, выберите NEXT и нажмите ENTER несколько раз. В обратном случае просто перейдите к следующему пункту.

13 Выберите EXIT и нажмите ENTER, чтобы вернуться в меню SURROUND SETUP. После этого выберите EXIT дважды, чтобы вернуться к нормальному режиму работы.

С этимы установками вы должны получить хорошее звуковое окружение. МСАСС индикатор будет гореть, а настройки звукового окружения завершены.

# 2 Проигрывание DVD в звуковом окружении

- 1 Убедитесь, что приемник, ваш ТВ, ваш бассовый динамик и DVD проигрыватель включены.
- 2 Нажмите DVD/LD кнопку на дистанционном управлении. Вы должны увидеть DVD/LD на дисплее приемника.
- 3 Проиграйте DVD, а затем отрегулируйте MASTER VOLUME.

### Заметка:

Чтобы получить более обогащенный звук, произведите настройки звука в "EXPERT настройка" на стр. 96.

# Если у вас возникли проблемы с воспроизведением звукового окружения, прочтите этот Гид Распространенных Вопросов:

Вопрос 1: Я не могу получить 5.1 канальное воспроизведение, даже когда проигрываю DVD.

- Ответ 1: Или DVD не натроено на дигитальный вывод, или настройки Dolby Digital/DTS выходов не правильные. Настройте DVD проигрыватель на вывод дигитального сигнала, и правильно установите Dolby Digital и DTS выходы. Если вы не знаете, как это правильно сделать, просмотрите раздел Начальных Установок в инструкции к вашему DVD проигрывателю.
- Вопрос 2: Звук не воспрозводится из бассового динамика или очень слабый.
- Ответ 2: С большой вероятностью вы еще не достигли той части DVD, которая имеет LFE канал (который питает бассовый динамик). LFE канал появляется только в выборочных частях саундтрека. Продолжайте проигрывание и прислушивайтесь к бассовому динамику. Если вы хотите спышать больше звука из бассового линамика настройте его на PLUS (см. стр. 41 лля больше

Если вы хотите слышать больше звука из бассового динамика, настройте его на PLUS (см. стр. 41 для больше деталей, а также просмотрите примечание на стр. 42).

# Подсоединение вашего оборудования

# Подсоединение вашего ТВ

Перед произведением или изменением соединений выключите питание и вытяните шнур питания из разетки АС.

Подсоедините ваш ТВ к гнездам, как указано ниже. Соединение произведите при помощи компонентного видео, S видео или составного видео шнуров (качество воспроизведение ухудшается соответственно), но при этом необходимо использовать тот же тип видео шнуров для подсоединения вашего DVD проигрывателя (и всех других видео компонентов), что и для подсоединения ТВ. Если вы решили подсоединить ваш DVD проигрыватель при помощи компонентных видео шнуров, подсоедините ваш ТВ этим же типом шнуров. Составные видео шнуры выглядят так же, как и обычные RCA аудио шнуры (см. стр. 20), но они оснащены только одним кабелем и более распространены.

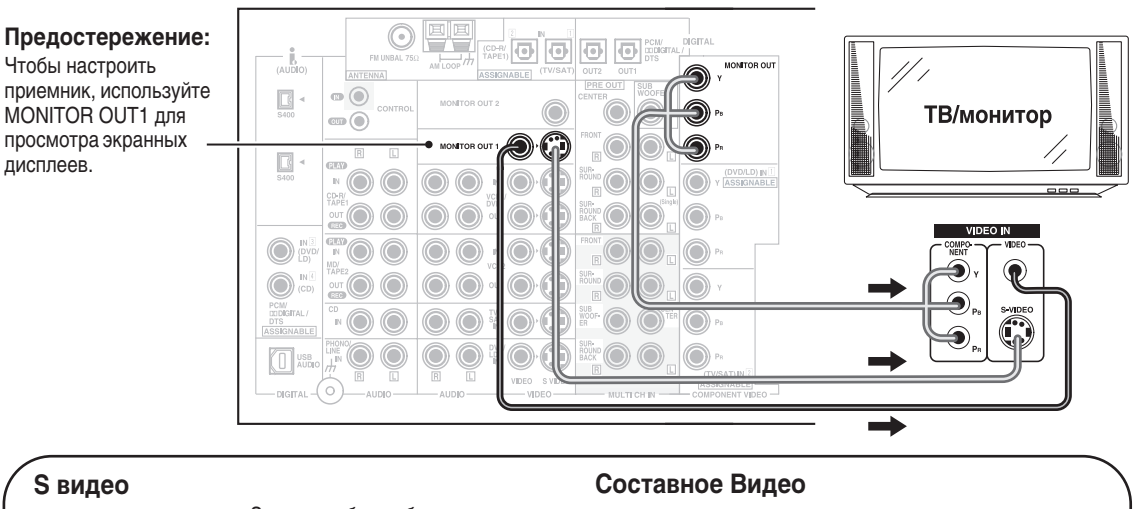

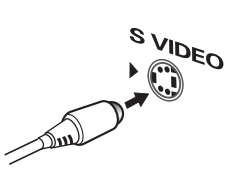

S видео кабели обеспечивают более точное воспроизведение изображения так, что отсылают отдельные сигналы для яркости и для цвета.

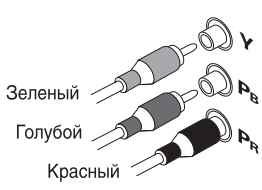

Видео сигнал делится на сигнал яркости (Y) и сигнал цвета (Pв и Pв). Этим предупреждаются помехи между сигналами.

### Составное Видео

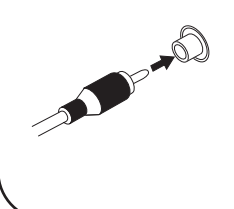

Шнуры составного видео - это самые распространенные и стандартные видео шнуры, но с самым низким качеством. Цвет соединителя желтый, чтобы отличить его от обычного RCA аудио шнура, который имеет белый и красный соединители (см. стр. 20). Очень важно использовать оригинальный составной видео шнур, а не аудио шнур (хотя они полностью похожи) из-за различия сопротивления, что повлияет на качество изображения.

### Установка по умолчанию входа составного видео

Если вы используете составные видео шнуры для подсоединения вашего видео оборудования, легче всего проделать это, следуя установкам по умолчанию, которые указаны ниже. Запомните, что вы должны использовать составные видео шнуры от вашего видео источника (например: DVD проигрывателя) к приемнику и от приемника к вашему ТВ (или монитору). Если вы не следуете установкам по умолчанию ниже, вы должны направить входы, которые вы использовали во время процедуры "Присвоение входов видео компонентов". См стр. 90 для деталей.

Установки по умолчанию: COMPONENT VIDEO IN 1: DVD/LD COMPONENT VIDEO IN 2: TV/SAT

# Подсоединение видео компонентов

Перед произведением или изменением соединений выключите питание и вытяните шнур питания из разетки АС.

Подсоедините ваши видео компоненты, как указано на этой и следующей станицах. Для видео компонентов (например, DVD проигрывателя), необходимо проделать два типа соединений - видео и аудио. Подсоедините ваш видео сигнал компонентным видео, S видео или составными видео шнурами (качество воспроизведение ухудшается соответственно), но при этом необходимо использовать тот же тип видео шнуров, что и для подсоединения TB.

Для аудио сигнала, чтобы была возможность прослушивать дигитальные саундтреки, такие как Dolby Digital или DTS, вы должны подсоединить дигитальный вход с помощью коаксиального или оптического шнура (см. стр. 23). Было бы хорошо подсоединить ваши компоненты также с аналог аудио соединениями.

Если вы хотите производить запись с вашего DVD проигрывателя, вам необходимо проделать соединения составного (или S видео) шнура и аналог аудио.

### Подсоединение DVD проигрывателя

Перед произведением или изменением соединений выключите питание и вытяните шнур питания из разетки АС.

Подсоедините ваш аудио сигнал коаксиальными или оптическими дигитальным шнурами (нет необходимости производить оба соединения). Если вы подсоедините ваш DVD/LD проигрыватель компонентным видео шнуром, возможно, вам придется также настроить и ваш DVD проигрыватель на компонентный видео вывод. См. инструкцию по эксплуатации DVD проигрывателя, чтобы получить более подробную информацию. Если ваш проигрыватель совместим с DVD-Аудио или Супер Аудио CD (SACD), см. стр. 21. Если ваши компоненты совместимы с i.LINK, см. стр. 28.

Вам также необходимо подсоединить ваше аудио с помощью аналог соединений.

\* Стрелками указано направление сигнала.

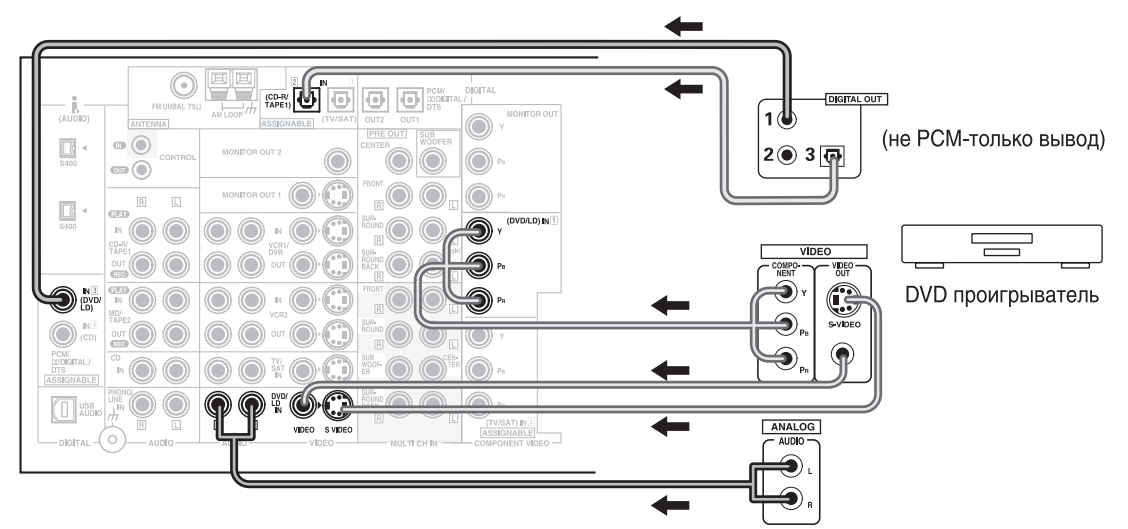

### Заметка:

- Не забудьте произвести дигитальное коаксиальное или дигитальное оптическое соединение (на схеме указано как DIGITAL гнездо 3 или DIGITAL гнездо 2), но нет необходимости проделывать оба соединения.
- Если ваши дигитальные соединения отличаются от установок по умолчанию (см. стр. 23), вам будет необходимо направить дигитальные гнезда на используемый вами компонет(ы).

### Подсоединение вашего оборудования

### Подсоединение VCR или DVR

Перед произведением или изменением соединений выключите питание и вытяните шнур питания из разетки АС.

Подсоедините видео выход вашего VCR/DVR с помощью S видео или составного видео шнуров, в зависимости от того, как вы подсоединили приемник к вашему TB (см. стр. 16). Используйте аналог аудио шнуры для аудио сигнала. Чтобы произвести запись, вам необходимо подсоединить набор аудио/видео выходов приемника к аудио/видео входам вашего VCR/DVR. Обратите внимание, чтобы записывать видео из источного компонента, тип видео соединения между источником и приемником а также между приемником и регистратором должен быть одним и тем же.

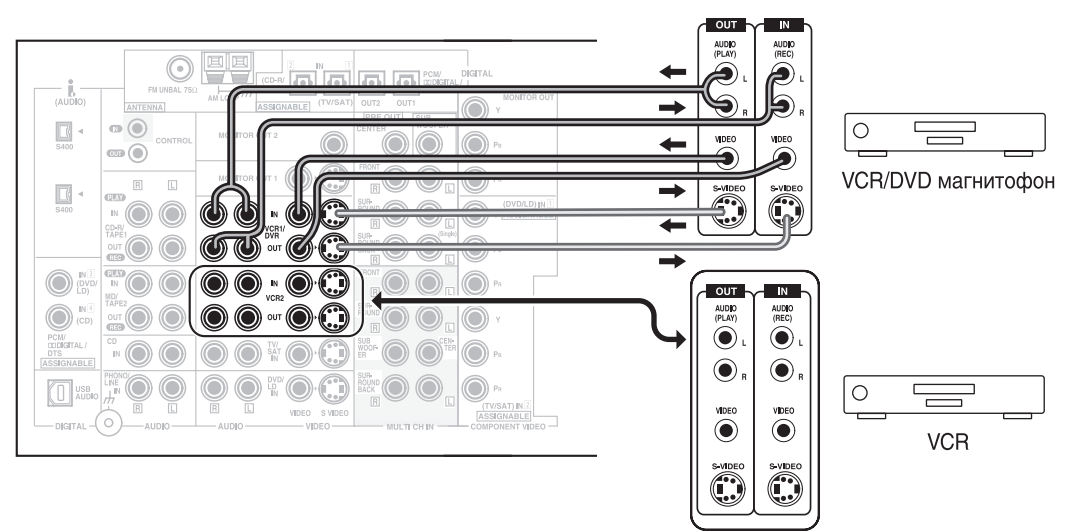

### Подсоединение видео компонента к передней панеле

Подсоедините портативный DVD проигрыватель, видео игровую приставку или любой другой видео компонент к передней панели, как указано ниже. Вы получите доступ к видео соединениям, выбрав установку VIDEO для селектора ввода на передней панели. Вы не сможете направить дигитальный ввод на передней панели.

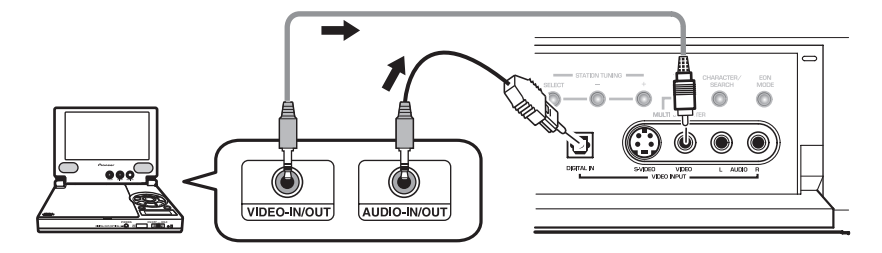

Будьте осторожны! Для переносных DVD проигрывателей вам необходим специальный оптический шнур (для аудио), который на одном конце имеет мини оптический штырь, а на другом обычный оптический штырь.

### Подсоединение компонентов сателит ТВ (SAT)

Перед произведением или изменением соединений выключите питание и вытяните шнур питания из разетки АС.

Подсоедините видео сигнал с помощью компонент видео, S видео или составного видео шнуров, в зависимости от того, как вы подсоединили приемник к вашему ТВ (см. стр. 16).

Для приема трансляций дигитальных саундтреков, для аудио сигнала вам необходимо подсоединить дигитальный вход. Используйте коаксиальный или оптический кабель, не важно который из них (см. стр. 23). Мы также советуем вам подсоединить аудио с помощью аналог кабелей (см. ниже).

\* Стрелки указывают направление ТВ сигнала.

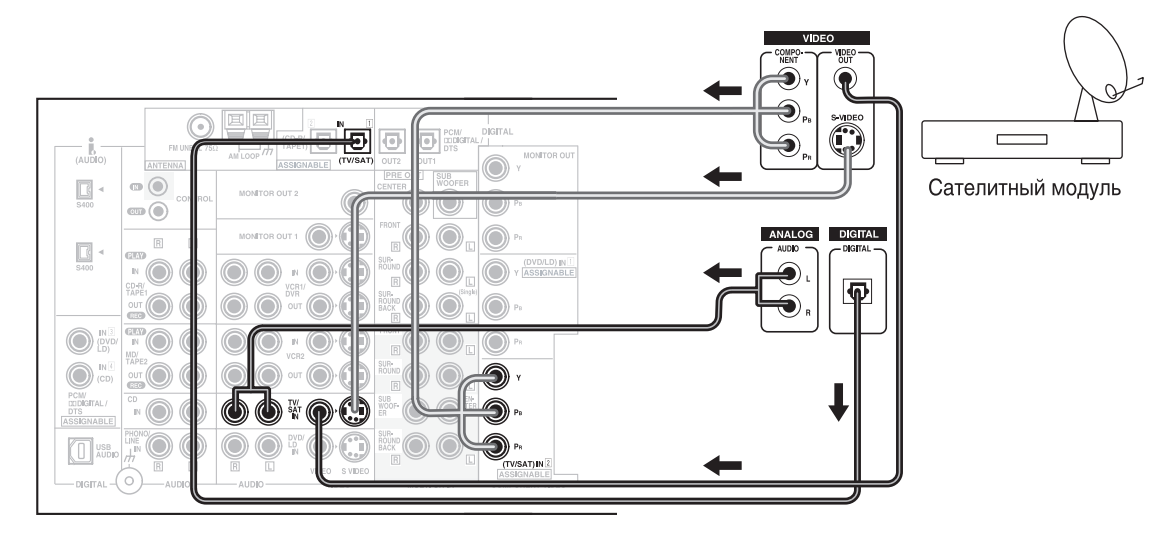

### Заметка:

Если ваши дигитальные соединения отличаются от установок по умолчанию (см. стр. 23), вам будет необходимо направить дигитальные гнезда на используемый вами компонет(ы).

### Подсоединение вашего оборудования

## Подсоединение аналог аудио компонентов

Перед произведением или изменением соединений выключите питание и вытяните шнур питания из разетки АС.

Подсоедините ваш аналог компонент, как указано на схеме ниже. Это все аналог соединения, и ваши аналог аудио компоненты (проигрыватель пластинок, кассетница) используют эти гнезда. Запомните, что для компонентов, с помощью которых вы хотите производить запись, вам необходимо установить четире гнезда (набор стерео входов и стерео выходов), а для компонентов проигрывания (как, например проигрыватель пластинок) вам нужно установить только один набор стерео гнезд (два гнезда). Если вы хотите производить запись на или с дигитального компонента (как, например CD-R) с или на аналог компонент, вам нужно подсоединить дигитальное оборудование с помощью этих аналог соединений.

\* Стрелки указывают направление аудио сигнала.

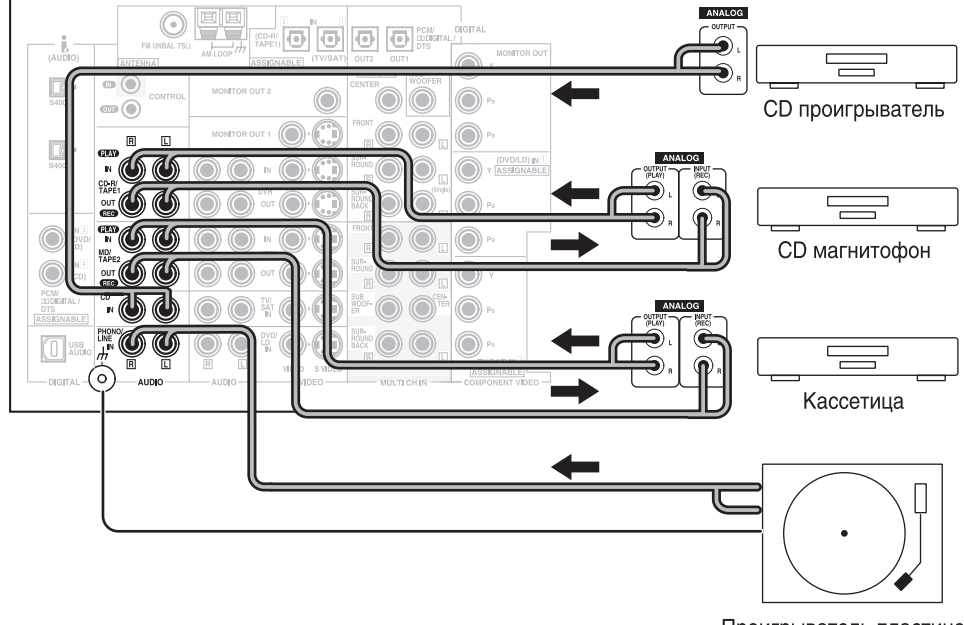

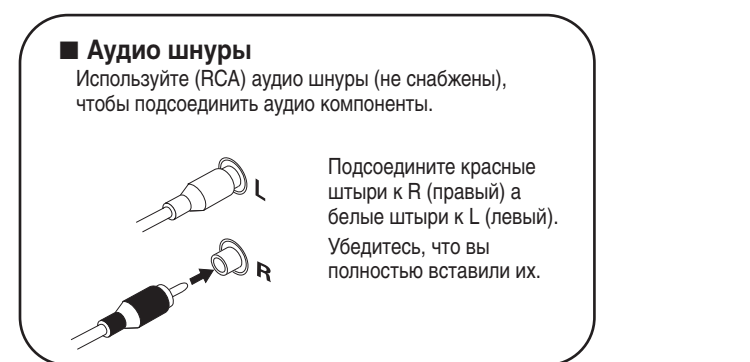

Проигрыватель пластинок

Если ваш проигрыватель пластинок снабжен заземленным проводом, подсоедините его к терминалу заземленного сигнала (///).

### Заметка:

- Если вы хотите подсоединить любое другое оборудование, чем проигрыватель пластинок, к гнезду PHONO/LINE, пожалуйста, перейдите к настройке PHONO/LINE (см. стр. 95) и выберите установку LINE. Если ваш проигрыватель пластинок снабжен звуковым пре-усилителем (а большинство не снабжено), пожалуйста, также выберите LINE установку.
- В зависимости от места расположения кассетницы, может появиться шум во время проигрывания кассеты, что вызвано утечкой флюса из трансформатора приемника. Если вы ощущаете шум, передвиньте кассетницу подальше от приемника.

# Подсоединение к мультиканальным аналог входам (проигрыватель, совместимый с DVD-Аудио или Супер Аудио CD (SACD))

Перед произведением или изменением соединений выключите питание и вытяните шнур питания из разетки AC. Если у вас есть проигрыватель, совместимый с DVD-Аудио или Супер Аудио CD (SACD), или если вы используете Dolby Digital/ DTS декодер, подсоедините его к мультиканальным аналог входам как указано ниже.

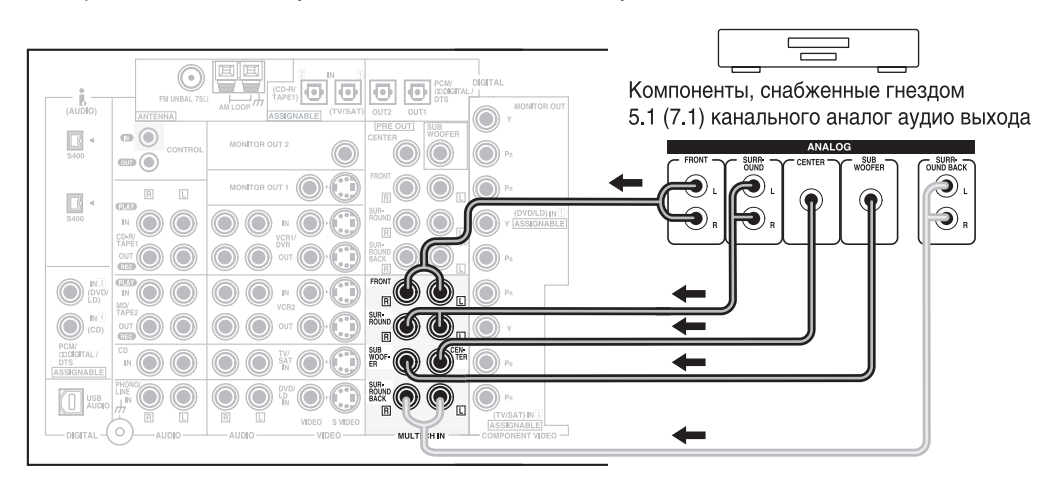

### Заметка:

Если вы используете только один вход заднего окружения, убедитесь, что вы подсоединили его к SURROUND BACK L гнезду.

### Подсоединение вашего оборудования

# Подсоединение дигитальных аудио компонентов

Перед произведением или изменением соединений выключите питание и вытяните шнур питания из разетки АС.

Подсоедините ваш дигитальный компонент как указано ниже. VSX-AX5i снабжен двумя коаксиальными и двумя оптическими входами, что в общей сложности четыре дигитальных входа на задней панели плюс один дигитальный вход на передней панели. Для того, чтобы стало возможным использование дигитальных саундтреков таких, как Dolby Digital или DTS (среди остальных), вам необходимо произвести дигитальные аудио соединения. Вы можете проделать это с помощью коаксиального или оптического соединения (нет необходимости проделывать оба). По качеству эти два типа соединения не отличаются друг от друга, но поскольку некоторые дигитальные компоненты снабжены только одним типом дигитального терминала, вы должны соединять два одинаковых (например: коаксиальный выход компонента с коаксиальным входом приемника).

Подсоедините аудио сигнал при помощи коаксиального или оптического дигитального шнура (нет необходимости проделывать оба соединения). Если вы подсоединили ваш DVD/LD проигрыватель при помощи составного видео шнура, возможно, вам будет необходимо настроить, также, на составной видео вывод и ваш DVD проигрыватель. См. инструкцию по эксплуатации вашего DVD проигрывателя, чтобы получить более подробную информацию. Если ваши компоненты совместимы с i.LINK, см. стр. 28.

Существует два гнезда оптического дигитального выхода (на схеме внизу CD регистратор подсоединен к одному из них). Если вы подсоедините их к оптическому входу на дигитальном регистраторе (в данный момент это может быть MD, DAT и CD-R), станет возможной непосредственная дигитальная запись с помощью этого модуля.

Мы также советуем вам подсоединить ваши дигитальные компоненты к аналог аудио гнездам (см. "Подсоединение аналог аудио компонентов" на стр. 20) для того, чтобы производить запись (некоторые дигитальные источники могут быть защищены от произведения дигитальныз копий).

Чтобы получить более подробную информацию о USB Аудио, см. стр. 77.

\* Стрелки указывают направление аудио сигнала.

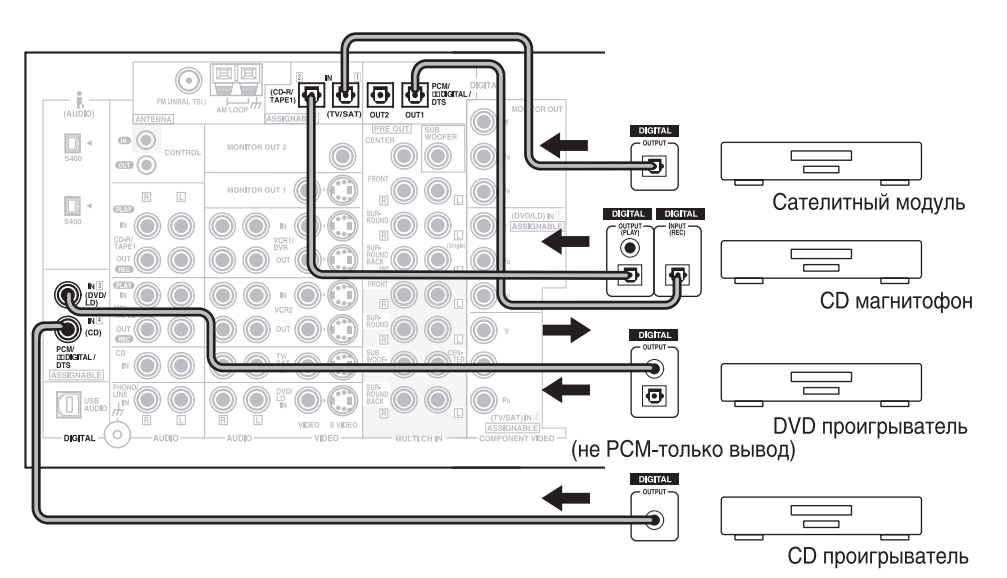

**22** Ru

### Коаксиальные/оптические кабели

Дигитальные аудио коаксиалььные шнуры, которые доступны в продаже (вы также можете использовать стандартные видео шнуры), или оптические кабели (не снабжены) используются для подсоединения дигитальных компонентов к этому приемнику.

Убедитесь, что вы полностью вставили их, а в случае с оптическим кабелем - правой стороной вверх. Если шнур вставлен не правильно, он может сломать заслонку оптического терминала (тем ни менее, это не повлияет на соединение или подсоединение оптического кабеля). Коаксиальный шнур (или стандартный [составной] видео шнур)

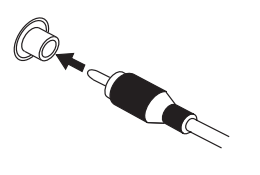

Оптический кабель

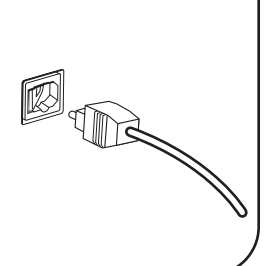

### Установки по умолчанию дигитального входа

В отличие от аналог соединений, гнезда дигитальных соединений не предназначаются для определенного типа компонента, их можно использовать по своему усмотрению. Тем ни менее, вы должныы задать приемнику тип дигитального компонента и гнездо, к которому он подсоединен, и ваши компоненты будут отвечать наименованиям на дистанционном управлении и .т.д. Чтобы избежать необходимости направления дигитальных входов, вы можете подсоединить ваше оборудование в соответствии с установками по умолчанию приемника.

Установки по умолчанию:

DIGITAL IN 1 (оптический): TV/SAT DIGITAL IN 2 (оптический): CD-R/TAPE (магнитофон) 1 DIGITAL IN 3 (коаксиальный): DVD/LD DIGITAL IN 4 (коаксиальный): CD

См. "Присвоение дигитальных входов" на стр. 89, если ваши соединения отличаются от установок по умолчанию, перечисленных здесь.

### Подсоединение вашего оборудования

# Подсоединение радио антенн

PAL соединитель

1

AM 1.001

FM UNBAL750

ANTENNA

75 Ω коаксиальный

кабель

Перед произведением или изменением соединений выключите питание и вытяните шнур питания из разетки АС.

Подсоедните снабженную FM проволочную антенну а также AM антенную петлю к ANTENNA терминалам согласно указаниям ниже. В большинстве случаев эти антенны должны обеспечить вам необходимое качество приема, но подсоединение внешней антенны значительно улучшит звучание.

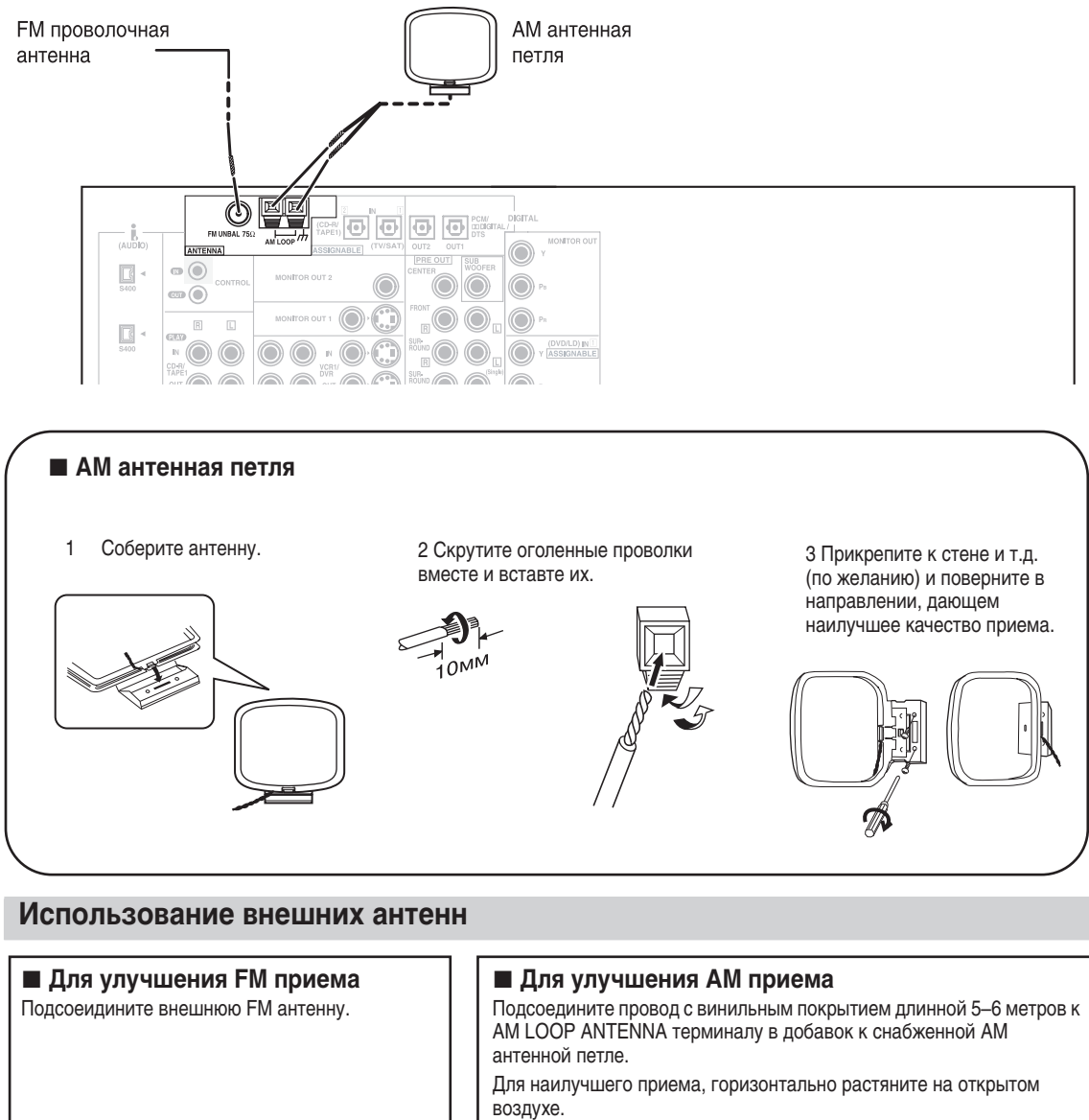

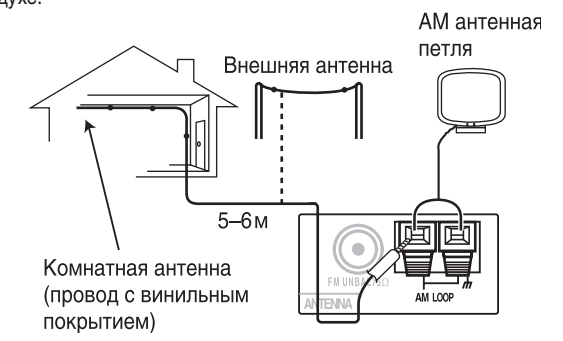

# Подсоединение динамиков

Перед произведением или изменением соединений выключите питание и вытяните шнур питания из разетки AC. Мы советуем подсоединить полный набор из семи динамиков и бассового динамика согласно риунку ниже. Естественно, установка для каждого дома немного отличается. Просто подсоедините динамики, имеющиеся в наличии, как указано ниже. Одним из последних усовершенствований домашнего театра является использование задних динамиков звукового окружения. Эти динамики создают более реалистический эффект кинотеатрального звука, и уже некоторые новые диски с саундтреками Dolby Digital или DTS содержат эти каналы. См. стр. 27 для подробностей о размещении динамиков. В общем, убедитесь, что динамики справа вы подсоединяете к R (П) терминалам, а динамики слева - к L (Л) терминалам. Также проследите, чтобы позитивные и негативные (+/–) терминалы приемника соответствовали терминалам динамиков.

### Заметка:

- Мы советуем вам динамики с номинальным уровнем сопротивления 8 Ω–16 Ω, но вы можете изменять уровень сопротивления динамиков во время настройки премника (см. стр. 26).
- Если у вас есть только один динамик заднего окружения, подсоедините его к левому терминалу заднего окружения.
- Если вы используете THX сертифицированный бассовый динамик, на динамике используйте THX INPUT гнездо (если таковое имеется) или переключите позицию фильтра на вашем динамике на THX.

ПРЕДОСТЕРЕЖЕНИЕ: Эти клеммы колонок могут находиться под ОПАСНЫМ НАПРЯЖЕНИЕМ. При подсоединении или отсоединении шнуров колонок во избежание риска поражения электротоком не касайтесь неизолированных частей, пока не вытащите из розетки сетевой шнур. Но47 ви

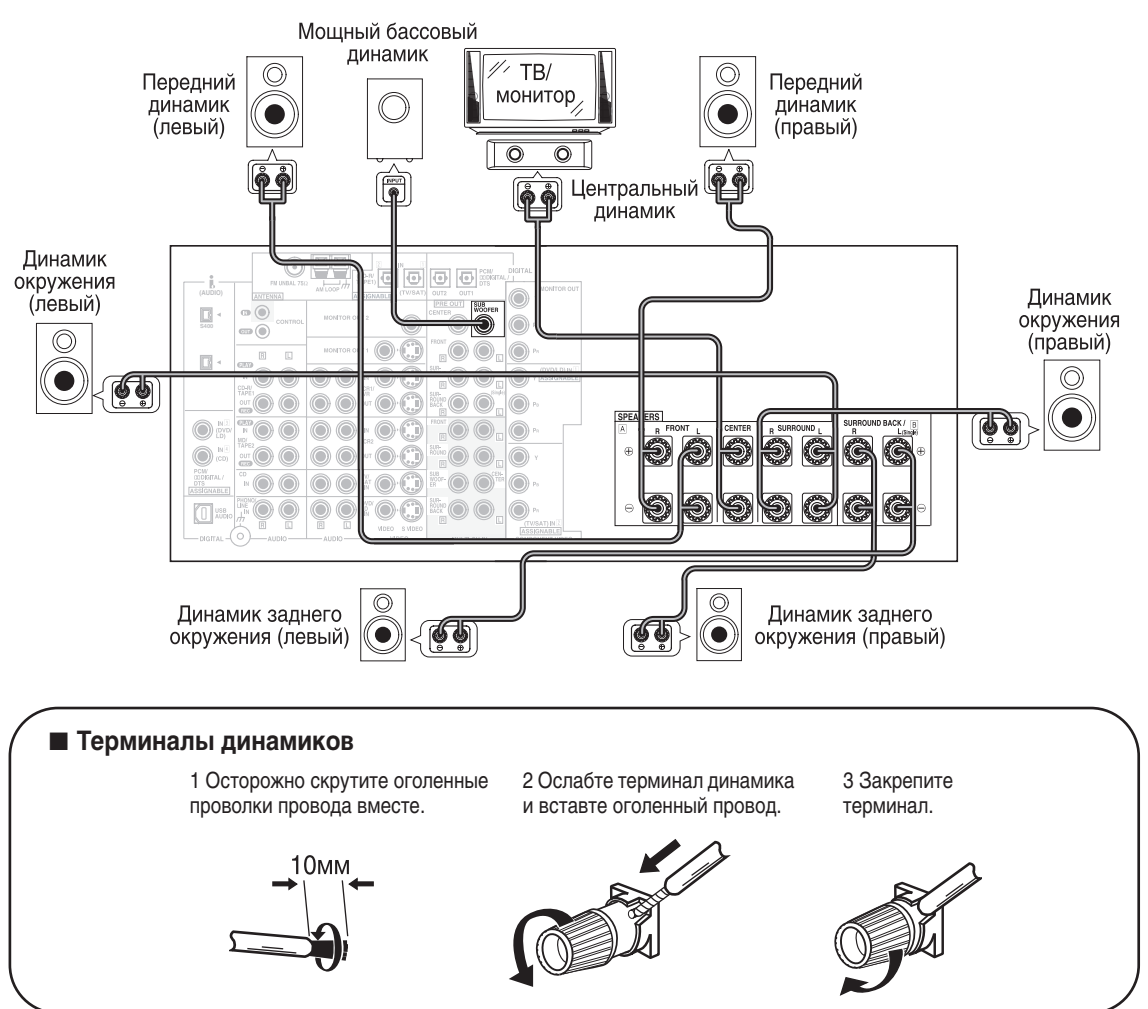

### Подсоединение вашего оборудования

### Сопротивление динамиков

Вы можете изменить уровень сопротивления динамиков для VSX-AX5i, но мы советуем вам использовать динамики с уровнем сопротивления 8 Ω–16 Ω (установка по умолчанию). Если вы используете динамики с уровнем сопротивления 6 Ω–меньше 8 Ω, вам будет необходимо изменить установки сопротивления. Используйте любой динамик с сопротивлением от 6 Ω–16 Ω.

### **O** STANDBY/ON

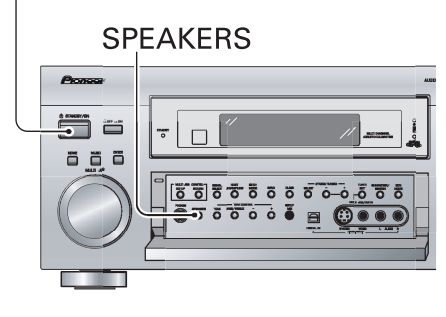

### Сначала переключите приемник в резервный режим, а затем нажмите кнопку питания, не отпуская при этом SPEAKERS кнопки.

Приемник перенастроится на новый уровень сопротивления. Таким способом вы можете выбрать установку 8  $\Omega{-}16~\Omega$  или 6  $\Omega{-}8~\Omega.$ 

(этот дисплей показывает установку 8  $\Omega$ –16  $\Omega$  сопротивления)

(этот дисплей показывает установку 6  $\Omega$ -меньше 8  $\Omega$  сопротивления)

# Как разместить ваши динамики

Для осуществления наилучшего звукового окружения при помощи вашей системы, основополагающим условием является правильная расстановка динамиков. Пожалуйста, не забудьте прочитать инструкцию по эксплуатации ваших динамиков, чтобы уметь правильно их расставить.

### Расстановка динамиков

Если ваша система состоит из нескольких динамиков, то их правильная расстановка очень важна. Для достижения наилучшего звукового окружения, установите ваши динамики согласно схеме ниже. Убедитесь, что все динамики прочно установлены, чтобы предупредить несчастные случаи и улучшить качество звука. Некоторые динамики расчитаны на установку на полу, а другие нужно прикрепить к стендам, которые возвысят их. Пожалуйста, прочтите инструкцию по эксплуатации ваших динамиков, чтобы как можно лучше разместить их.

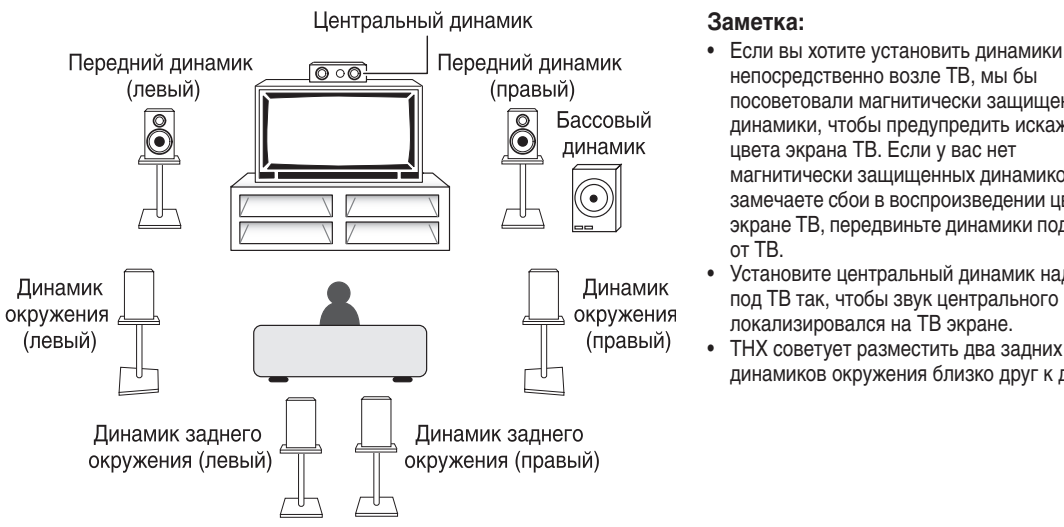

непосредственно возле ТВ, мы бы посоветовали магнитически защищенные динамики, чтобы предупредить искажение цвета экрана ТВ. Если у вас нет магнитически защищенных динамиков, и вы замечаете сбои в воспроизведении цвета на экране ТВ, передвиньте динамики подальше

Установите центральный динамик над или под ТВ так, чтобы звук центрального канала локализировался на ТВ экране.

 ТНХ советует разместить два задних динамиков окружения близко друг к другу.

### Предостережение!

Если вы устанавливаете центральный динамик с верху ТВ, закрепите его должным образом.

# Подсоединение питания (AC IN)

Вставте шнур питания в разетку после того, как вы завершили подсоединение остального оборудования.

### Предостережение!

При непостоянном использовании, например во время отпуска, выключите оборудование, вытянув шнур главного питания из разетки.

# Подсоединение питания (AC OUTLETS)

### [общее максимальное потребление мощности – 100Вт]

Питание, которое поступает через этот выход, включается и выключается с помощью кнопки модуля STANDBY/ON. Общий расход электроэнергии подсоединенного оборудования не должен превышать 100 Вт.

### Предостережение!

- Не подсоединяйте оборудование с высоким потреблением электроэнергии, как, например, подогреватели, утюги или телевизоры к AC OUTLET гнезду, во избежание перенагрева или возможности возникновения пожара. Это может привести к сбоям в работе модуля.
- Если вы не часто используете оборудование, например, во время отпуска, вам следует вытянуть главный шнур питания из розетки, чтобы обесточить систему.

### Предостережение! НЕ ПОДСОЕДИНЯЙТЕ МОНИТОР ИЛИ ТВ К ЭТОМУ АС OUTLET (АС ВЫХОДУ) МОДУЛЯ.

# Использование i.LINK интерфейса

# Что такое i.LINK?

i.LINK - это наименование торговой марки IEEE1394 - скоростного интерфейса для дигитального видео и другой информации, сохраняемой на персональном компьютере, дигитальных камкордерах и других типах аудио и аудиовизуального оборудования. Один i.LINK соединитель может одновременно отсылать и принимать данные, поэтому для подсоединения компонентов и воссоздания двух сторонней коммуникации, необходимо использовать всего один шнур.

Этот приемник совместим с i.LINK Аудио интерфейсом. При помощи этого интерфейса вы сможете насладиться дигитальным аудио SACD и DVD-Аудио дисков (только если проигрыватель совместим с этими выводами), а также с дигитальным аудио DVD-Видео, CD и Видео CD дисков.

Во время проигрывания CD, SACD или DVD-Аудио дисков через i.LINK соединение, дигитальный звук будет воспроизводиться без дрожания в том случае, если подсоединенный проигрыватель совместим с PQLS (см. стр. 6). См. инструкцию по эксплуатации ваших i.LINK компонентов, чтобы получить более подробную информацию об их совместимости с этими функциями.

# Подсоединение компонентов, оснащенных i.LINK

Если ваш компонент (например, DVD проигрыватель) оснащен i.LINK соединителем, вы можете подсоединить его к i.LINK соединителям на задней панели вашего приемника, как указано ниже.

i.LINK интерфейс не передает видео сигналы. Поэтому, если вы подсоедините видео компонент i.LINK шнуром, видео сигнал необходимо подсоединить другим кабелем. Подсоедините видео сигнал к существующим VIDEO IN терминалам компонентным видео, S видео или составным видео шнурами (см. стр. 16). Если вы уже подсоединили видео сигнал компонента, присвойте i.LINK вводу те типы вводов, к которым вы подсоединили видео сигналы (см. стр. 91). Два i.LINK разъема на задней панели вашего приемника - это 4-х штыревые разъемы. Используйте это 4-х штыревые S400 i.LINK шнуры для подсоединения компонентов, снабженных i.LINK.

### Перед произведением или изменением соединений выключите питание и вытяните шнур питания из разетки АС.

\* Стрелки указывают направление аудио сигнала.

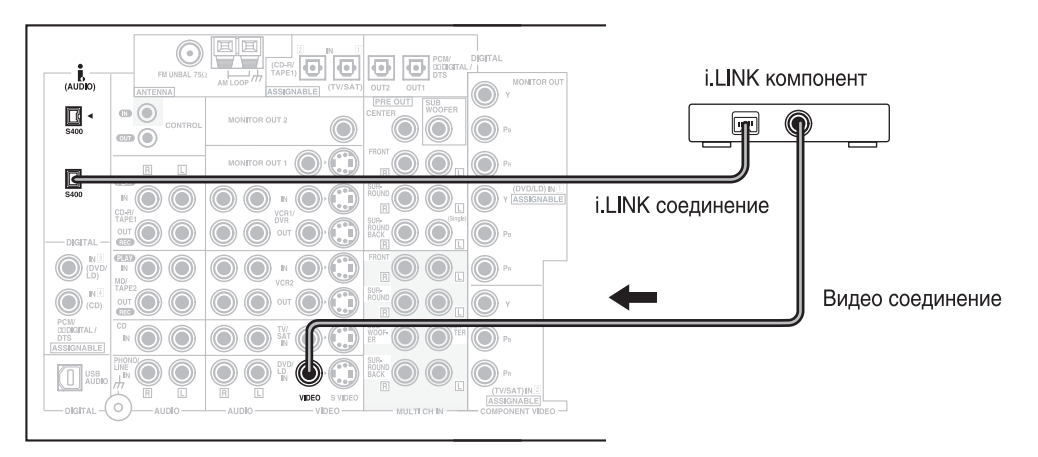

### Предостережение:

Если к i.LINK разъему кроме надлежащих штырей будут прикасаться другие металлические части приемника, может возникнуть замыкание. Пожалуйста, следите за тем, чтобы i.LINK соединения были выполнены должным образом.

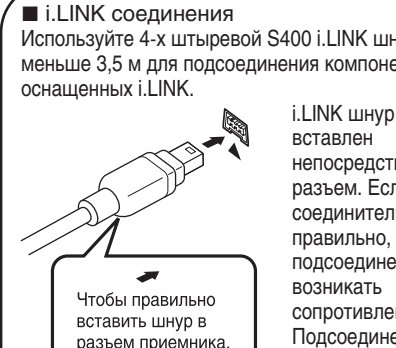

Используйте 4-х штыревой S400 i.LINK шнур, длинной меньше 3,5 м для подсоединения компонентов,

> i.LINK шнур должен быть непосредственно в разъем. Если соединитель направлен правильно, во время подсоединения не должно сопротивление. Подсоединение шнура силой повредит штыри разъема.

# Создание i.LINK сети

стрелка на корпусе

находиться снизу.

соединителя должна

### Заметка:

- Если i.LINK соединитель вставлен должным образом, он • защелкнется в разъеме. В обратном случае, приемник не сможет распознать подсоединенные компоненты.
- После того, как вы подсоединили компонент, снабженный i.LINK, к приемнику, следуйте указаниям по определению вводов для приемника (см. стр. 91) и настройке выводов компонента (см. инструкцию по эксплуатации вашего компонента).
- Вы можете подсоединить одновременно несколько компонентов, снабженных i.LINK, одним и те же способом. См. главу Создание i.LINK сети ниже.
- Может случиться, что PQLS/ управление уровнем функция и/или i.LINK аудио не будут работать должным образом даже в том случае, когда приемник подсоединен к оборудованию. совместимым с i.LINK Аудио.
- Если приемник включен, никогда не подсоединяйте/ отсоединяйте i.LINK шнуры, не включайте/выключайте компоненты, подсоединенные при помощи i.LINK.

При помощи i.LINK интерфейса вы сможете соединить в цепочку максимум 17 компонентов таким образом, чтобы дигитальное аудио и сигналы управления каждого компонента были доступны для других компонентов, присутствующих в сети. Подсоединение i.LINK ретранслятора даст вам возможность соединить максимум 63 компонента.

Существуют 4-х и 6-и штыревые конфигурации i.LINK разъемов. Этот приемник оснащен 4-х штыревым разъемом, но в сети могут присутствовать обе разновидности.

Этот приемник совместим с i.LINK Аудио (известным под "А & M Protocol" наименованием) компонентами, как, например, DVD проигрывателями. Может случиться, что эта функция не будет работать должным образом в том случае, если приемник подсоединен к i.LINK MPEG-II TS оборудованию (например, дигитальному сателитному радиоприемнику), i.LINK DV оборудованию (например, DVD магнитофон или DV камкордеру), или к персональному компьютеру, оснащенному i.LINK. См. инструкции по эксплуатации ваших i.LINK компонентов, чтобы получить более подробную информацию об их совместимости.

Для того чтобы приемники могли проигрывать DVD-Аудио, DVD-Видео и SACD i.LINK аудио, они должны соответствовать DTCP (Защита дигитальной передачи содержания). Этот приемник соответствует DTCP, и вы можете использовать его для проигрывания указанного аудио. Во время установки i.LINK сети важно, чтобы соединение компонентов создавало открытую цепь (схема 1) или дерево (схема 2).

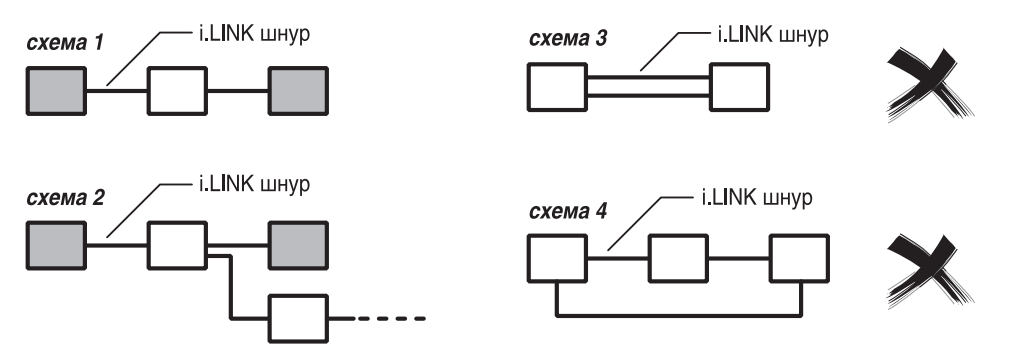

Система не будет функционировать в том случае, если подсоединенные компоненты формируют петлю. Если приемник распознает петлеобразное соединение, на дисплее появится LOOP CONNECT сообщение. На схемах 3 и 4 показаны петлеобразные соединения.

Во время подсоединения i.LINK устройств обратите внимание на скорость интерфейса. Существует три скорости: S100 (медленная), S200 и S400 (самая высокая). Этот приемник использует S400 тип скорости. Несмотря на то, что вы можете ИСПОЛЬЗОВАТЬ ОДНОВРЕМЕННО КОМПОНЕНТЫ С РАЗЛИЧНЫМИ СКОРОСТЯМИ, МЫ СОВЕТУЕМ ВАМ ПО ВОЗМОЖНОСТИ ПОДСОЕДИНЯТЬ компоненты с низкой скоростью в начало сети (на схеме 1 и 2 закрашенные квадраты). Это предупредит возникновение помех в сети.

Если вы используете этот приемник в i.LINK сети, вам необходимо включить его, чтобы он присутствовал в i.LINK соединении. Другие компоненты сети в резервном режиме могут или не могут присутствовать в соединении (если питание полностью выключено, ни один компонент не будет присутствовать в соединении) —см. инструкции по эксплуатации определенных компонентов. Обратите внимание на то, что если вы включите/выключите компонент в i.LINK сети, включите/выключите i.LINK соединение этого компонента - это может нарушить на мгновение воспроизведение аудио.

# Дисплеи и управления

# Передняя панель

Все управления на передней панелие объясняются и/или указываются в этом разделе. Чтобы открыть переднюю панель, мягко нажмите на ее нижнюю часть.

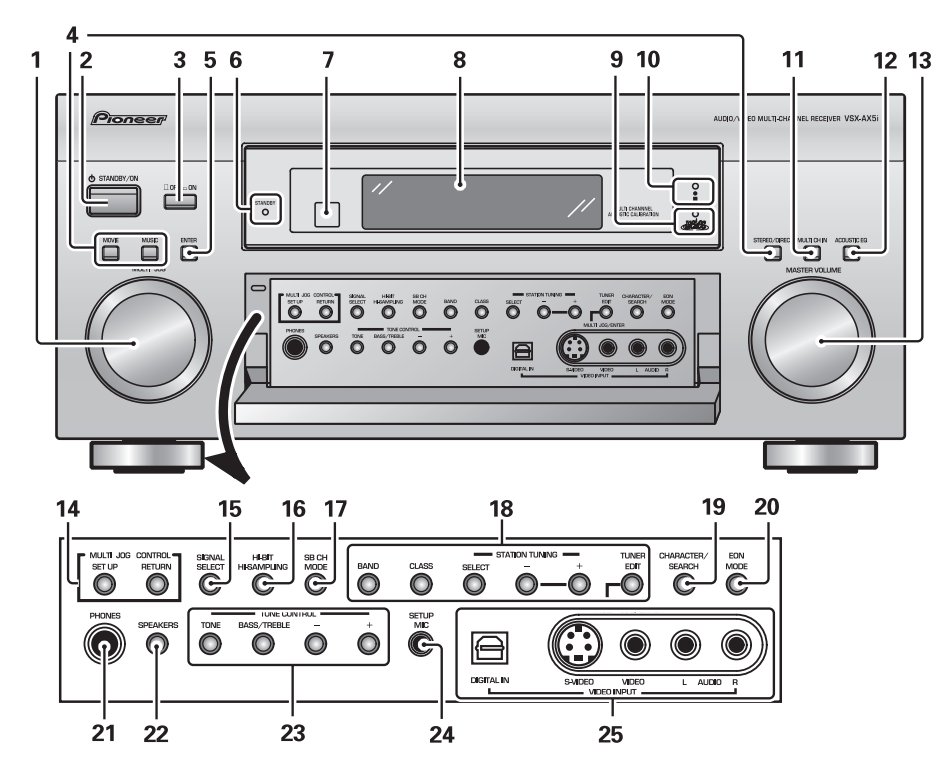

### 1 Набор MULTI JOG

Вы можете использовать этот набор для многих целей. Когда вы нажимаете SET UP кнопку (14), вы можете использовать набор для воспроизведения SYSTEM SETUP операций; выберите функцию, режим прослушивания или выполняйте TUNER EDIT функции (в режиме TUNER).

### 2 Кнопка & STANDBY/ON

Нажмите, чтобы включить ON приемник или переключить его в резервный режим STANDBY.

### 3 Кнопка ∎ОFF \_ON

Нажмите, чтобы переклюить приемник в режимы OFF, STANDBY или ON.

4 Кнопки режимов прослушивания (стр. 47) Существует два типа режимов SURROUND: MOVIE: нажмите, чтобы переключить приемник в режим MOVIE (см. стр. 48). **MUSIC:** нажмите, чтобы переключить приемник в режим MUSIC (см. стр. 49).

STEREO/DIRECT (см. стр. 47): переключает приемник в STEREO режим, если он был в другом звуковом режиме, а также предоставляет возможность выбора DIRECT и STEREO режимов.

### **5 Кнопка ENTER**

Используйте эту кнопку для введения информации, косающейся SYSTEM SETUP, режима прослушивания или радио.

### 6 Индикатор STANDBY

Индикатор горит в том случае, если приемник переключен в STANDBY режим.

### 7 Дистанционный датчик

Принимает сигналы дистанционного управления.

### 8 Дисплей (см. стр. 35)

### 9 Индикатор МСАСС (см. стр. 13 и 51)

Индикатор горит, когда включена функция ACOUSTIC CAL EQ. (После завершения Автоматическая настройка звукового окружения будет включен режим ACOUSTIC CAL EQ, и этот дисплей будет гореть.)

### 10 i.LINK индикатор

Горит, если выбран компонент, снабженный i.LINK-Аудио.

### 11 Кнопка MULTI CH IN

Используйте эту кнопку для выбора компонента, который вы подсоединили к терминалам MULTI CH IN (например: DVD-Аудио проигрыватель).

### 12 Кнопка ACOUSTIC EQ (см. стр. 51 и 100)

Нажмите кнопку, чтобывключить/выключить, а также выбрать тип акустического калибрования EQ.

### 13 Hadop MASTER VOLUME

Используйте этот набор для повышения или понижения громкости приемника.

### 14 Кнопки MULTI JOG CONTROL

SET UP: Нажмите кнопку, чтобы включить SYSTEM SETUP режим.

**RETURN:** Нажмите эту кнопку, чтобы вернуться на один шаг назад в процессе SYSTEM SETUP.

### 15 Кнопка SIGNAL SELECT (см. стр. 46)

Нажмите SIGNAL SELECT попеременно, чтобы выбрать одно из следующих:

**AUTO:** если поступают аналог и дигитальные сигналы, приемник автоматически выберет дигитальный.

**DIGITAL:** для выбора оптического или коаксиального дигитального сигнала.

**ANALOG:** для выбора аналог сигнала.

### 16 Кнопка HI-BIT HI-SAMPLING (см. стр. 54) Используйте эту кнопку для того, чтобы включить или выключить AUDIO SCALER режим.

### 17 Кнопка SB CH MODE (см. стр. 55)

Используйте эту кнопку, чтобы ON/OFF/AUTO автоматический режим для каналов заднего окружения, или чтобы ON/OFF/AUTO автоматическую функцию для режима заднего виртуального окружения.

### 18 Кнопки управления радио (см. стр. 58)

**BAND:** С помощью этой кнопки вы можете выбрать AM или FM диапазон.

**CLASS:** Нажимайте попеременно, чтобы выбрать класс запрограммированых станций.

SELECT: С помощью –/+ кнопок выбирает сохраненные станции и режимы выбора частот.

-/+: Во время использования радо выбирает сохраненные станции или частоты.

**TUNER EDIT:** Нажмите, чтобы сохранить и дать название станции, что даст вам возможность в дальнейшем воспроизвеси ее снова с помощью кнопок MULTI JOG и ENTER.

### 19 Кнопка CHARACTER/SEARCH (см. стр. 64) Используйте кнопку, чтобы производить поиск различных типов программ в RDS режиме.

### 20 Кнопка EON MODE (см. стр. 65-66)

Используйте кнопку для произведения поиска различных программ, которые передают новости или информацию о состоянии автодвижения.

### 21 Гнезда PHONES

Подсоедините наушники для индивидуального прослушивания (в этом случае звук из динамиков не выводится).

### 22 Кнопка SPEAKERS (А/В) (см. стр. 76)

Использование этой кнопки зависит от установки SURRBACK SYSTEM (см. стр. 39). Если выбрана настройка NORMAL SYSTEM, эта кнопка позволяет выбрать А или OFF. Если выбрано SECOND ZONE, эта кнопка позволяет выбрать А, В, А+В или OFF. Если выбрана настройка FRONT BI-AMP, эта кнопка позволяет выбрать А+В или OFF.

### 23 Кнопки TONE CONTROL (см. стр. 53)

Кнопка TONE: При помощи этой кнопки вы сможете включить или выключить TONE, который обходит установки схемы тонов.

Кнопка BASS/TREBLE: Используйте кнопку для того, чтобы выбрать басс или дискант для регулирования. Кнопки –/+: Используйте для регулировния уровня радиочастот.

### 24 Гнездо SETUP MIC (см. стр. 13)

К этому гнезду во время настройки подсоедините микрофон. Это важно для установки вашей системы и создания свойственного звукового окружения.

### 25 Гнезда VIDEO INPUT (см. стр. 18)

**DIGITAL IN:** Это дигитальный вход для подсоединения игровых приставок, DVD проигрывателя или видео камеры (и т.д.), которые оснащены оптическим дигитальным соединением.

S-VIDEO: Видео вход для подсоединения портативного DVD проигрывателя или видео камеры (и т.д.), которые оснащены S видео выходом.

VIDEO / AUDIO (L/R): Видео ввод для подсоединения DVD проигрывателя или видео камеры (и т.д.), которые оснащены стандартными видео/аудио выводами.

### Дисплеи и управления

# Дистанционное управление

На этой странице указаны кнопки дистанционного управления, которые используются для управления приемником.

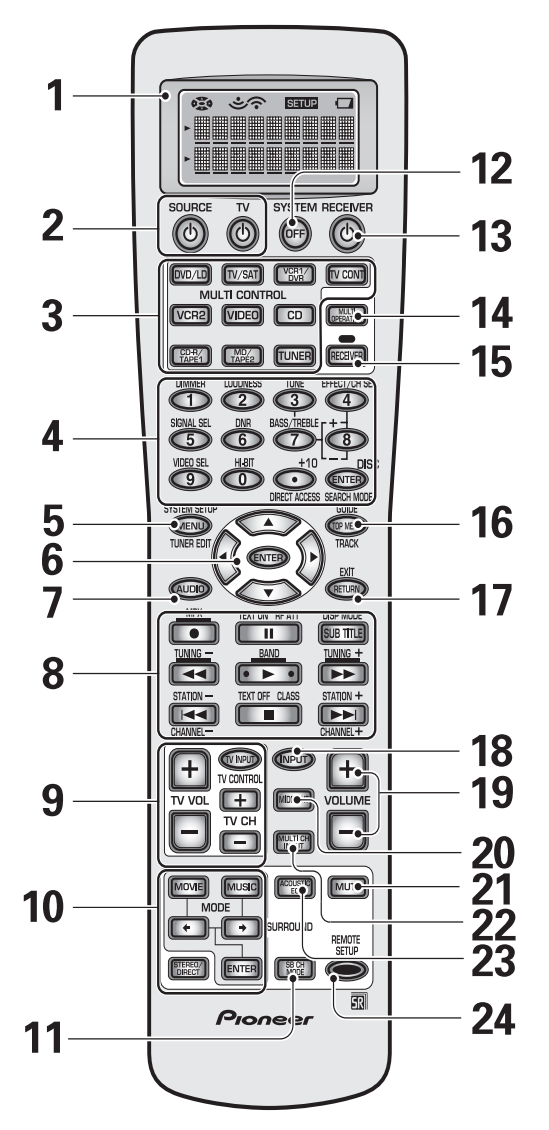

### 1 Экран дисплея дистанционного управления

### 2 Кнопка SOURCE එ

Используйте эту кнопку, чтобы включать/выключать другие компоненты. Для использования этой функции, вы должны ввести код настройки (см. стр. 67).

### Кнопка ТV එ

Эта кнопка предназначена для ТВ. Используйте ее, чтобы включить/выключить ваш ТВ.

### **3 Кнопки MULTI CONTROL**

Это главные кнопки управления, которые включают режим приемника и дистанционного управления, что дает вам возможность управлять другими компонентами.

**TV CONT:** Нажмите, чтобы дистанционное управление могло управлять TB функциями.

### 4 Кнопки чисел

Эти кнопки можно использовать для различных целей, в зависимости от режима дистанционного управления. Когда дистанционное управление находится в режиме приемника, кнопки функционируют следующтм образом:

### Кнопка DIMMER (см. стр. 57)

Используйте эту кнопку для регулирования яркости дисплея приемника.

### Кнопка LOUDNESS (см. стр. 52)

Включает или выключает режим LOUDNESS.

### Кнопка TONE (см. стр. 53)

При помощи этой кнопки вы сможете включить или выключить TONE, который обходит установки схемы тонов.

### Кнопки BASS/TREBLE (см. стр. 53)

Используйте кнопку для того, чтобы выбрать басс или дискант для регулирования.

### Кнопки (+/-)

Используйте эту кнопку, чтобы отрегулировать уровень TONE, уровень эффектов, каналов и запаздывания звука, а также для произведения настройки параметров Dolby Pro Logic II MUSIC.

### Кнопка EFFECT/CH SEL

Эта кнопка переключает каналы таким образом, чтобы вы смогли по желанию прибавить громкость каждому каналу с помощью + и – кнопок. Вы сможете, также, выбрать EFFECT режим, Dolby Pro Logic II MUSIC параметры (см. стр. 50), а также настройку запаздывания звука (см. стр. 53). Используйте + и – кнопки, чтобы отрегулировать эти установки.

### Кнопка SIGNAL SEL (см. стр. 46)

Нажимайте, чтобы поочередно выбрать один из следующих:

**AUTO:** если поступают аналог и дигитальные сигналы, приемник автоматически выберет дигитальный.

**DIGITAL:** для выбора оптического или коаксиального дигитального сигнала.

**ANALOG:** для выбора аналог сигнала.

### Кнопка DNR (DIGITAL NR) (см. стр. 51)

Включает или выключает DIGITAL NR.

### Кнопка VIDEO SEL (см. стр. 57)

Используйте для выбора различных возможностей видео ввода.

### Кнопка HI-BIT (см. стр. 54)

Используйте эту кнопку, чтобы включить или выключить AUDIO SCALER.

### 5 KHORKA SYSTEM SETUP

Используйте эту кнопку для всех системных настроек, в том числе динамиков и звуковых систем. Для больше информации см. "Настройка звукового окружения" нач. стр. 38. Для DVD проигрывателей используйте эту кнопку для воспроизведения DVD меню, а с радио используйте эту кнопку так же, как и TUNER EDIT кнопку.

### 6 Кнопки ▲/▼/◀/►/ENTER

Эти нопки могут использоваться для многих действий в меню SYSTEM SETUP.

Эти кнопки используются для управления меню других компонентов в их режимах (DVD, дигитальный TB, сателитная установка, кабельная установка и т.д.). В режиме TUNER с их помощью вы можете выбрать станцию и/или частоту.

### 7 Кнопка AUDIO

Используйте эту кнопку в режиме DVD, чтобы переключать аудио дорожки DVD.

### 8 Кнопки управления другими компонентами (см. стр. 71)

Эти кнопки используйте для управления другими, выбраными вами компонентами с помощью MULTI CONTROL кнопок. Вы должны ввести код настройки, чтобы использовать эту функцию (см. стр. 67).

### **9 Кнопки TV CONTROL**

Следующие кнопки используются только для управления ТВ только в том случае, если онибыли запрограммированы на функцию управления ТВ. **TV INPUT:** Нажмите, чтобы выбрать входной источник для ТВ.

**TV CH +/- :** Используйте эти кнопки для изменения канала на TB.

TV VOL +/-: Нажмите для управления громкостью ТВ.

10 Кнопки режимов прослушивания (см. стр. 47) Кнопки SURROUND (MOVIE, MUSIC, ← → и ENTER):

**MOVIE:** Нажмите,чтобы переключить приемник в режим прослушивания MOVIE (см. стр. 48).

**MUSIC:** Нажмите, чтобы переключить приемник в режим прослушивания MUSIC (см. стр. 49).

← → : Используйте для выбора MOVIE или MUSIC режимов прослушивания.

ENTER: Используйте эту кнопку для ввода информации, касающейся режимов прослушивания.

STEREO/DIRECT (см. стр. 47): переключает приемник в STEREO режим, если он был в другом звуковом режиме, а также предоставляет возможность выбора DIRECT и STEREO режимов.

### 11 Кнопка SB CH MODE (см. стр. 55)

Используйте эту кнопку, чтобы ON/OFF/AUTO автоматический режим для каналов заднего окружения, или чтобы ON/OFF/AUTO автоматическую функцию для режима заднего виртуального окружения.

### 12 Кнопка SYSTEM OFF (см. стр. 82)

Эта кнопка выключает компоненты двумя способами. Первый - если вы нажмете эту кнопку, это выключит все PIONEER компоненты. Второй - все компоненты, запрограммированные на SYSTEM OFF установку, будут выключены.

### 13 Кнопка & RECEIVER (STANDBY/ON)

Нажмите, чтобы включить или переключить питание приемника в резервный режим (выключить).

### **14 KHORKA MULTI OPERATION**

Используйте эту кнопку для запуска режима многоцелевого управления. См. стр. 80, чтобы получить более подробную информацию о программировании и использовании режима многоцелевого управления.

### 15 Кнопка RECEIVER

Используйте эту кнопку, чтобы переключить дистанционное управление в режим приемника для запуска определенных функций приемника или произведения натроек приемника.

### Дисплеи и управления

### 16 Кнопка TOP MENU/GUIDE

Используйте кнопку для поиска станций или меню на дигитальном ТВ модуле. С DVD проигрывателем используйте эту кнопку для вызова DVD меню.

### 17 Кнопка RETURN

Если вы запустили процесс Настройки системы, при помощи этой кнопки вы сможете вернуться на один шаг назад во время выполнения указаний по настройке приемника. Когда вы используете экран меню DVD, эта кнопка функционирует тем же образом, что и "Return" ("Haзaд") кнопка DVD проигрывателя. Когда вы используете кабельные устройства, сателитные приемники или дигитальные ТВ, при помощи этой кнопки, в зависимости от производителя модуля, вы сможете отменить экран меню, или использовать ее в качестве кнопки "Haзaд".

### 18 Кнопка INPUT

Нажмите эту кнопку, чтобы выбрать источник для ввода. С каждым нажатием, приемник циклически воспроизведет все возможные источники, в том числе и USB, PHONO и i.LINK компоненты.

### 19 Кнопки VOLUME (+/-)

Используйте для того, чтобы повысить или понизить громкосит приемника.

### 20 Кнопка MIDNIGHT (см. стр. 52)

С помощью этой кнопки вы можете включить или выключить MIDNIGHT режим прослушивания.

### 21 Кнопка MUTE

Нажмите, чтобы заглушить или возобновить звук.

### 22 Кнопка MULTI CH INPUT (см. стр. 54) Используйте эту кнопку, чтобы выбрать компонент, который вы подсоединили к MULTI CH IN терминалам (например: DVD-Аудио проигрыватель).

### 23 Кнопка ACOUSTIC CAL (см. стр. 100) Нажмите, чтобы включить/выключить и выбрать тип аккустического калибрования EQ.

### 24 Кнопка REMOTE SETUP

Используйте, для настройки функций дистанционного управления и самого управления. (См. "Настройка дистанционного управления на управление другими компонентами" нач. стр. 67.)

# Дисплей

Вся информация дисплея объясняется и/или указывается в этом разделе.

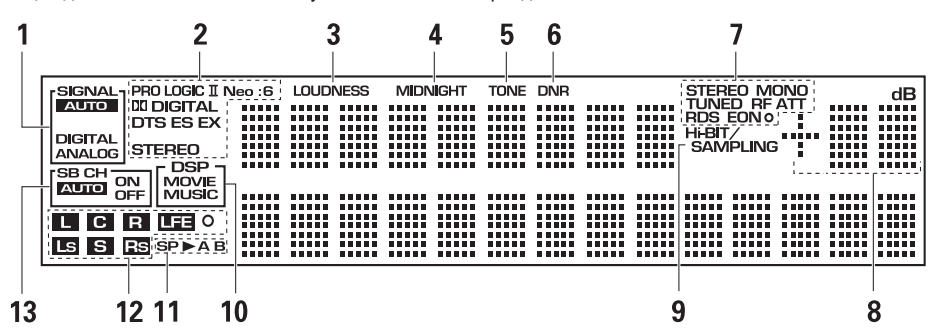

### 1 Индикаторы SIGNAL

Эти индикаторы горят, чтобы указать выбраный вами входной сигнал.

АUTO: Горит,когда приемник настроен на

автоматический выбор дигитального сигнала.

**DIGITAL:** Горит, когда выбраны дигитальные аудио сигналы.

**ANALOG:** Горит, когда выбрана аналог сигналы.

### 2 Индикаторы дигитального формата

**PRO LOGIC II:** Горит при выполнении Dolby Pro Logic II. **NEO:6:** Горит при выполнении NEO:6.

DIGITAL: Горит, когда определен сигнал Dolby Digital.

DTS: Горит, когда определен сигнал DTS.

ES: Горит при проигрывании DTS ES сигнала.

**EX:** Горит при проигрывании Dolby Digital EX сигнала. **STEREO:** Горит во время двух канального проигрывания.

3 LOUDNESS (Громкость) индикатор Горит, когда включен LOUDNESS.

4 MIDNIGHT индикатор Горит, когда включен MIDNIGHT.

### 5 **ТОНЕ индикатор**

Горит, когда включено управление TONE.

### 6 DNR индикатор

Горит, когда включен DIGITAL NR.

### 7 Индикаторы TUNER (Радио)

**STEREO:** Горит во время приема FM стерео трансляции в авто стерео режиме.

**MONO:** Горит, когда радио настроено на прием FM трансляций, а также при выбраном MPX режиме.

**TUNED:** Горит, когда принимается сигнал.

**RF ATT:** Горит, когда включен RF ATT (см. стр. 58). **RDS:** Горит во время приема RDS трансляции.

**EON о:** EON горит, если эта функция была установлена. Точка возле индикатора горит в том случае, когда текущая станция может транслировать EON инфомацию.

### 8 Индикатор уровня громкости

9 Hi-BIT/SAMPLING индикатор Горит при включеном AUDIO SCALER режиме.

10 DSP индикаторы

**MOVIE:** Горит, когда выбран режимMOVIE. Когда выбран режим DSP MOVIE, индикатор DSP будет воспроизводиться в рамке.

**MUSIC:** Горит, когда выбран режим MUSIC. Когда выбран режим DSP MUSIC, индикатор DSP будет воспроизводиться в рамке.

### 11 Индикаторы динамиков (см. стр. 76) Эти индикаторы горят, чтобы отобразить тип. А и/или

Эти индикаторы горят, чтобы отобразить тип, А и/или В, данной системы динамиков.

### 12 Индикаторы программных форматов Для Dolby Digital или DTS источников: Эти

индикаторы изменяются в соответствии с активными каналами источника. Когда все три LS (левое окружение), S (окружение) и RS (правое окружение) индикаторы горят одновременно это значит, что используется источник с 6.1 канальным проигрыванием.

- L левый передний канал.
- С центральный канал.
- **R** правый передний канал.
- LS левый канал окружения.
- S канал окружения или канал заднего окружения.
- RS канал правого окружения.
- LFE канал эффектов низких частот.
- о Горит во время приема LFE сигнала.

### 13 SB CH индикаторы (см. стр. 55)

Индикаторы горят, чтобы указать состояние каналов заднего окружения.

**AUTO** – Горит в том случае, если для SB CH MODE или режима виртуального заднего окружения была выбрана установка AUTO.

**ON** – Горит в том случае, если для SB CH MODE или режима виртуального заднего окружения была выбрана установка ON.

**OFF** – Горит в том случае, если для SB CH MODE или режима виртуального заднего окружения была выбрана установка OFF.

подготовка

# Задняя панель

Все терминалы на задней панели объясняются и/или указываются в этом разделе.

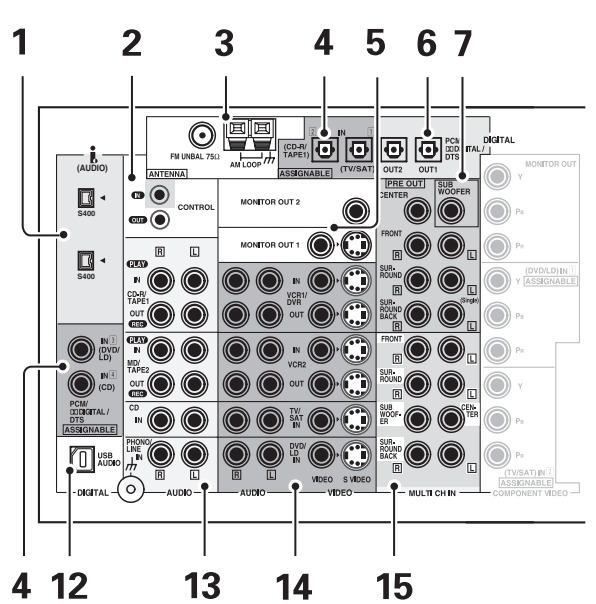

### 1 🖡 (AUDIO) - і.LINK соединители

4-х штыревые, S400 i.LINK соединители, созданные для подсоединения к проигрывателям и другим компонентам, оснащенным i.LINK. Каждый i.LINK соединитель одновременно исполняет роль ввода и вывода (см. стр. 28).

2 Терминалы CONTROL IN/OUT (см. стр. 79) Вы можете использовать эти гнезда для подсоединения другого PIONEER оборудования, которое оснащено CONTROL терминалом, управление которым после этого осуществляется направлением дистанционного управления(ий) на один определенный дистанционный датчик.

### 3 Терминалы радио антенн (см. стр. 24) Подсоедините здесь антенны для встроенного радио проигрывателя.

### 4 Терминалы DIGITAL IN (см. стр. 22)

Используйте эти терминалы для ввода сигнала с DVD, CD проигрывателя или любого другого типа дигитального проигрывателя. Для того, чтобы стало возможным воспроизведение Dolby Digital и других саундтреков со звуковым окружением, вам необходимо проделать дигитальные соединения. Используйте эти дигитальные терминалы для этой цели. Если, произведенные вами, соединения не соответствуют установкам по умолчанию (см. стр. 23), вам необходимо выполнить "Присвоение дигитальных входов" на стр. 89.

- 5 Терминалы MONITOR OUT 1 & 2 (здесь подсоедините ТВ или монитор, см. стр. 16) Используйте любой из этих терминалов, чтобы вывести видео сигнал к вашему ТВ, видеопроэктору(ам) или монитору(ам). Экранный дисплей установка приемника будет воспроизведен только через MONITOR OUT 1.
- 6 Терминалы DIGITAL OUT (см. стр. 22) Используйте эти терминалы для вывода дигитального сигнала к DVD-R, CD-R, MD магнитофону или к любому другому типу дигитального магнитофона.
- 7 PRE OUT аналог терминалы (здесь подсоедините усилитель, см. стр. 78) Используйте эти терминалы для вывода аудио сигналов этого усилителя к другим усилителям, если вы выбрали такую установку для вашей системы.
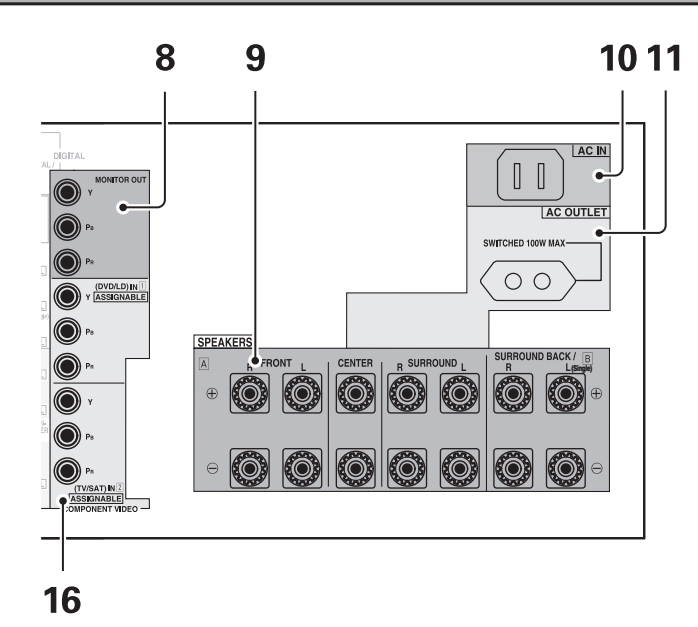

- 8 Терминалы COMPONENT VIDEO MONITOR OUT Используйте эти терминалы для вывода видео сигналов с COMPONENT VIDEO IN терминалов к вашему ТВ. Чтобы получить более подробную информацию см. стр. 16.
- 9 SPEAKERS терминалы (см. стр. 25) Эти терминалы используйте для подсоединения динамиков к приемнику. FRONT, CENTER и SURROUND терминалы рассчитаны на главную систему динамиков, а SURROUND BACK динамики вы можете установить с главной системой, в качестве SECOND ZONE или FRONT BI-AMP. См. стр. 39, чтобы установить SURROUND BACK динамики.
- 10 AC IN

Подсоедините шнур питания к этому терминалу.

11 AC OUTLET (включеный, максимально 100 Вт) Подсоедините внешние компоненты к питанию этого приемника. Делать это разрешается только с аудио и видео компонентами, которые используются в этой системе; никогда не подоединяйте тяжелое оборудование (например: ТВ, обогреватели, кондиционеры, холодильники, и т.д.) к этому приемнику. 12 Терминал USB AUDIO

Используйте этот терминал для подсоединения РС к этоиу приемнику (см. стр. 77).

- 13 Терминалы аудио входа/выхода (здесь подсоедините аналог компоненты, см. стр. 20) Используйте эти терминалы для ввода/вывода аудио сигнала с аналог компонентов (например: кассетницы или проигрывателя пластинок). Это аналог гнезда.
- 14 Терминалы входа/выхода для видео компонентов

Используйте эти терминалы для ввода/вывода сигналов видео компонентов (DVD, VCR, ТВ приемники, SAT приемники, и т.д.) (см. стр. 17).

15 Терминалы MULTI CH IN (см. стр. 21) Используйте эти терминалы для ввода мультиканального сигнла окружения (например: DVD-Аудио сигнала) в качестве аналог сигнала. Это аналог гнезда.

# 16 COMPONENT VIDEO IN терминалы

Используйте эти терминалы для подсоединения видео соединений ваших видео компонентов к этим терминалам при помощи этого высококачественного метода. Чтобы вы смогли воспользоваться всеми преимуществами этого типа соединения, ваши компоненты должны быть оснащены терминалами. Если ваша настройка не совпадает с настройкой по умолчанию (см. стр. 16), вам необходимо выполнить "Присвоение входов видео компонентов" на стр. 90.

# Настройка звукового окружения

Для того чтобы обеспечить наилучшее звуковое окружение, выполните следующие установки. Некоторые установки соответствуют (и имеют преимущество) тем, которые вы производили в Гид простых установок, поэтому проверте их правильность. Если установка в порядке, просто перейдите к следующему пункту этого раздела.

При произведении этих настроек, указания и варианты выбора будут воспроизводиться на экранном дисплее (OSD), который вы увидите на экране вашего ТВ, поэтому проверте ваш ТВ на правильность подсоединения и убедитесь, что он настроен на приемник. Вам необходимо подсоединить микрофон для настроек к передней панели приемника, чтобы он мог произвести измерения звука и обеспечить необходимые установки. Для более детальной информации о подсоединении микрофона см. стр. 13.

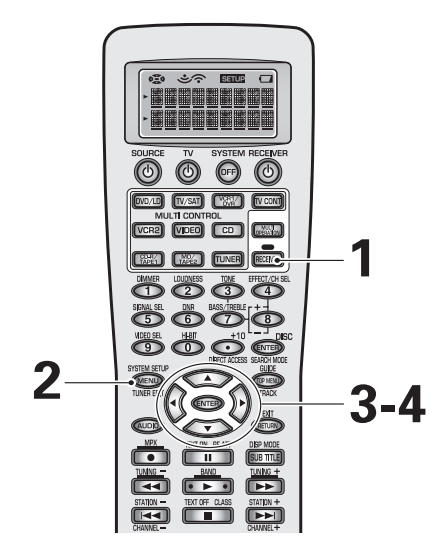

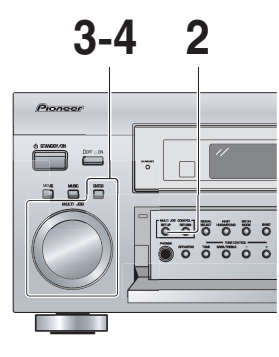

3

4

1. Surround Setup 2. THX CINEMA Setup 3. Input Assign [4. Function Rena [5. SACD Setup [6. PHONO/LINE Setup] [Exit 1.Surround Setup

> SurrBack System Auto Setting Normal Expert [ Exit

1

System Setup

#### 1 Включите приемник и ваш ТВ. Нажмите кнопку RECEIVER на дистанционном управлении.

Убедитесь, что вы подсоединили ТВ и настроили его на тот же самый видео вход, что и приемник.

2 Нажмите кнопку SYSTEM SETUP.

На экране вашего ТВ появятся возможности выбора меню.

- 3 Настройка SURROUND SETUP будет выбрана. В обратном случае с помощью ▲▼ кнопок выберите ее. Нажмите кнопку ENTER.
- 4 С помощью ▲▼ кнопок управляйте меню. Когда вы выбрали в меню настройку, которую вы хотите произвести, нажмите ENTER.

В каждом режиме на дисплее вы будете видеть текущие настройки. Когда вы устанавливаете приемник в первый раз, мы советуем вам выполнить основную настройку звукового окружения системы. Позже у вас не возникнет необходимости настраивать систему повторно до тех пор, пока вы не измените домашнюю установку (подсоедините новые динамики и т.д.). Чтобы выполнить основную настройку, используйте по необходимости SURRBACK меню, а затем выберите AUTO SETTING или NORMAL метод настройки, и выполните ее. Нет необходимости проделывать обе настройки, поскольку они преследуют одну и ту же цель. Мы советуем вам использовать AUTO SETTING метод.

Чтобы выполнить более расширенную настройку звукового окружения см. "EXPERT настройка" нач. стр. 96.

### SURRBACK SYSTEM (ctp. 39)

Используйте эту установку, чтобы выбрать варианты настроек для ваших динамиков заднего окружения.

### AUTO SETTING (ctp. 13)

См. Гид простых установок Часть 2 для более подробной информации об этой настройке.

### NORMAL (стр. 40)

Используйте этот метод для ручной настройки функций звукового окружения.

### **EXPERT** (стр. 96)

Используйте эти установки, чтобы точнее отрегулировать звуквое окружение и персонализировать его.

# Система заднего звукового окружения

Эти настройки выберут, как будет использоваться ваша система заднего звукового окружения. Если вы хотите использовать ее в качестве динамиков заднего окружения, в вашей главной системе динамиков выберите NORMAL SYSTEM. В таком случае у вас не будет никакой В (или второстепенной) системы динамиков, поскольку эти динамики будут выполнять эту же роль и для VSX-AX5i. Чтобы начать все с начала, выполните 1–3 пункты на стр. 38.

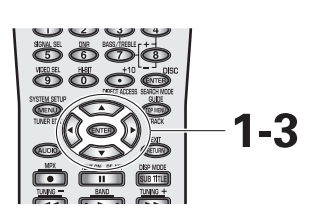

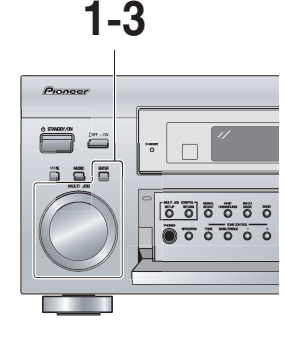

1 1.Surround Setup [ SurrBack Syste Auto Setting Norma Expert [ Exit 2 SurrBack System Normal System Second Zone Front Bi-Amp Exit 3 SurrBack System Normal System Second Zone [ Front Bi-Amp ▶ [ Exit

 Настрока SURRBACK SYSTEM будет выбрана. В обратном случае с помощью ▲▼ кнопок выберите ее. Нажмите кнопку ENTER.

На экране вашего ТВ появятся возможности выбора.

2 С помощью ▲▼ кнопок выберите настройку динамиков заднего окружения. Нажмите кнопку ENTER.

Выберите одну из нижеследующих настроек:

NORMAL SYSTEM: если вы хоите использовать эти терминалы для динамиков заднего окружения в главной системе динамиков (в А системе динамиков).

SECOND ZONE: если вы хотите использовать эти терминалы для независимой системы динамиков (как систему динмиков В).

**FRONT BI-AMP:** выберите эту настройку, чтобы надать больше мощности передним динамикам. Эта система использует терминалы дигамиков заднего окружения, поэтому вы сможете получить только 5.1 канальное воспроизведение. Для этого вам также будет необходимо удвоить шнуры динамиков (см. стр. 75).

3 Будет выбрана настройка EXIT. Нажмите кнопку ENTER.

Вы вернетесь в меню SURROUND SETUP. Дальше переходите к AUTO SETTING (стр. 13) или к NORMAL (см. стр. 40). Если, перед тем, как продолжить, вы хотите изменить настройку, начните сначала с пункта 1.

# Установка NORMAL

Это мануальный метод настройки параметров звука для создания звукового окружения. Если вы проделали AUTO SURROUND SETUP на стр. 13, нет необходимости использовать и этот метод. Если вам кажется, что произведенные AUTO SURROUND SETUP установки не соответствуют вашему вкусу, проделанные вами здесь изменения заменят автоматические настройки и дадут вам возможность мануального регулировать параметрами.

Эти настройки нужно выполнить только раз (пока вы не измените данную расстановку системы динамиков, не прибавите новые динамики и т.д.). Чтобы начать все с начала, выполните 1–3 пункты на стр. 38.

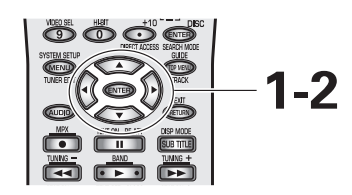

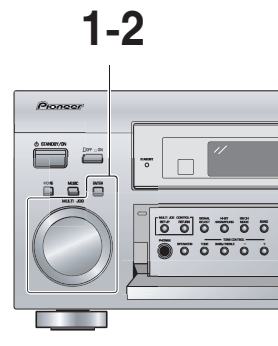

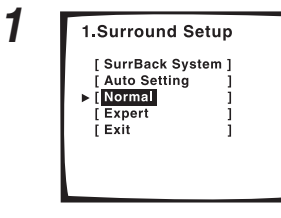

2

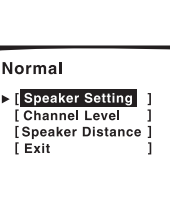

1 С помощью ▲ ▼ кнопок выберите настройку NORMAL. Нажмите кнопку ENTER.

На экране вашего ТВ появятся возможности выбора.

2 С помощью ▲▼ кнопок управляйте меню настроек NORMAL. Когда вы выбрали в меню ту настройку, которую вы хотите произвести, нажмите ENTER.

В каждом режиме будут воспроизведены текущие настройки. Должно быть, вы уже настраивали их, когда впервые подсоединили приемник. В таком случае не нужно тратить время и нет необходимости еще раз возвращаться в этот режим настроек, пока вы не измените систему динамиков, прибавив новые динамики (и т.д.).

#### SPEAKER SETTING (ctp. 41)

Используйте эту установку, чтобы указать тип и количество подсоединенных динамиков.

#### CHANNEL LEVEL (стр. 43)

Используйте для балансирования громкости различных динамиков. Эта настройка также необходима для получения более реалистического звукового окружения.

#### SPEAKER DISTANCE (стр. 44)

Используйте для выбора настройки расстояния для каждого набора динамиков. Для более реалистического звукового окружения, вам необходимо установить расстояние для всех динамиков. Если вы установите запаздывание для некоторых динамиков, это увеличит разделение звука и особенно важно для достижения эффекта звукового окружения. Вам необходимо померять расстояние от позиции прослушивания к динамикам и определить запаздывание.

См. следующие четире страницы для более подробной информации об этих установках.

# Настройка динамиков

С помощью нижеследующей информации вы узнаете, как выбрать правильные установки для того типа и количества динамиков, которые вы подсоединили. Самое главное решить, как направить звук на все, подсоединенные вами динамики. Для этого выберите, пожалуйста, размер передних, центрального динамиков, а также динамиков переднего и заднего окружения (еслы вы их подсоединили). Очень важно проделать эти настройки как можно более аккуратно, иначе в некоторых случаях вы можете не получить полный саундтрек диска.

Используйте нижеследующую информацию, чтобы выполнить последовательность и настроить приемник в соответствии с подсоединенными вами динамиками.

Чтобы начать, выполните пункты 1-2 на стр. 40.

### FRONT (установка по умолчанию SMALL)

Выберите SMALL, чтобы отправлять бассовые частоты на бассовый динамик. Выберите LARGE, если ваши динамики смогут качественно воспроизводить бассовые частоты или если вы не подсоединили бассовый динамик. (Если вы выберите SMALL для передних динамиков, бассовый динамик автоматически переключится на YES (ДА). Центральный динамик и динамики окружения нельзя настроить на LARGE, если передние динамики настроены на SMALL. В этом случае все бассовые частоты отправляются не бассовый динамик.)

#### CENTER (установка по умолчанию SMALL)

- Выберите LARGE, если ваш динамик будет воспроизводить бассовые частоты должным образом.
- Выберите SMALL, чтобы направлять бассовые частоты на другие динамики или на бассовый динамик.
- Если вы не подсоединили центральный динамик выберите NO (нет). В этом случае центральный канал будет воспроизводиться через передние динамики.

#### SURROUND (установка по умолчанию SMALL)

- Выберите LARGE, если ваши динамики будут воспроизводить бассовые частоты должным образом.
- Выберите SMALL, чтобы направлять бассовые частоты на другие динамики или на бассовый динамик.
- Если вы не подсоединили динамики окружения выберите NO (нету). В этом случае звук каналов окружения будет воспроизводиться через передние и центральный динамики.
- Если передние динамики настроены на SMALL, динамики окружения будут автоматически установлены на SMALL. SURRBACK (установка по умолчанию SMALL X2)
- Если на стр. 39 в SURRBACK SYSTEM вы выбрали SECOND ZONE или FRONT BI-AMP, или если вы выбрали NO для SURROUND, вы не сможете произвести эту установку.
- Выберите количество подсоединенных динамиков заднего окружения. Вы можете выбрать один динамик, два или нет.
- Если вы выбрали один динамик, подсоедините его к SURROUND BACK L терминалу.
- Выберите LARGE, если ваши динамики будут воспроизводить бассовые частоты должным образом.
- Выберите SMALL, чтобы направлять бассовые частоты на другие динамики или на бассовый динамик.
- Если вы не подсоединили динамики заднего окружения выберите NO (нет).
- Если передние динамики или динамики окружения настроены на SMALL, динамики заднего окружения будут автоматически установлены на SMALL.

### SUBWOOFER (установка по умолчанию YES)

- Оставте этот выбор, если вы подсоединили бассовый динамик.
- Если вы выбрали установку SMALL для передних динамиков, басовый динамик будет автоматически включен (вы не сможете выбрать NO или PLUS).
- Если вы не подсоединили бассовый динамик, выберите NO. В этом случае бассовые частоты воспроизводятся через передние динамики или динамики окружения.
- Выберите настройку PLUS, если вы хотите более мощное воспроизведение глубоких бассовых звуков.
- Если вы выбрали PLUS, бассовые частоты, которые в другом случае воспроизводились бы через передние и центральный динамики, будут направляться на бассовый динамик.

# Настройка звукового окружения

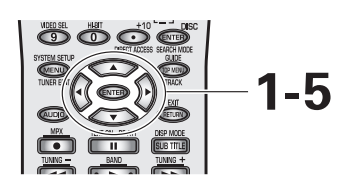

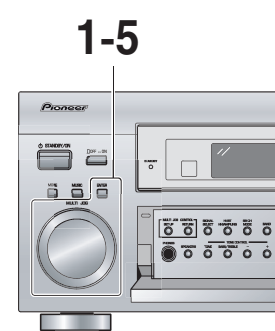

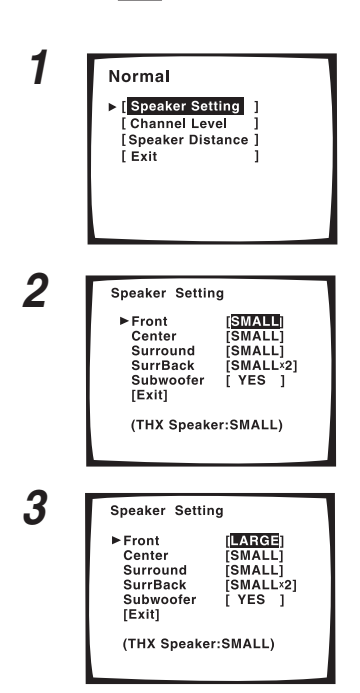

 Настрока SPEAKER SETTING будет выбрана. В обратном случае с помощью ▲▼ кнопок выберите ее. Нажмите кнопку ENTER.

На экране вашего ТВ появятся возможности выбора.

2 С помощью ▲▼ кнопок выберите динамик, который вы хотите установить. Нажмите кнопку ENTER.

На экране вашего ТВ появятся возможности выбора.

3 Используйте ▲▼ кнопки, чтобы выбрать количество (YES или NO, X1 или X2), а также размер (LARGE или SMALL) для каждого набора динамиков. Нажмите ENTER.

Есть возможность выбора установки PLUS для SUBWOOFER.

- 4 Повторите пункты 2 и 3 для всех каналов динамиков.
- 5 С помощью ▲ ▼ кнопок выберите EXIT и нажмите ENTER.

Дальше переходите к установке CHANNEL LEVEL на следующей странице. Если, перед тем, как продолжить, вы хотите изменить настройку, начните сначала с пункта 1.

#### Заметка:

Если у вас есть бассовый динамик, и вы также любите сильный бассовый эффект, было бы разумно выбрать установку LARGE для ваших передних динамиков, а также включить бассовый динамик. Тем ни менне эти настройки могут не предоставить наилучшее качество звукового окружения. В зависимости от формы и размеров вашей комнаты, вы можете заметить убавление басса, за счет чего это называется отменой низких частот. Если у вас есть бассовый динамик, воспроизведите звук с помощью передних динамиков с установкой LARGE, а затем с установкой SMALL, и выберите лучшее.

Проще всего направить все бассовые звуки на бассовый динамик, выбрав установку SMALL для передних динамиковю.

# Уровень каналов

С помощью следующих шагов вы сможете сбалансировать уровень вывода звука из динамиков. Правильно сбалансированные динамики необходимы для получения высококачественного звукового окружения. Начав с SPEAKER SETTING перейдите к пункту 1. Чтобы начать все с начала, выполните 1–2 пункты на стр. 40.

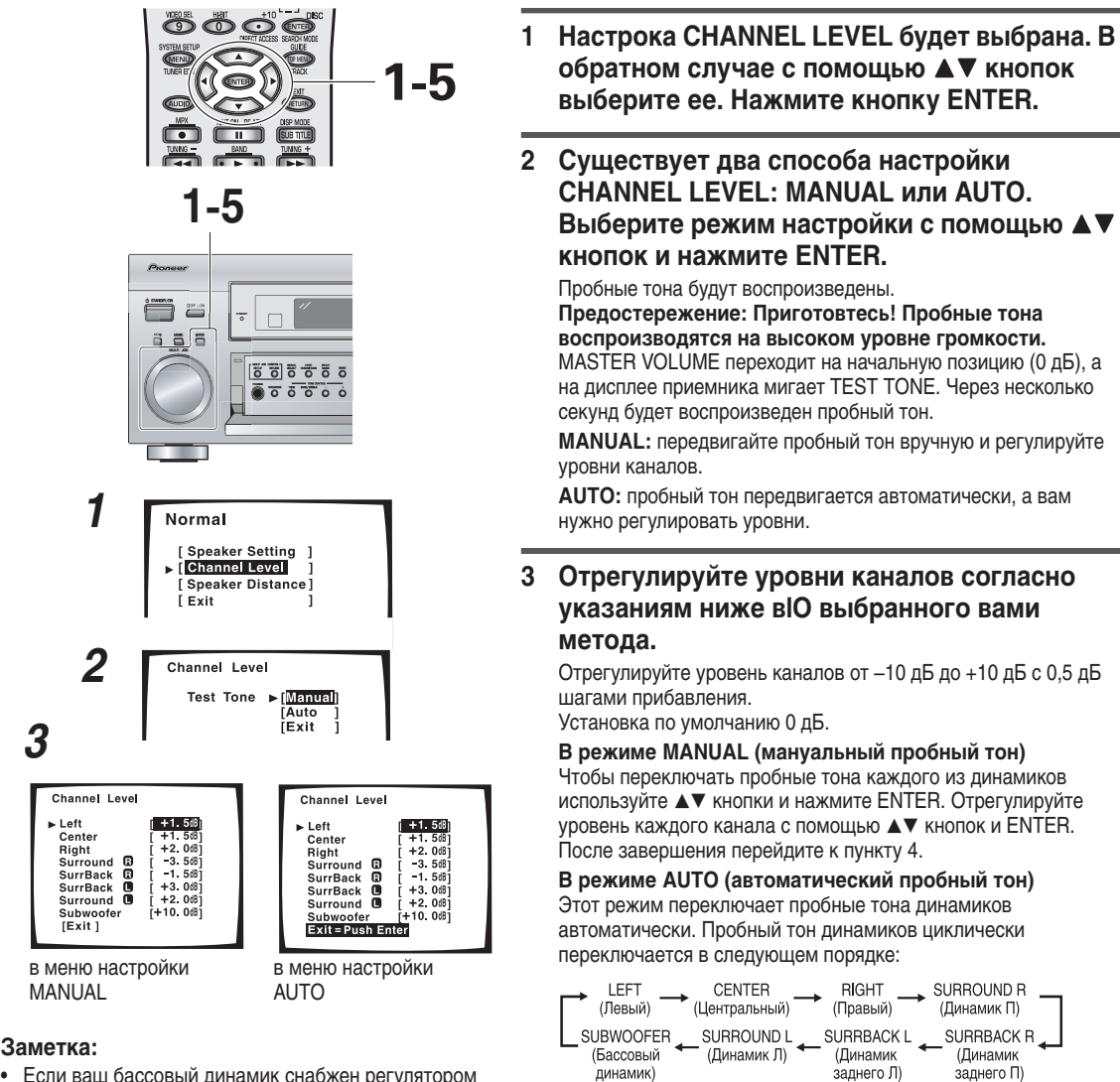

- Если ваш бассовый динамик снабжен регулятором громкости, до начала этих настроек установите его на середину.
- Если вы используете измеритель Уровня Давления Звука (SPL), возмите измерения произведенные на главной позиции прослушивания и отрегулируйте уровень каждого динамика на 75 дБ SPL (С-вес/ медленное чтение).
- Громкость пробного тона бассового динамика обычно звучит немного тише действительности. Вам возможно прийдется отрегулировать уровень после проигрывания какого-нибудь саундтрека.
- Вы можете, также, в любое время настроить уровень каналов мануально, нажав RECEIVER, а затем EFFECT/CH SEL кнопку на дистанционном управлении. Используйте (+/–) кнопки, которые вы найдете непосредственно под EFFECT CH SEL кнопкой, чтобы отрегулировать уровень.

# 5 Нажмите ENTER.

1.

4

Дальше переходите к установке SPEAKER DISTANCE на следующей странице.

Отрегулируйте уровень каждого динамика с помощью

система не перейдет к следующему динамику. После

завершения перейдите к пункту 5.

помощью ▲▼ кнопок).

кнопок, как только прозвучит пробный тон, и подождите, пока

Если перед тем, как продолжить, вы хотите изменить

Когда вы установили желаемые уровни,

EXIT (в обратном случае выберите его с

нажмите ENTER. Должен появится вариант

настройку, завершите процедуру и насните сначала с пункта

### Расстояние динамиков

Если вы хотите достичь нужной глубины звука, разделение звука и хороший эффект звукового окружения, необходимо установить запаздывание для некоторых каналов. Вам необходимо определить расстояние от вашей позиции прослушивания к динамикам, чтобы определить запаздывание. С помощью следующей последовательности вы сможете установить время запаздывания для каждого канала, если укажете расстояние между позицией прослушивания и каждым динамиком. Если вы уже указали расстояние днамиков (или это было зделано автоматически в Гид простых установок), приемник автоматически высчитает правильное время запаздывания каналов. Начиная с CHANNEL LEVEL, перейдите к пункту 1. Чтобы начать все с начала, выполните 1–2 пункты на стр. 40.

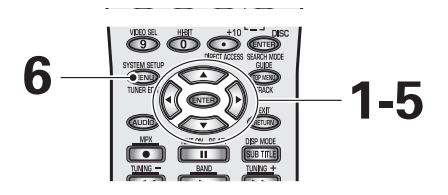

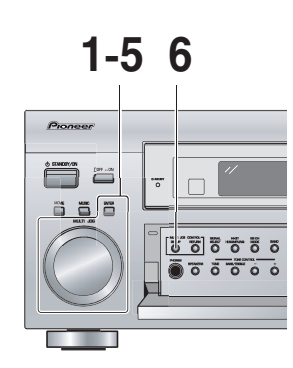

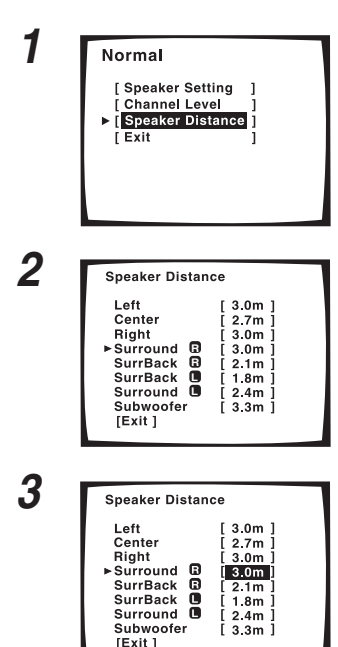

 Настройка SPEAKER DISTANCE будет выбрана. В обратном случае с помощью ▲▼ кнопок выберите ее. Нажмите кнопку ENTER.

На экране вашего ТВ появятся возможности выбора.

- 2 Выберите канал каждого динамика с помощью ▲▼ кнопок и нажмите ENTER.
- 3 С помощью ▲▼ кнопок прибавляйте или убавляйте расстояние в футах между динамиком и позицией прослушивания. Нажмите кнопку ENTER.

Введите расстояние динамика в 0,1 м шагах увеличения от 0,1 м до 9,0 м. Установка по умолчанию 2,0 м.

- 4 Повторите пункты 2 и 3 для всех каналов динамиков.
- 5 С помощью ▲▼ кнопок выберите EXIT и нажмите ENTER.

Если, перед тем, как продолжить, вы хотите изменить настройку, начните сначала с пункта 1.

6 Нажмите SYSTEM SETUP кнопку, чтобы остаться в режиме SYSTEM SETUP.

# Основные управления

# Стерео и мультиканальное проигрывание

Инструкции на этой странице укажут вам, как нужно проигрывать звуковые источники с помощью VSX-AX5i. Но перед этим убедитесь, что вы выполнили установки, описанные в разделах "Гид простых установок Часть 2" (нач. стр. 13) или "Настройка звукового окружения" (нач. стр. 38). Это особенно важно для воспроизведения эффекта звукового окружения с Dolby Digital или DTS источниками.

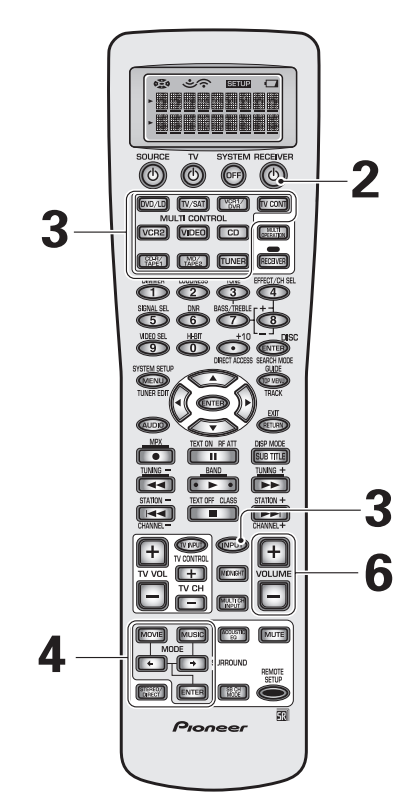

# 

# Включите питание проигрываемого компонента.

2 Нажмите ■OFF ON кнопку, чтобы включить режим ON приемника. Нажмите на <sup>(1)</sup> STANDBY/ON кнопку, чтобы включить приемник.

Убедитесь, что STANDBY индикатор пропал с дисплея на передней панеле.

| 51A     | שאו | DI |
|---------|-----|----|
| Pioneer |     |    |
|         | 1   |    |
|         |     |    |

индикатор

# 3 Нажмите MULTI CONTROL (или INPUT) на дистанционном управлении, чтобы выбрать проигрываемый источник.

Выберите тип входного сигнала с помощью SIGNAL SELECT кнопки.

По необходимости см. следующую страницу для более подробной информации.

# 4 Выберите LISTENING MODE с помощью одного из двух способов.

Для SURROUND режимов: нажмите MOVIE или MUSIC, а с помощью ← → кнопок выберите желаемый режим и нажмите ENTER.

Для STEREO/DIRECT: нажмите эту кнопку для выбора этих режимов.

На передней панели используйте MOVIE или MUSIC кнопки и MULTI JOG набор. Нажмите кнопку желаемого типа режима, а затем с помощью набора циклически просмотрите возможности выбора. Нажмите ENTER.

См. "Режимы MOVIE" (стр. 48) или "Режимы MUSIC" (стр. 49), чтобы получить более детальную информацию о доступных режимах и ситуациях, для которых они были изначально созданы.

Во время проигрывания DVD-Аудио, SACD или источников, частота сигнала которых выше 88,2 кГ через дигитальные соединения (в том числе и i.LINK), вы не сможете выбрать MOVIE/MUSIC режимы.

- 5 Начните проигрывание компонента, котрый вы выбрали в пункте 3.
- 6 Отрегулируйте громкость с помощью кнопок VOLUME на дистанционном управлении. На передней панеле используйте набор MASTER VOLUME.

# Основные управления

### Выбор входного сигнала

При помощи этой кнопки вы сможете выбрать тип входного сигнала, AUTO, ANALOG или DIGITAL, который отсылается на приемник. Будьте осторожны при выборе необходимого типа ввода. Например, для того, чтобы слышать такие дигиатльные источники, как Dolby Digital или DTS, переключатель должен быть на позиции DIGITAL, но для произведения записи из гнезд вывода ANALOG на приемнике, вы должны выбрать аналог позицию. Установка по умолчанию AUTO выберет последовательно i.LINK, DIGITAL или ANALOG, в зависимости от присутствующих вводов.

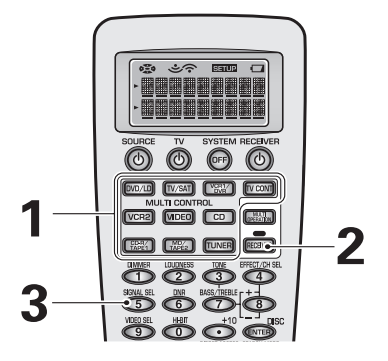

1 Нажмите MULTI CONTROL (или INPUT) на дистанционном управлении, чтобы выбрать компонент-источник.

### 2 Нажмите RECEIVER.

3 Нажмите SIGNAL SEL кнопку (SIGNAL SELECT на передней панели), чтобы выбрать входной сигнал в соответствии с форматом источного компонента.

С каждым нажатием кнопки вариант выбора будет циклически изменяться следующим образом:

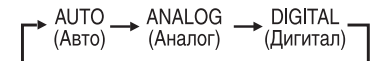

SIGNAL SELECT прикреплен к AUTO, для использования с не присвоенными компонентами, снабженными i.LINK. В случае если вы присвоите компоненты, снабженные i.LINK, AUTO установке, будет выбран i.LINK сигнал (см. стр. 91).

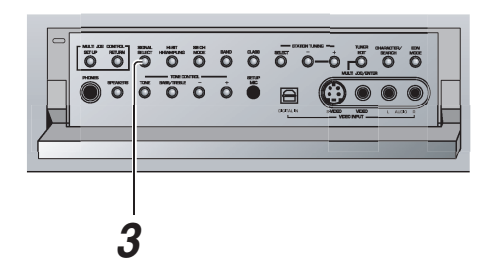

- Если выбран DIGITAL сигнал, DD DIGITAL индикатор будет гореть во время приема Dolby Digital сигнала; индикатор DTS будет горет во время приема DTS сигнала.
- Если нет направленных дигитальных входов (см. стр. 89), в меню SIGNAL SELECT вы сможете выбрать только ANALOG вариант.
- Поскольку аудио сигналы караоке микрофона и LD записываются только с аналог аудио, они не могут быть воспризведены через дигитальные выходы. Настройте SIGNAL SELECT на ANALOG, чтобы прослушать эти форматы.
- Если LD и DTS проигрываются с установкой ANALOG для SIGNAL SELECT, будет слышен дигитальный шум, который возникает из-за непосредственного воспроизведения DTS сигнала (без разкодирования). Чтобы предупредить возникновение шума, вам необходимо проделать дигитальные соединения (см. стр. 22 и 23), и настроить SIGNAL SELECT на AUTO или DIGITAL.
- Некоторые DVD проигрыватели не воспроизводят DTS сигнал. Для более подробной информации прочтите инструкции по эксплуатации вашего DVD проигрвателя.
- Когда вы используете DIGITAL IN терминал, это поддержит следующие форматы сигнала: Dolby Digital, DTS и PCM (32, 44,1, 48, 88,2 и 96 кГ частотой). Во время использования i.LINK соединителей, поддерживаются следующие дигитальные форматы: DVD-Аудио (в том числе и 192 кГ), SACD и те форматы, которые поддерживаются во время использования DIGITAL IN терминалов. Если ваш источник не отвечает ни одному из вышеуказанных форматов, для осуществления проигрывания выберите ANALOG.

# Режимы прослушивания

На этой странице разъясняются три типа режимов прослушивания (как выбрать режим прослушивания см. стр. 45). Тип воспроизведения, который вы можете получить в этих трех режимах, зависит от типа (DVD и т.д.) используемого вами источника. Главное различие заключается между 2-ух канальными и мультиканальными источниками. Режимы MOVIE и MUSIC которые доступны для вас, также будут различаться в зависимости от источника и от выбранной настройки SB CH MODE. Это также объясняется ниже.

Режимы MOVIE и MUSIC разработаны для домашнего театра, чтобы создать реалистическое и мощное мультиканальное звуковое окружение, которое создает атмосферу кинотеатра или концерта. Первие четыре режима MOVIE (THX CINEMA, DD PRO LOGIC II MOVIE, DD PRO LOGIC, NEO:6 CINEMA) и первые два режимы MUSIC (DD PRO LOGIC II MUSIC, NEO:6 MUSIC) обеспечивают чистое раскодирование сигнала. В сязи с этим, звук воспроизводится с таким же качеством, с которым он был записан на студии звукозаписи. Отсальные - это DSP режимы. Они придают звуковым сигналам своего рода эффекты. Вам нужно будет поэксперементировать с этими режимами, чтобы определить, который лучше всего соответствует вашей домашней системе и вашим вкусам.

Режимы MUSIC и STEREO разработаны для использования с музыкальными источниками, но некоторые режимы MUSIC подходят также и для саундтреков. Еще раз, испробуйтн различные режимы с несколькими саундтреками, чтобы определить наиболее подходящий, но вы должны выбрать или MOVIE и MUSIC настройку, чтобы получить звуковое окружение.

В зависимости от вашей настройки, в STEREO режиме используются только передние динамики, а иногда и бассовый динамик (если он у вас подсоединен).

### Режимы стерео

Когда источник проигрывается в этом режиме, он будет воспроизводиться только через передний правый и левый динамики (и возможно через бассовый динамик, в зависимости от настройки динамиков). Dolby Digital и DTS мультиканальные источники будут преобразованы в стерео.

### **STEREO**

В режиме STEREO аудио воспроизводится в соответствии с установками звукового окружения, и вы можете использовть режимы ACOUSTIC CAL EQ, DIGITAL NR, MIDNIGHT, LOUDNESS, AUDIO SCALER, а также функцию управления TONE.

### DIRECT

В режиме DIRECT, аудио обходит все типы сигналов, чтобы как можно точнее передать качество источного аудио.

#### Заметка:

Если при выбраном DIRECT режиме вы включите ACOUSTIC CAL EQ, DIGITAL NR, MIDNIGHT, LOUDNESS, AUDIO SCALER, а также функцию управления TONE, приемник автоматически переключится в режим STEREO.

# Основные управления

# Режимы MOVIE (режиме SURROUND)

Режим MOVIE – это ново-разработанная система, предназначенная для выделения саундтреков фильмов и других аудиовизуальных источников и оптимизирования их эффектов в соответствии с вашим источником, SB CH MODE режимом и конфигурацией динамиков. Первые четыре режима предназначены для чистого декодирования мультиканальных звуковых источников. Во время использования этих режимов приемник автоматически применит формат звукового источника (например, Dolby Digital или DTS). С двух канальными источниками, эти первые четыре режимы создадут каналы окружения. Следующие шесть исконных PIONEER звуковых режимов, используют DSP (Обработка дигитального сигнала), для воссоздания различных типов звукового пространства, как описано ниже.

### THX CINEMA

THX- это набор технических стандартов, созданых Lucasfilm Ltd. Эти стандарты были разработаны, чтобы подражать звуковой сцене, и воспроизводить саундтреки как можно более аккуратно, в соответствии с намерениями продюсеров.

### DICI PL II MOVIE (DICI PRO LOGIC II MOVIE)\*

Этот режим обеспечит 5.1 канльное звуковое окружение. Он подходит для фильмов, особено для тех, которые записаны с Dolby Surround. Разделение каналов и передвижение звуковых эффектов можно сравнить с Dolby Digital 5.1. С не стерео источниками (например: с 5.1 и т.д.) дисплей автоматичеки покажет тип используйемой раскодировки (Dolby Digital, DTS-ES и т.д.).

# DI PRO LOGIC\*

Этот режим обеспечит 4.1 канльное звуковое окружение. Он менее чуствителен к качесву источного материала, поэтому используйте его в тех случаях, когда DD PRO LOGIC II MOVIE или DD PRO LOGIC II MUSIC не дают хороших результатов. С не стерео источниками (например: с 5.1 и т.д.) дисплей автоматичеки покажет тип используйемой раскодировки (Dolby Digital, DTS-ES и т.д.).

### **NEO:6 CINEMA\***

Этот режим воспроизводит 6.1 канальное звуковое окружение и особенно подходит для фильмов. NEO:6 CINEMA режим предоставляет хорошее разделение каналов саундтреков из фильмов. С отличными от стерео источниками (5.1 и т.д.), дисплей автоматически покажет тип примененного декодирования (Dolby Digital, DTS-ES и т.д.).

### ACTION

Этот режим разработан для акции фильмов, которые, как правило, снимаются с множеством звуковых эффектов. Этот режим обогащает звук, чтобы сделать его более реалистическим, а также увеличивает параметры для воспреятия высоких и низких звуковых эффектов.

### SCI-FI

Этот режим разработан для научно - фантастических фильмов. Он создает широкое звуковое пространство, разделяет диалог и звуковые эффекты, чтобы увеличть общее впечатление от саундтрека.

### DRAMA

Этот режим создан для фильмов с большим количеством диалогов. Элементы диалога выделяются, что делает героев более реальными. Этот режим также сжимает динамический диапазон и поэтому очень громкие звуки не заглушают тихие (сравните с режимом прослушивания MIDNIGHT на стр. 52).

### MUSICAL

Изначально этот режим был разработан для прослушивания музыки, и придает звуку особую окраску. Большое запаздывание отраженного звука создает резонантные тона, которые подражают звуку концертного зала.

### MONOFILM

Этот режим создан для старых фильмов, которые записаны с моно саундтреками. Специальная обработка звука в этом режиме позволяет наслаждаться этими фильмами со звуковым окружением, даже если изначально они были сняты не этим способом.

### 5/7-D THEATER

Этот режим был специально создан, чтобы надавать глубину стерео источникам. Эффект окутывания создает широкое динамическое звуковое пространство, и позволяет двухканальному (стерео) сигналу звучать в точности так, как звук пяти динамиков. Этот режим должен использоваться совместно с Dolby Pro Logic для источников, которые имеют во состанает знак. Дисплей покажет или 5-D THEATER или 7-D THEATER в зависимости от источника, SB CH MODE режима и конфигурации динамиков.

 Когда вы принимаете мультиканальный сигнал, декодирование производится автоматически, поэтому вы не можете выбрать эти режимы.

# Режимы MUSIC (режиме SURROUND)

Режимы MUSIC дают вам возможность воссоздать в вашей комнате множество различных звуковых эффектов во время проигрывания двуканальных или мультиканальных источников. Режимы оптимизируют эти эффекты в соответствии с вашим источником, SB CH MODE режимом и конфигурацией динамиков. Первые два режима предназначены для чистого декодирования мультиканальных звуковых источников. Во время использования этих режимов приемник автоматически применит формат звукового источника (например, Dolby Digital или DTS). С двух канальными источниками, эти первые два режима создадут каналы окружения. Следующие пять исконных PIONEER звуковых режимов, используют DSP (Обработка дигитального сигнала), для воссоздания различных типов звукового пространства, как описано ниже. И последний, 5/7-CH STEREO, режим просто воспроизводит стерео сигнал из всех ваших динамиков.

# DE PL II MUSIC (DE PRO LOGIC II MUSIC)\*

Этот режим обеспечит 5.1 канльное звуковое окружение и подходит для воспроизведения музыки. По сравнению с Movie Mode PRO LOGIC режимом, эффект окружения здесь более окутывающий. С не стерео источниками (например: 5.1 и т.д.) дисплей автоматически покажет тип используемого декодирования (Dolby Digital, DTS-ES и т.д.).

### **NEO:6 MUSIC\***

Этот режим обеспечит 6.1 канальное звуковое окружение и подходит для воспроизведения музыки. Режим NEO:6 MUSIC проигрывает стерео источники через передние левый/правый динамики и создает натуральное охватывающее звуковое окружение и центральный звук. С не стерео источниками (например: 5.1 и т.д.) дисплей автоматически покажет тип используемого декодирования (Dolby Digital, DTS-ES и т.д.).

### CLASSICAL

Создает впечатление акустических эффектов большого концертного зала. Подходит для прослушивания классической музыки. Благодаря большому запаздыванию отраженного звука вместе с эффектом эха, вы можете ощутить динамические и глубокие качества звука концертного зала и мощное исполнение оркестра.

### CHAMBER

Подражает акустической среде очень звучного концертного зала. Сильное эхо и полный звук создают впечатление живого представления.

### JAZZ

Подражает акустической среде джаз клуба. Слушатель может насладиться звучанием живой музыкальной группы благодаря отраженным звукам ниже 100 мсек.

# ROCK

Подражает акустической среде концертного зала средних размеров. Слушатель может насладиться эффектом живой музыкальной группы с хорошим разделением инструментов, сильным бассом и впечатлением живого представления.

# DANCE

Подражает акустической среде танцевального клуба. Этому режиму свойствен сильный бассовый звук. Чтобы слушатель мог насладиться действительной мощностью звука в танцевальных клубах, время запаздывания отраженного звука значительно ниже 50 мсек.

### 5/7CH STEREO

Подражает аккустическому пространству обычного стерео, но при этом использует все динамики системы, чтобы создать богатый повсеместный звук. На дисплее появится 5-CH STEREO или 7-CH STEREO в зависимости от настройки SB CH MODE режима и конфигурации динамиков.

Когда вы принимаете мультиканальный сигнал, декодирование производится автоматически, поэтому вы не можете выбрать эти режимы.

# Основные управления

### Настройки эффектов режимов прослушивания

DSP (обработка дигитального сигнала) режимы прослушивания обрабатывают звук, чтобы выделить определенный тип атмосферы или эффекта (см. предидущие страницы для подробностей). Вы можете усилить или послабить этот эффект в данном режиме. Режимы DSP MOVIE следующие: ACTION, SCI-FI, DRAMA, MUSICAL, MONOFILM, 5/7-D THEATER. Режимы DSP MUSIC следующие: CLASSICAL, CHAMBER, JAZZ, ROCK, DANCE, 5/7CH STEREO.

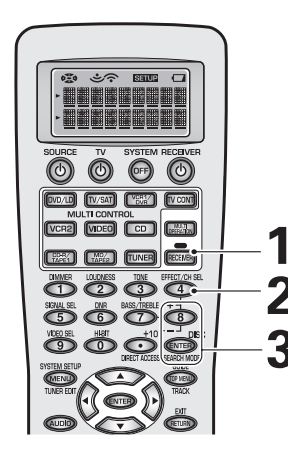

### 1 Нажмите RECEIVER.

- 2 Нажмайте кнопку EFFECT/CH SEL несколько раз, пока вы не увидите индикатор EFFECT на дисплее приемника.
- 3 ЗС помощью +/– кнопок прибавте или убавте силу эффекта.

Интенсивность эффекта можно отрегулировать в пределах от 10 до 90.

#### Заметка:

- Установка по умолчанию для 5/7-CH STEREO 90.
- Установка по умолчанию для других режимов 50.

# Усиление/регулирование эффекта в Dolby Pro Logic II Music режиме

Режим Dolby Pro Logic II MUSIC состоит из трех настроек, которые вы можете выбрать, чтобы отрегулировать пространственный звуковой эффект. Будет лучше, если вы отрегулируете эту установку для каждого источника, чем оставлять одну и ту же настройку для всех. Три настройки и их предназначение указаны ниже. Чтобы начать выполнение этой настройки, выберите Dolby Pro Logic II (по необходимости) с помощью кнопки MUSIC.

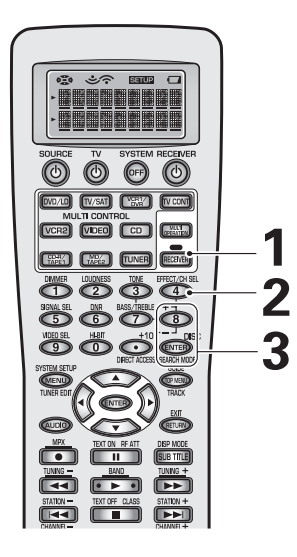

# 1 Нажмите RECEIVER.

2 Нажмите кнопку EFFECT/CH SEL несколько раз и выберите желаемую настройку. Они будут воспроизведены на дисплее приемника.

**CENTER WIDTH:** при использовании Pro Logic декодирования, сигналы центрального канала могут воспроизводиться только через центральный динамик. Если вы не подсоединили центральный динамки, этот канал будет разделен между двумя передними динамиками, создавая 'призрачный' канал. Функция CENTER WIDTH дает вам возможность отрегулировать ваш центральный канал таким образом, чтобы он был слышен только из центрального динамика, в качестве 'призрачного' канала или как вариант этих двух возможностей.

**DIMENSION:** эта установка позволит вам переметить звуковое пространство в перед или назад вашей комнаты. **PANORAMA:** эта настройка создает окутывающее звуковое окружение.

#### Заметка:

 Осторожно используйте CENTER WIDTH настройку. Если вы выберете установку 0 – весь сигнал центрального канала будет направлен на центральный динамик. Если вы выбрали установку 7, все сигналы центрального канала будут направляться на передние динамики, создавая 'призрачный' канал. 3 С помощью +/– кнопок прибавте или убавте силу эффекта или выключите/включите его.

**CENTER WIDTH:** усиливает или убавляет эффект в промежутке 0–7. Установка по умолчанию 3.

DIMENSION: передвигает звуковое пространство в перед или назад, причем –3 -самый дальный зад, а +3 -самый дальный перед комнаты. Установка по умолчанию 0.

**PANORAMA:** включает или выключает эффект. Установка по умолчанию - выключен.

# Прослушивание с помощью функции ACOUSTIC CAL EQ

Вы можете прослушивать саундтреки с ACOUSTIC CAL EQ режимом, который вы настроили автоматически во время выполнения Автоматическая настройка звукового окружения (стр. 13), или включили мануально (стр. 100). Для этого следуйте указаниям ниже.

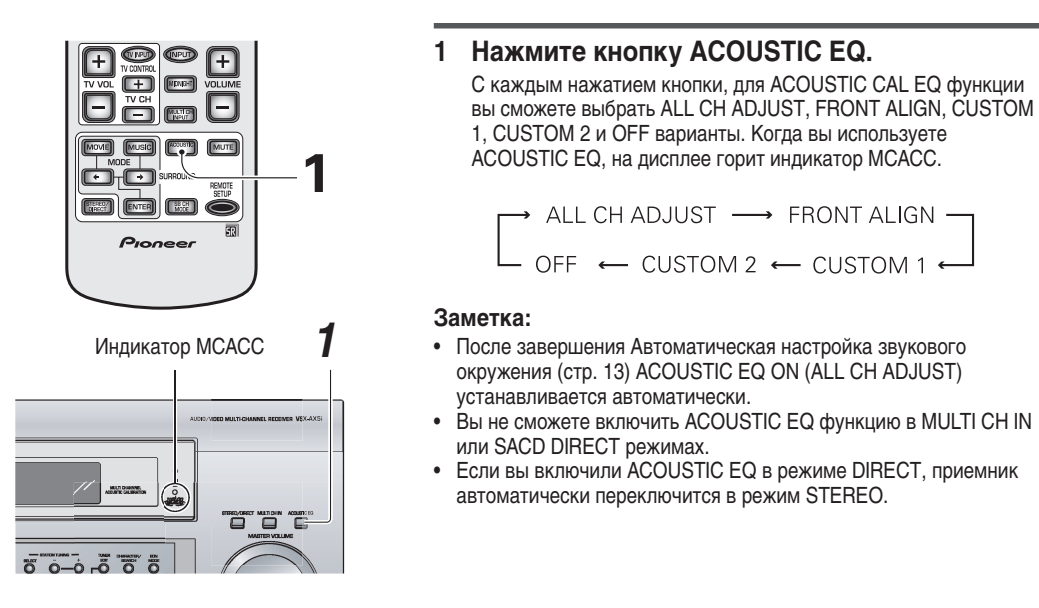

# Уменьшение дигитального шума (DIGITAL NR функция)

Чтобы уменьшить посторонний шум, включите функцию DIGITAL NR. Эта функция эффективна при проигрывании источников, таких как кассета или видео запись, содержащих много шума на заднем плане.

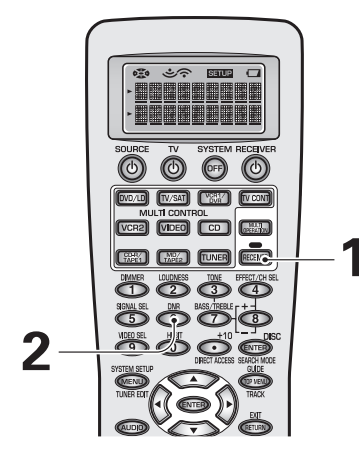

# 1 Нажмите RECEIVER.

### Нажмите кнопку DNR на дистанционном управлении.

С каждым нажатием вы будете включать или выключать функцию DIGITAL NR. Когда функция включена, на дисплее будет гореть индикатор DNR.

### Заметка:

- В нижеуказанных случаях шум может не уменьшаться даже при использовании функции DIGITAL NR.
  - Внезапный шум
  - Крайне громкий шум
    - Сигналы со слишком большим содержанием высоких частот
  - Слишком чистые сигналы, чтобы начинать из них
- Для каждого источника функция DIGITAL NR эффективна на нижеуказанных уровнях.

STEREO (стерео)

| • Аналог вход                                              |
|------------------------------------------------------------|
| • Дигитальный вход10–15 дБ                                 |
| • АМ/FM радио 10–15 дБ                                     |
| MOVIE/MUSIC (кино/музыка) 6–10 дБ                          |
| В зависимости от состояния источника, вы можете не ощутить |

- заметного улучшения качества звука.
- Вы не сможете использовать DIGITAL NR режим в THX CINEMA, MULTI CH IN режимах, с DVD-Аудио, SACD или с источниками, частота сигналов которых выше 88,2 кГ, через дигитальные соединения (в том числе и через i.LINK).
- Если в режиме DIRECT вы включили функцию DIGITAL NR, приемник переключится в STEREO режим.

# Основные управления

# Прослушивание в режиме MIDNIGHT

Эта полезная функция делает возможным воспроизведения превосходного эффекта звукового окружения даже при прослушивании на низких уровнях громкости. Она может использоваться с любым источником звукового окружения и проигрывать саундтреки так, что самые тихие звуки будут слышны. Эту функцию можно использовать только в том случае, если уровень мастер звука меньше –20 дБ.

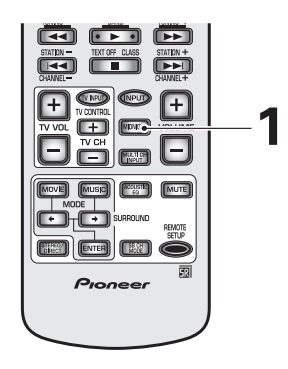

### 1 Нажмите кнопку MIDNIGHT на дистанционном управлении.

С каждым нажатием вы будете включать или выключать функцию MIDNIGHT. Если функция включена, на дисплее будет гореть индикатор MMIDNIGHT.

#### Заметка:

- Эффект окружения будет отрегулирован автоматически в соответствии с уровнем громкости.
- Вы не сможете использовать MIDNIGHT режим в THX CINEMA, MULTI CH IN, SACD DIRECT или LOUDNESS режимах.
- Если вы установили MIDNIGHT в режиме DIRECT, приемник переключится в STEREO режим.
- Во время проигрывания DVD-Аудио (192, 176 кГ) дисков через i.LINK соединение, вы не сможете использовать эту функцию.

# Прослушивание в режиме LOUDNESS

Режим LOUDNESS выделяет в сигнале басс и дискант. Эта функция полезна во время прослушивания на низких уровнях громкости. Эту функцию можно использовать только в том случае, если уровень мастер звука меньше –20 дБ.

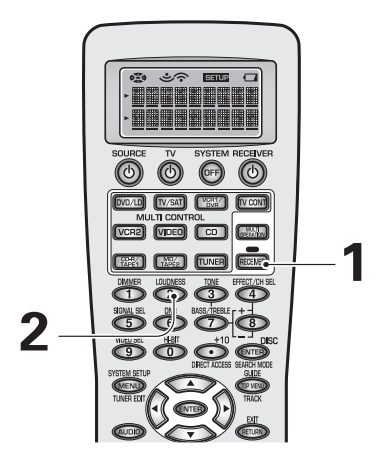

# 1 Нажмите RECEIVER.

# 2 Нажмите кнопку LOUDNESS на дистанционном управлении.

С каждым нажатием вы будете включать или выключать функцию LOUDNESS. Если функция включена, на дисплее будет гореть индикатор LOUDNESS.

- Вы не сможете использовать LOUDNESS режим в THX CINEMA, MULTI CH IN, SACD DIRECT и MIDNIGHT режимах.
- Если вы установили LOUDNESS в режиме DIRECT, приемник переключится в STEREO режим.
- Во время проигрывания DVD-Аудио (192, 176 кГ) дисков через i.LINK соединение, вы не сможете использовать эту функцию.

# Настройка басса и дисканта

Вы можете отрегулировать низкие (басс) и высокие (дискант) частоты. Вы также можете использовать кнопку TONE, чтобы обходить настройки тонов.

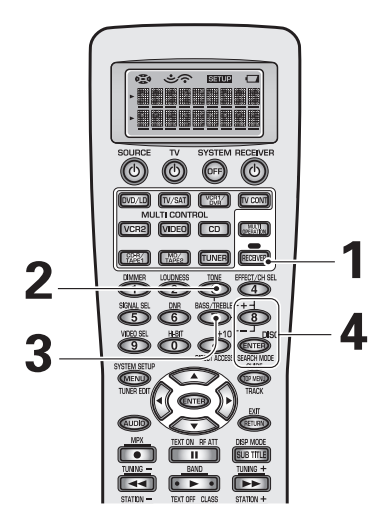

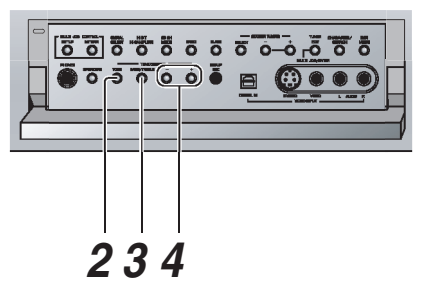

# 1 Нажмите RECEIVER.

2 Нажмите кнопку TONE на дистанционном управлении или передней панеле, чтобы переключить приемник в режим настройки звука.

Нажатие TONE кнопки включит или выключит этот режим. Если режим включен, на дисплее появится индикатор TONE.

3 Нажмите BASS/TREBLE кнопку несколько раз, чтобы выбрать BASS или TREBLE.

Если появилось сообщение TONE: BYPASS, нажмите TONE кнопку, чтобы получить TONE режим.

4 С помощью +/– кнопок отрегулируйте низкие или высокие уровни частот.

Через несколько секунд после завершения настройки звука, приемник вернется в прежний звуковой режим.

### Заметка:

- Вы можете отрегулировать тон в пределах +/- 6 дБ.
- Вы не сможете установить функцию управления тоном в THX CINEMA, MULTI CH IN и SACD DIRECT режимах.
- Если вы включили управление TONE в режиме DIRECT, приемник переключится в режим STEREO.
- Во время проигрывания DVD-Аудио (192, 176 кГ) дисков через i.LINK соединение, вы не сможете использовать эту функцию.

# Прослушивание со звуковым запаздыванием

Во время проигрывания некоторые изображения видео воспроизводятся с незначительным запаздыванием. При помощи функции звукового запаздывания вы сможете замедлить воспроизведение звука, чтобы оно совпадало с воспроизведением изображения видео.

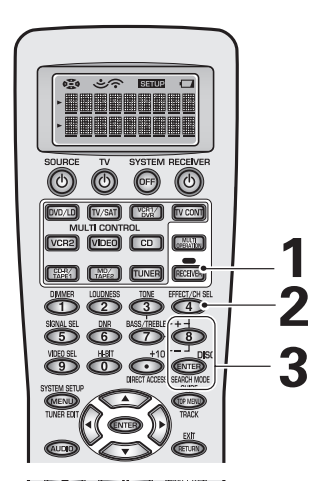

# 1 Нажмите RECEIVER.

- 2 Нажимайте EFFECT/CH SEL. кнопку до тех пор, пока на дисплее приемника вы не увидите индикатор DELAY.
- 3 Используйте +/– кнопки, чтобы прибавить или убавить интенсивность запаздывания.

- Интенсивность запаздывания можно отрегулировать от 0,0 до 5,0 уровня с 0,1 шагами прибавления. (Тем ни менее, если тип видео системы настроен на NTSC, как указано на стр. 8, запаздывание можно отрегулировать в 0,0 – 6,0 диапазоне.) Установка по умолчанию: 0,0 уровень.
- Вы не сможете использовать функцию запаздывания звука в DIRECT, MULTI CH IN и SACD DIRECT режимах.

# Основные управления

# Прослушивание в режиме Очищения аудио

Используйте этот режим для прослушивания CD и DVD, а также других саундтреков в более широком динамическом диапазоне, что позволит вам значительно улучшить аудио воспроизведение.

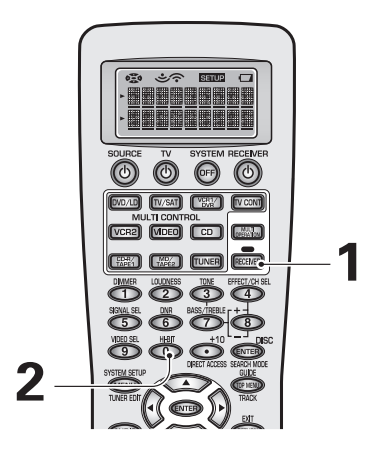

00000

# 1 Нажмите RECEIVER.

### 2 Нажмите кнопку HI-BIT на дистанционном управлении или HI-BIT/HI-SAMPLING кнопку на передней панеле.

С каждым нажатием вы будите включать или выключать режим AUDIO SCALER. Индикатор HI-BIT/SAMPLING будет гореть на дисплее.

#### Заметка:

- Вы не сможете использовать эту функцию в MULTI CH IN режиме.
- Если приемник работает в режиме DIRECT, и вы нажали кнопку HI-BIT, приемник переключится в STEREO режим.
- Вы не сможете использовать эту функцию с DVD-Аудио, SACD или источниками, частота сигнала которых выше 88,2 кГ, через дигитальное соединение (в том числе и i.LINK).

# Проигрывание через Мультиканальный вход (MULTI CH IN)

Режим MULTI CH IN дает вам возожность подсоединить DVD-Аудио/SACD проигрыватель к внешнему декодеру, чтобы насладиться определенными мультиканальными дисками. Смотрите нижеследующие инструкции по использованию.

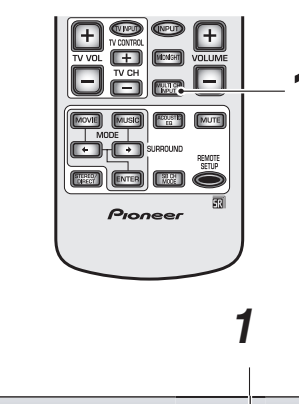

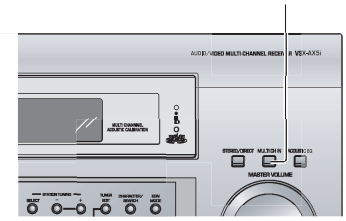

1 Нажмите MULTI CH INPUT кнопку на дистанционном управлении или MULTI CH IN кнопку на передней панеле.

С каждым нажатием кнопки вы будете включать предидущий режим входа или MULTI CH IN.

ON: это непосредственное воспроизведение сигнала через MULTI CH IN терминалы, а вывод без дигитальной обработки. Вы можете управлять уровнем каждого канала. OFF: отменяет MULTI CH IN режимы.

- Вы не можете использовать никакую обработку звука в режиме MULTI CH IN. Если вы выберите режим прослушивания, или будете переключать их, MULTI CH IN будет отменен.
- Если какие-нибуть динамики настроены на NO, сигнал для этого (этих) каналов не будет воспроизводиться вообще.
- Вы не можете настроить качесво звука (стр. 51–54) в режиме MULTI CH IN.
- Вы не можете пролушивать SECOND ZONE в MULTI CH IN режиме.
- Если во время прослушивания DVD-Аудио/SACD вы слышите только стерео звук, настройте ваш DVD проигрыватель на воспроизведение 5.1 канального аналог звука.

# Режимы каналов заднего окружения

# Режим каналов заднего окружения

Режим SB CH MODE делает доступными каналы заднего окружения через динамики заднего окружения. Для того чтобы использовать эту функцию, вам необходимо выбрать NORMAL SYSTEM в меню настройки SURRBACK SYSTEM (см. стр. 39), а также настроить динамики SURROUND и SURROUND BACK на отличную от NO установку (см. стр. 41). Чтобы выполнить эти же настройки, Автоматическая настройка звукового окружения установка должна была быть автоматически настроена на SURROUND и SURROUND вАСК тор. 13).

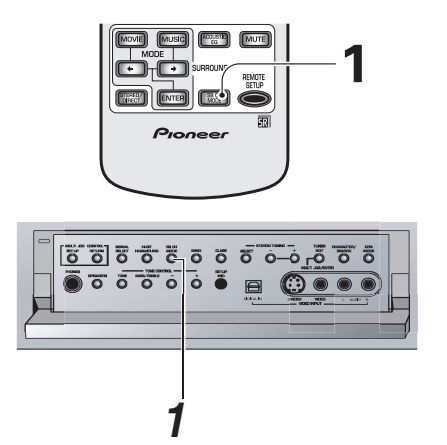

### Нажмите кнопку SB CH MODE на дистанционном управлении.

Каждое нажатие кнопки циклически переключает между ON, OFF и AUTO.

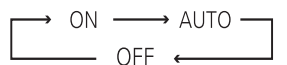

**ON:** каналы заднего окружения доступны в режимах SURROUND.

**AUTO:** то же самое, что выше, только доступ к SURROUND BACK каналам в любом из PRO LOGIC II (или PRO LOGIC) режимов зависит от того, есть ли у источника EX или ES флажок.

В режимах NEO:6 каналы заднего окружения всегда будут доступны.

**OFF:** вы не будете слышать SURROUND BACK каналы.

# Режим виртуального заднего окружения

Режим виртуального заднего окружения подражает каналам заднего окружения, используя при этом динамики окружения. Для того, чтобы использовать этот режим, в настройке SURRBACK SYSTEM (см. стр. 39) вам необходимо выбрать NORMAL SYSTEM установку, для динамиков окружения (SURROUND) выбрать отличную от NO установку, а для динамиков заднего окружения (SURROUND BACK) выбрать NO в SPEAKER SETTING (см. стр. 41). Чтобы выполнить эти же настройки и использовать это режим, AUTO SURROUND SETUP нужно было бы автоматически включить динамики окружения (SURROUND), и выключить динамики заднего окружения (SURROUND BACK) (см. стр. 13).

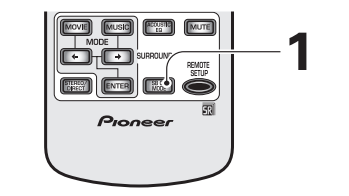

ò

0000

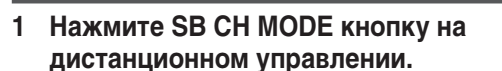

Каждое нажатие кнопки циклически переключает между VIRTL SB ON, VIRTL SB OFF и VIRTL SB AUTO.

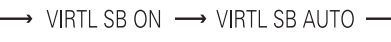

— VIRTL SB OFF ←

VIRTL SB ON: виртуальное заднее звуковое окружение доступно со всеми SURROUND режимами кроме THX CINEMA; для стерео сигнала вам нужно выбрать NEO:6 MOVIE/MUSIC SURROUND или подлинный Pioneer звуковой режим (см. стр. 48 и 49).

VIRTL SB AUTO: то же самое, что выше, только доступ к каналам заднего звукового окружения в любом из PRO LOGIC II (или PRO LOGIC) режимов зависит, есть ли у источника EX или ES флажок.

В режимах NEO:6 каналы виртуального заднего звукового окружения всегда будут доступны.

VIRTL SB OFF: вы не будете слышать каналы виртуального заднего окружения.

#### Заметка:

• Вы не сможете использовать SB CH MODE с MULTI CH IN или STEREO/DIRECT режимами.

- Вы не сможете использовать режим виртуального заднего окружения с THX CINEMA, MULTI CH IN, STEREO/DIRECT режимами.
- Во время проигрывания DVD-Аудио, SACD или источников, сигнал которых выше 88,2 кГ, через дигиатльное соединение (в том числе и i.LINK), вы не сможете использовать эту функцию.
- Во время использования режима виртуального заднего окружения с SURROUND режимами, +VSB будет гореть на дисплее.

# Основные управления

# Настройка и проигрывание Двойственного моно

Настройка двойственного моно может быть использована только во время прослушивания Dolby Digital или с, записанными в домашних условиях, дисками, содержащими закодированный софтвер двойственного моно. Софтвер двойственного моно обычно используется для произведения записи двух различных моно саундтреков на один DVD, которые вы сможете прослушивать одновременно или отдельно. При помощи этой настройки вы сможете выбрать ту установку двойственного моно, которую вы хотите прослушивать. Помните, что вы сможете использовать эту настройку, только если вы проигрываете Dolby Digital софтвер с двойственным моно, и решите изолировать один из записанных каналов.

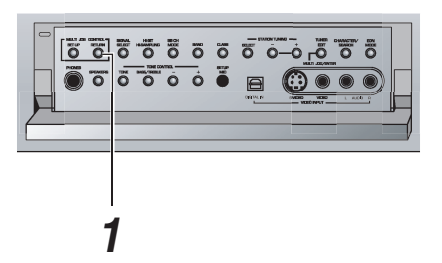

### Нажмите и подержите RETURN кнопку на протяжени больше чем три секунды, чтобы переключить приемник в режим DUAL MONO.

Нажмите и подержите кнопку RETURN, чтобы циклически просмотреть все установки DUAL MONO. Когда вынашли искомую установку, отпустите кнопку. Индикаторы L (1 канал) и R (2 канал) зажгутся на дисплее, чтобы указать канал проигрывания.

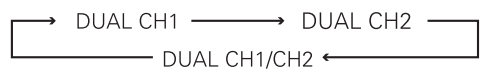

Существуют следующие установки: с DUAL CH1 вы будете слышать только канал 1; DUAL CH2 - вы слышите канал 2; а с DUAL CH1/CH2 вы будете слышать оба каналы, но в независимости от различных динамиков.

#### Заметка:

- Установка по умолчанию: DUAL CH1.
- Вы можете использовать эту функцию только с теми Dolby Digital источниками, которые содержат эту функцию.

# Использование наушников

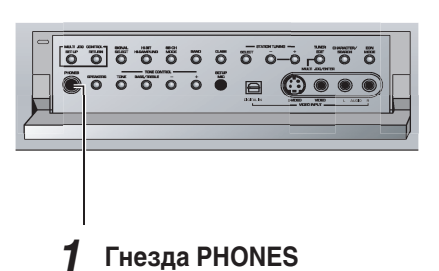

### 1 Подсоедините наушники к гнезду PHONES на передней панеле приемника.

Если наушники подсоединены к приемнику, звук не будет слышен из динамиков, за исключением режима MULTI CH IN или во врем использования пре-выходов. В режиме MULTI CH IN вы будете слышать бассовый динамик, даже если наушники подсоединены.

- Все режимы SURROUND будут преобразованы в 2 каналы.
- Если вы прослушиваете 2-ух канальный источник, декодирования матрикса не будет (например: вы не сможете
- получить декодирование звукового окружения). • В MULTI CH IN и SACD DIRECT режимах вы будете слышать только FRONT L и R каналы.

# Выбор видео

Эта функция даст вам возможность прослушивать один звуковой источник одновременно с просмотром различных видео источников на вашем ТВ. Звуковой источник настроен обычным способом, как указано на стр. 45. Вы можете изменить видео ввод с помощью VIDEO SEL кнопки.

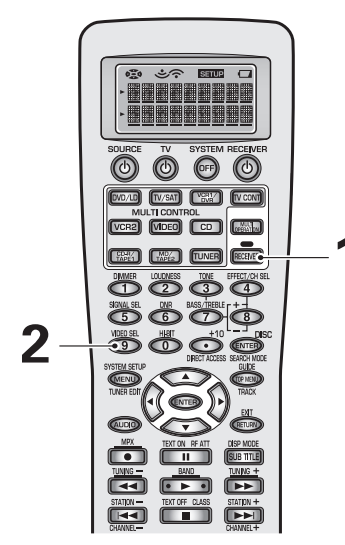

# 1 Нажмите RECEIVER.

### 2 Нажмите VIDEO SEL кнопку на дистанционном управлении, чтобы циклически просмотреть различные варианты видео ввода.

С первым нажатием воспроизведется видео ввод, который вы используете в данный момент. После этого нажатия кнопки VIDEO SEL циклически воспроизведет возможности в следующей последовательности:

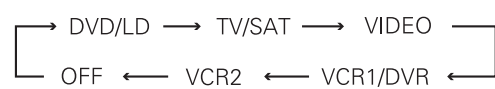

Если вы выберете OFF установку, это значит что нет видео воспроизведения. (А также в том случае, если вы выберете CD, CD-R/TAPE1, MD/TAPE2, TUNER, PHONO, USB или не присвоенные i.LINK компоненты - VIDEO SEL будет выключен.)

### Заметка:

- VIDEO SELECT остается на указанном вами видео вводе до тех пор, пока вы не не измените аудио ввод.
- Если вы измените аудио функции, приемник самостоятельно перенастроится, чтобы видео и аудио вводы соответствовали друг другу.

А также, если вы выключили питание приемника, и включили его обратно, приемник самостоятельно перенастроится, чтобы видео и аудио вводы соответствовали друг другу.

# Настройка яркости дисплея (DIMMER)

Используйте кнопку для дисплея DIMMER, чтобы отрегулировать яркость флуоресцентного дисплея.

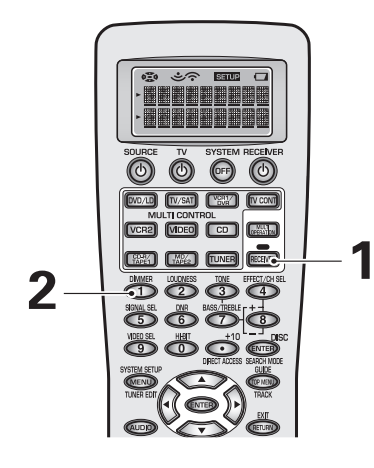

# 1 Нажмите RECEIVER.

### 2 Используйте кнопку для дисплея DIMMER на дистанционном управлении, чтобы выбрать между различными уровнями яркости дисплея.

Вы можете выбрать четыре уровни яркости, от очень тусклого до очень яркого уровня. Если вы выбрали очень тусклый вариант, i.LINK и MCACC индикаторы выключатся.

### Заметка:

Обратите внимание, что при выборе функции (например DVD/LD, CD и т.д.), флуоресцентный дисплей будет немножко ярче первые несколько секунд, и только после этого станет мягче. Это происходит также при выборе яркости, и конечная яркость - это выбранная вами установка.

# Как использовать радио

# Автоматическая и мануальная настройка волны

С помощью нижеследующих указаний вы сможете принимать FM и AM радио трансляции, с помощью авто (поиск) и мануальных (постепенных) функций настройки. Если вы знаете точную частоту искомой станции, см. "Непосредственная настройка частоты" на следующей станице.

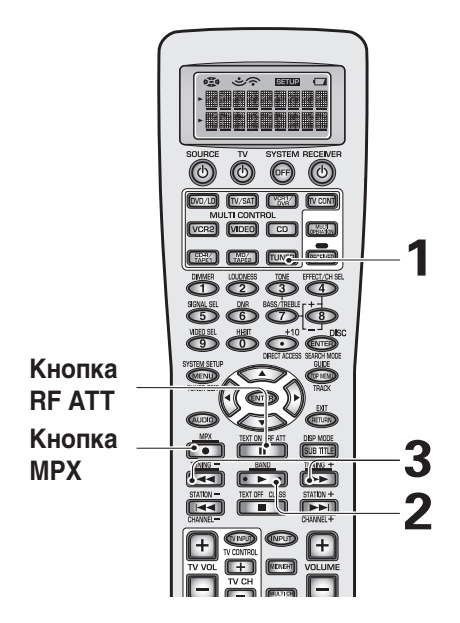

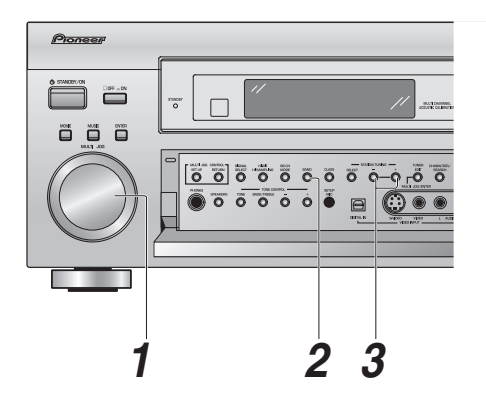

# 1 Нажмите кнопу TUNER.

С помощью этой копки на дистанционном управлении вы выберите функцию радио для приемника и режим управления радио для дистанционного управления.

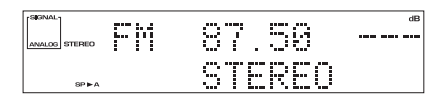

# 2 Нажмите кнопку BAND, чтобы выбрать диапазон (FM или AM).

С каждым нажатием вы переключаете: FM \leftrightarrow AM диапазоны.

| ANALOG STEREO | AM | 531    | dB |
|---------------|----|--------|----|
| 8P⊫A          |    | STEREO |    |

# 3 Настройтесь на станцию.

### Для автоматической настройки:

Нажмите и подержите TUNING –/+ несколько секунд, а затем отпустите кнопку.

Приемник начнет поиск в выбраном диапазоне, и автоматически остановится на первой найденной станцие. Повторите для поиска других станций.

### Для мануальной настройки:

- Чтобы постепенно менять чатстоту, неоднократно нажимайте TUNING –/+.
- Чтобы быстро изменять частоту, нажмите и подержите кнопку TUNING –/+ и отпустите ее при достижении искомой частоты.

# Режим МРХ

Если при настройке FM станции индикаторы TUNED или STEREO не горят потому, что станция слишком далеко или сигнал станции слабый, нажмите MPX на дистанционном управлении, чтобы включить MONO прием. Это достаточно улучшит прием, чтобы вы могли наслаждаться трансляцией.

# Режим RF ATT

Если радиосигнал слишком сильный и/или звуки искаженные, нажмите RF ATT кнопку, чтобы ослабить (понизить) прием радио сигнала и уменьшить искажение (только для FM трансляций). Если режим включен, на дисплее будет гореть индикатор RF ATT.

# Непосредственная настройка частоты

ледуя нижеследующим указаниям вы сможете непосредственно настроится на определенную частоту с помощью дистанционного управления.

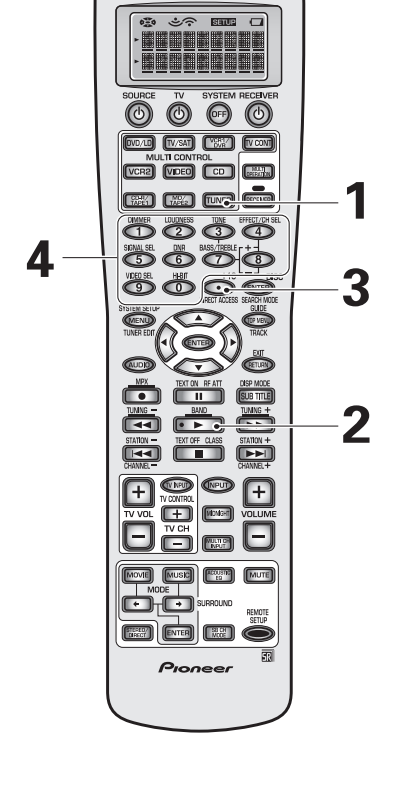

# 1 Нажмите кнопу TUNER.

Так вы выберите функцию радио для приемника и режим управления радио для дистанционного управления.

2 Нажмите кнопку BAND, чтобы выбрать диапазон (FM или AM).

С каждым нажатием вы переключаете: FM \leftrightarrow AM диапазоны.

# 3 Нажмите DIRECT ACCESS кнопку, чтобы активировать режим непосредственной настройки частоты.

На дисплее передней панели будет мигать курсор.

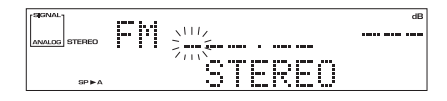

4 Используйте цифровые кнопки, чтобы ввести частоту искомой станции.

# Например:

Чтобы настроится на 106,00 (FM) станцию нажмите: 1  $\rightarrow~0\rightarrow~6\rightarrow~0\rightarrow~0$ 

**Чтобы отменить предидущий ввод до введения новойго** Нажмите DIRECT ACCESS, а затем повторно введите частоту.

# Запоминание часто прослушиваемых станций

С помощью нижеследующих указаний вы сможете ввести в память проигрывателя максимум 30 радиостанций в 3-ех классах (каждый класс состоит из 10-и станций). При запоминании FM частот, приемник запомнит MPX (STEREO или MONO), а также RF ATT режим.

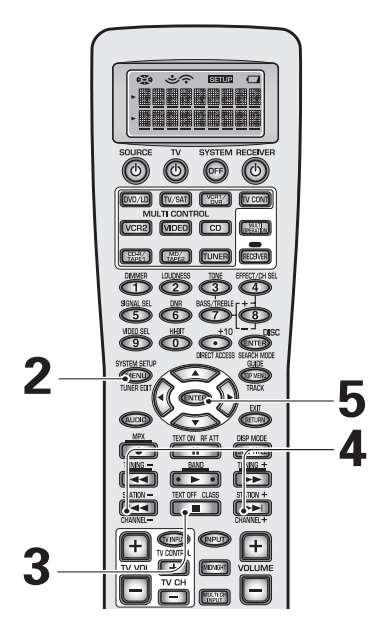

### Настройтесь на станцию, которую вы хотите ввести в память.

См. "Автоматическая и мануальная настройка волны" на стр. 58 или "Непосредственная настройка частоты" на стр. 59.

2 Нажмите кнопку TUNER EDIT, чтобы активировать функцию памяти.

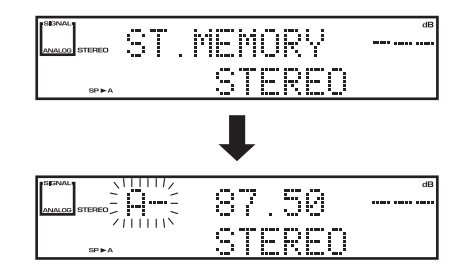

3 Нажмите кнопку CLASS несколько раз, чтобы выбрать номер класса.

С каждым нажатием изображение дисплея изменяется следующим образом:

 $\longrightarrow$  CLASS A  $\longrightarrow$  CLASS B  $\longrightarrow$  CLASS C -

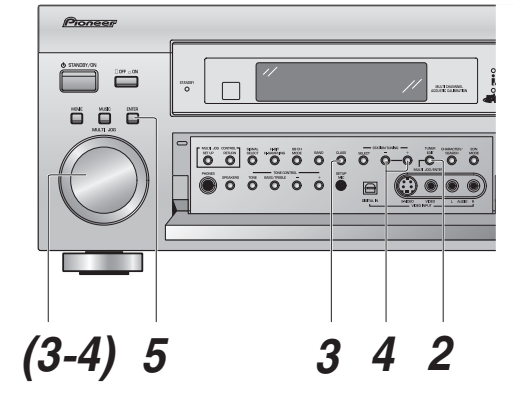

4 Неоднократно нажимайте STATION –/+ кнопки (или используйте MULTI JOG набор), чтобы выбрать канал (0~9) в пределах соответствующего канала.

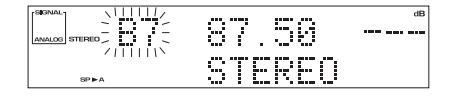

5 Нажмите кнопку ENTER, чтобы ввести свой выбор.

Повторите пункты 1–5, чтобы продолжить.

# Наименование станций, введенных в память

Вы можете ввести наименование для каждой введенной в память станции (см. предидущую страницу), длинной максимум четыре позиции. Это наименование может быть какое угодно. Например: вы можете ввести JAZZ для станций с джазовой музыкой, и при прослушивании этой станции на дисплее вместе с частотой появится и это наименование.

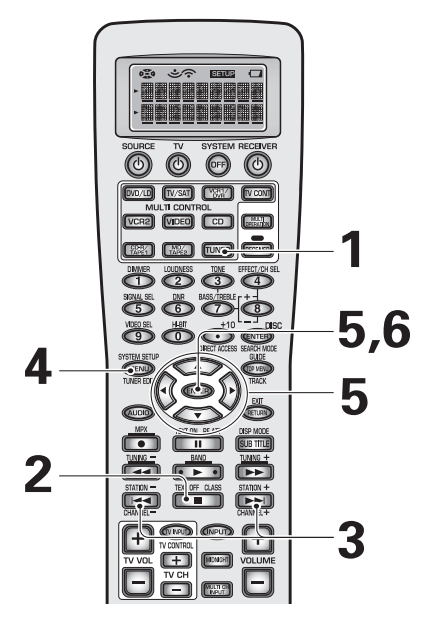

# 1 Нажмите кнопку TUNER на дистанционном управлении.

2 Нажмите CLASS неоднократно, чтобы выбрать класс.

Неоднократное нажатие этой кнопки циклически воспроизведет три доступные классы А, В и С.

- 3 Нажмите STATION + или STATION –, чтобы выбрать канал настройки.
- 4 Нажмите TUNER EDIT, чтобы выбрать режим наименоваия станции.

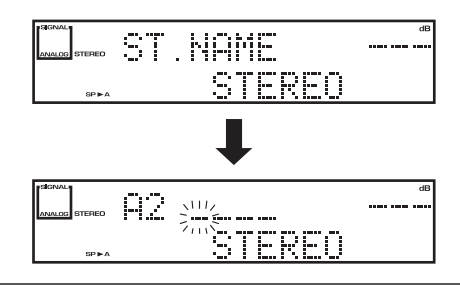

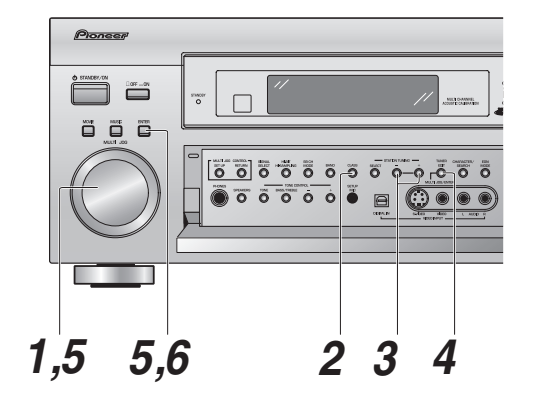

### 5 Введите желаемое наименование станции.

Наименование может быть длинной максимум четыре позиции.

- Используйте MULTI JOG набор (на передней панели) или
   кнопки (на дистанционном управлении), чтобы выбрать символы.
- Нажмите ENTER, чтобы подтвердить позицию. Если вы не введете позицию, автоматически будет введен пробел.
   Чтобы стереть наименование станции просто повторите пункты 1–4 и введите четыре пробела вместо наименования.

Возможности выбора указаны ниже.

ABCDEFGHIJKLMNOPQRSTUVWXYZ abcdefghijklmnopqrstuvwxyz 0123456789 !"#\$%&'()\*+,-./:;<=>?@[\]^\_{I} [пробел]

# 6 Нажмите ENTER, когда вы выбрали те позиции, которые хотите ввести.

Повторите пункты 2–5, чтобы ввести в память наименования для максимум 30-и сохраненных станций.

#### Заметка:

Чтобы изменить наименование станции, просто перепишите старое имя на новое.

# Как использовать радио

# Воспроизведение введенных в память станций

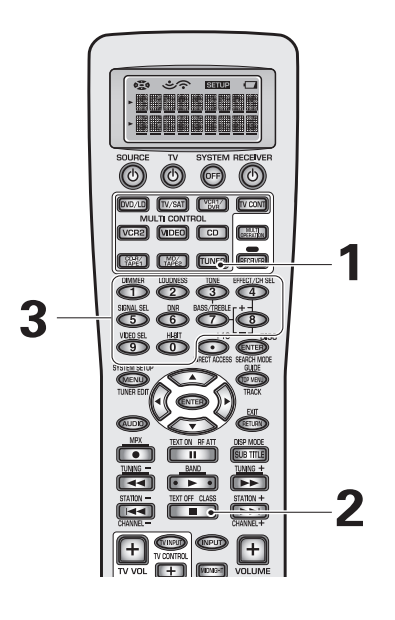

# 1 Нажмите кнопу TUNER.

Так вы выберете функцию TUNER для приемника, и режим управления TUNER для дистанционного управления.

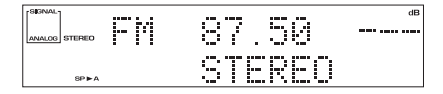

2 Нажмите кнопку CLASS несколько раз, чтобы выбрать номер класса.

С каждым нажатием изображение дисплея изменяется следующим образом:

 $\longrightarrow$  CLASS A  $\longrightarrow$  CLASS B  $\longrightarrow$  CLASS C  $\longrightarrow$ 

3 Используйте кнопки чисел, чтобы выбрать канал по желанию.

Чтобы выбрать канал 7, нажмите 7. Чтобы выбрать канал 0, нажмите 0.

Например: в том случае, если 99,50 мГ (FM) канал, был занесен в класс В на 7 канале.

| (SIGNAL)      |      |      | dB |
|---------------|------|------|----|
| ANALOG STEREO | 7 99 | .50  |    |
| SP ► A        | ST   | EREO |    |

**Чтобы просмотреть все каналы по порядку,** неоднократно нажмите STATION –/+ кнопки.

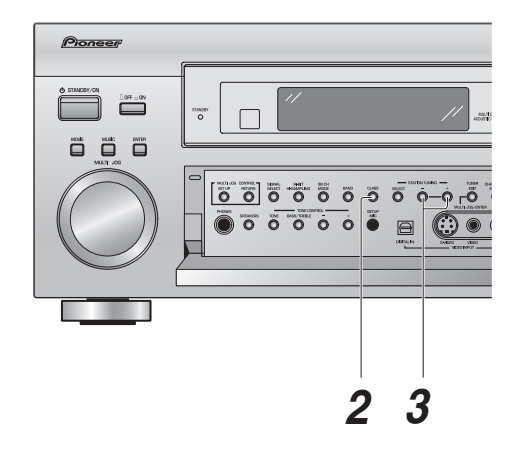

# Ознакомление с RDS

Система радио информации, или RDS, как обычно общеизвестно, это система, которая используется FM радиостанциями, чтобы обеспечить слушателя разной информацией—например название станции, тип транслируемой передачи. Информация воспроизводится на дисплее в виде текста, и вы можете выбирать ее разные типы. RDS информация транслируется не всеми, но большинством FM радио станций. Одним из наилучших качеств RDS информации является то, что вы можете производить автоматический поиск согласно типу программы. Поэтому, если вы захотели послушать джазз, вы можете произвести поиск программы, которая транслирует тип передачи JAZZ. Существует около 30 таких типов передач, в том числе различные направления музыки, новости, спорт, токшоу, финансовая информация и т.д.

Приемник будет воспроизводить различные типы RDS информации: Радиотекст, Наименование программного сервиса и Тип программы.

Радиотекст (**RT**) - это послание, которое передается радиостанцией. Это может быть любая информация, по усмотрению радиостанции—например: токшоу может транслировать номер телефона в качестве RT информации.

Наименование программного сервиса (PS) - это наименование радио станции.

Тип Программы (РТҮ) - указывает тип программы, транслируемой в данный момент.

Приемник может запустить поиск и вопроизвести на дисплее следующие типы программ:

| новости<br>текущие события<br>общая информация<br>новости спорта<br>учебный материал<br>радио драма<br>исскуство и культура<br>наука и технология<br>обычно разговоры на определенную<br>тему, квизшоу или интервью.                                                                                         |
|----------------------------------------------------------------------------------------------------|
| поп-музыка<br>рок-музыка<br>"на середине дороги" музыка<br>"легкая" классическая музыка<br>"серьезная" классическая музыка<br>другие типы музыки, не попадающие<br>ни под одну из выше указанных                                                                                                    |
| категории<br>прогноз погоды<br>бизнесс и финансы<br>развлечение детей<br>социальные события<br>религиозные программы<br>токшоу по телефону<br>путешествие<br>увлечения и хобби<br>джазовая музыка<br>кантри музыка<br>поп-музыка на отличных от<br>английского языках<br>поп-музыка 50-ых<br>народная музыка |
|                                                                                                    |

Кроме того, существует программа **ALARM**, которая используйется для трансляции экстренных сообщений. Вы не можете произвести поиск этого типа программы, но радио автоматически настроится на сигнал этой RDS трансляции.

# Использование RDS дисплея

Чтобы воспроизвести всю доступную RDS информацию, нажмите кнопку TUNER на дистанционном управлении и с помощью DISPMODE кнопки, и циклически просмотрите типы RDS информации.

С каждым нажатием кнопки показ дисплея изменяется следующим образом:

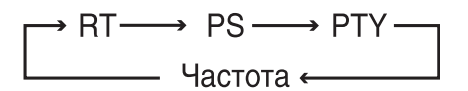

- Если во время воспроизведения RT будет приниматься шум, некоторые позиции на дисплее могут быть неправильны.
- Если на RT дисплее вы увидели NO RADIO TEXT DATA, это значит, что транслируемая станция не передает RT информацию. Если вы ввели наименование станции, то оно будет воспроизводиться вместо RT данных. В обратном случае дисплей автоматически воспроизведет PS данные. Если станция не транслирует PS информацию, то приемник воспроизведет частоту.
- Бывают случаи, когда на РТҮ дисплее воспроизводится NO DATA или NO TYPE. Если это произошло, PS дисплей будет показан через несколько секунд.
- Этот приемник преобразовывает позиции низшего порядка, которые транслируются станцией, в позиции высшего порядка.

# Как использовать радио

# Поиск RDS программ

Одним из наилучших качеств RDS информации является то, что вы можете производить автоматический поиск согласно типу программы. Вы можете произвести поиск любого типа программы (указанные на стр. 63).

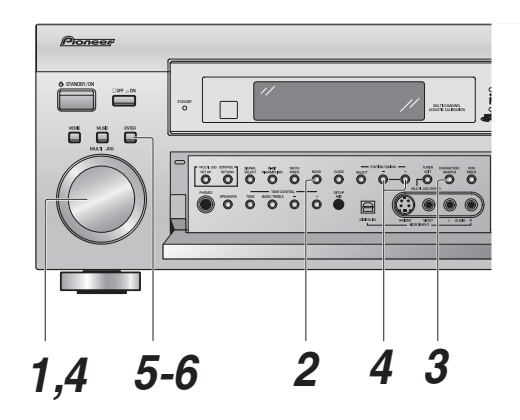

- Настройтесь на FM станцию.
   См. "Автоматическая и мануальная настройка волны" или "Непосредственная настройка частоты" на стр. 58 и 59.
- 2 Используйте кнопку BAND, чтобы выбрать FM диапазон.

RDS транслируется только в FM диапазоне.

- **3 Нажмите кнопку CHARACTER/SEARCH.** На дисплее появится SEARCH.
- 4 С помощью +/– кнопок или MULTI JOG набора выберите тип программы, который вы хотите прослушивать.
- 5 Нажмите ENTER, чтобы произвести поиск типа программы.

Система начнет поиск среди запрограммированных станций. Когда станция будет найдена, поиск остановится, и станция будет проигрываться на протяжении пяти секунд.

6 Если вы хотите продолжить слушать эту станцию, нажмите ENTER в течении 5 секунд.

Если вы не нажмете ENTER, поиск возобновится.

Если NO PTY появилось на дисплее, это значит, что радио не смогло отыскать этот тип программы в момент произведения поиска.

- RDS производит поиск только среди занесенных в память станций. Если нет сохраненных станций (см. стр. 60), на дисплее появится NO PTY.
- FINISH значит завершение поиска.

# Основы EON (расширенная информация другой сети)

Когда включена функция EON, приемник переходит к EON трансляциям сразу на их начале даже в том случае, еслт приемник работает не в режиме радио. Эта функция не может использоваться в тех районах, где нет EON трансляции, а также когда FM станции не транслируют PTY информацию. По окончанию трансляции, приемник вернется на предидущую частоту или в предидущий режим работы.

Существуют два типы EON:

1 ТА (сообщения о движении)

Этот режим настроит радио на прием информации о движении во время трансляции таковой.

2 NEWS (Новости)

Этот режим настроит радио на прием новостей во время их трансляции.

#### Заметка:

Функция EON не работает, если радио настроено на AM диапазон.

# Как использовать функцию EON

Для этого используйте управления на передней панеле.

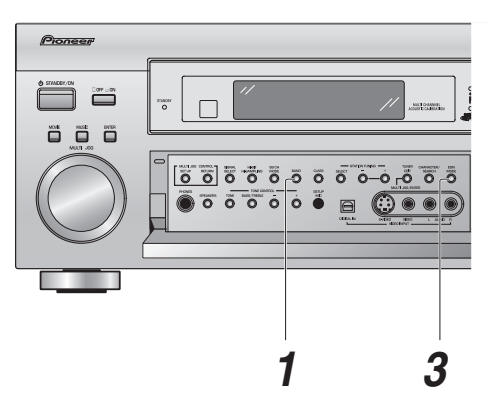

#### Заметка:

- Если во время установки EON вы переключите радио в AM диапазон, то EON режим будет отменен. Режим возобновится, когда вы вернетесь в FM прием.
- Вы не можете одновременно произволить поиск информации о движении и новостей.
- Вы не можете управлять кнопками TUNER EDIT и CHARACTER/SEARCH, пока горит индикатор EON.
- Если вы хотите изменить функцию приемника на отличную от радио, нажмите EON MODE кнопку и выключитк режим EON.

# 1 Нажмите кнопку BAND, чтобы выбрать FM диапазон.

EON транслируется только в FM диапазоне.

### 2 Настройтесь на EON FM станцию.

Горит индикатор о, чтобы проинформировать вас о том, что текущая станция транслирует EON сервис данных. См. стр. 58–59, для подробностей о настройке радио трансляций.

# 3 Нажмите кнопку EON MODE, чтобы выбрать режим по желанию.

Эти режимы указаны выше. С каждым нажатием кнопки дисплей будет циклически изменяться следующим образом:

Если транслируется EON информация, приемник перейдет к выбранному вами типу передачи. Когда установлен режим EON, будет гореть индикатор EON, но при актуальном приеме EON трансляции, индикатор EON будет мигать.

# Как использовать радио

# Отмена всех станций в режимах поиска RDS или EON

Приемник автоматически зарегистрирует идентификационный знак (который называется PI кодом) для тех станций, которые внесены в классы памяти, и которые могут транслировать RDS или EON информацию. Если вы хотите очистить внесенные в память станции от RDS и EON поисков, вы можете сделать это, отменив PI коды.

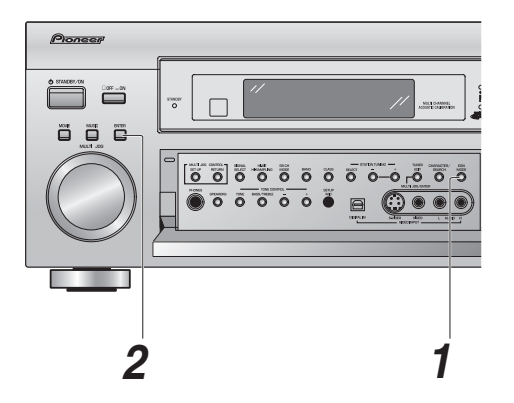

1 Нажмите и поднржите EON MODE (на передней панеле) на протяжении двух секунд.

Будет воспроизведен ERASE PI дисплей.

### 2 Нажмите ENTER.

ERASE PI будет мигать две секунды, чтобы подтвердить отмену PI кодов.

# Дистанционное управление другими компонентами

# Настройка дистанционного управления на управление другими компонентами

С помощью снабженного дистанционного управления вы сможете управлять не только приемником, но также и другими компонентами (VCR, TB, DVD, CD и т.д.), после того, как запрограммируете его на эту функцию. Если ваш компонент(ы) указаны в памяти дистанционного управления, просто следуйте указаниям ниже. Если ваш компонент(ы) не указан, или если вы хотите присвоить дистанцинному управлению дополнительные функции, вы можете использовать режим программирования, чтобы вводить информацию с дистанционных управлений других компонентов.

# Воспроизведение настроек, сохраненных в памяти дистанционного управления

С помощью нижеследующих указаний вы сможете воспроизвести настройки, сохраненные в памяти дистанционного управления. Если настройка будет однажды воспроизведена и компонент будет присвоен, вы сможете легко использовать это дистанционное управление для управления этим компонентом.

#### Заметка:

- Чтобы в любой момент отменить режим настройки дистанционного управления, нажмите REMOTE SETUP.
- См. "Использование дистанционного управления с другими компонентами" на стр. 71, чтобы управлять другими компонентами вашей системы.
- Если на протяжении приблизительно одной минуты новые комманды не вводятся, дисплей исчезнет. Нажмите любую кнопку, чтобы возобновить процесс.

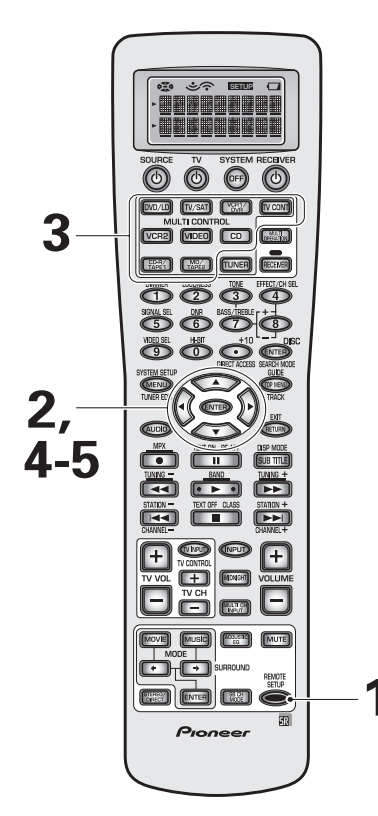

- Нажимайте кнопку REMOTE SETUP на протяжении трех секунд.
   Меню REMOTE SETUP появится на дисплее дистаноционного управления.
- 2 Должен быть выбран вариант PRESET (в обратном случае выберите его с помощью
   ▲ ▼ кнопок) и нажмите ENTER.
  - На дисплее мигает SELECT FUNCTION.
- 3 Нажмите кнопку MULTI CONTROL (например DVD/LD), которую вы хотите установить. Вы не сможете присвоить TUNER кнопку.
- 4 С помощью ▲▼ кнопок выберите компонент, который вы хотите установить. Нажмите ENTER.

На дисплее дистанционного управления появится MAKER.

5 Используйте ▲▼ кнопки для выбора наименования производителя вашего компонента (см. стр. 115).

Наименование производителя появится на дисплее дистанционного управления. Если существует больше типов компонентов производства этой компании, то на дисплее появится –1, –2 и т.д. Выберите один из типов и испробуйте его.

# Дистанционное управление другими компонентами

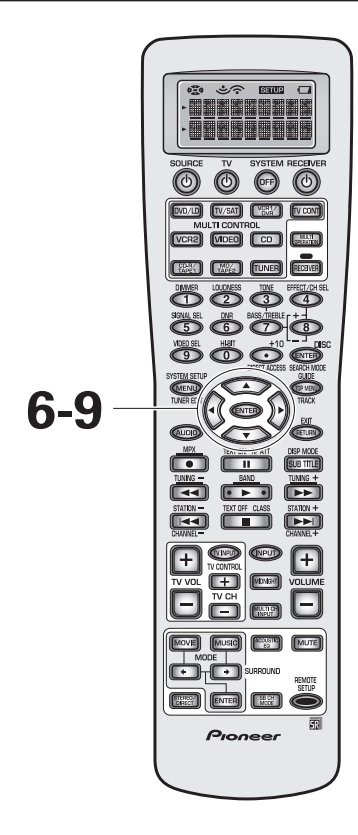

### 6 Направте дистанционное управление на устанавлеваемый компонент и нажмите ENTER.

На дисплее дистанционного управления появится ОК?

Если компонент, которым вы хотите управлять, включается и выключается, то установка прозведена удачно. С помощью ▲▼ кнопок выберите YES и перейдите к пункту 7.

Если компонент, которым вы хотите управлять, не включается и не выключается, вы выбрали неправильный код настройки. В этом случае с помощью ▲▼ кнопок выберите NO, нажмите ENTER и вернитесь к пункту 5. Попробуйте другой код настройки для этого производителя. (Если компонент, который вы пытаетесь установить, не снабжен резервным режимом, он не включиться даже в том случае, если будет выбран правильный код настройки. В этом случае выберите YES и перейдите к пункту 7.)

Если вы не можете включить и выключить компонент, который вы пытаетесь установить, вы все еще можете настроить дистанционное управление с помощью LEARNING режима (см. следующую страницу).

# 7 Нажмите ENTER. Код настройки быд введен.

На дисплее появится COMPLETE.

Само собой разумеется, что легче и логичнее всего присвоить компоненту кнопку, которая имеет такое же название (например: выберите DVD/LD кнопку для вашего DVD проигрывателя).

Возможно у вас есть компоненты, которые не соответствуют ни одному из наименований MULTI CONTROL кнопок (например кабельный ТВ приемник), или у вас есть два компонента, и только одна соответствующая им кнопка (например: CD-R/ TAPE1). В этом случае с помощью пункта 3 присвойте любую доступную MULTI CONTROL кнопку компоненту, которым вы хотите управлять.

Например: у вас в системе есть и CD-R и кассетница. Было бы правильно присвоить CD-R/TAPE 1 MULTI CONTROL кнопку CD-R, a VCR 2 MULTI CONTROL кнопку кассетнице. Для этого выберите VCR 2 в пункте 3, когда вы хотите уствновить кассетницу. Затем выберите ТАРЕ в пункте 4 и продолжите последовательность. Практически единственным недостатком этого метода является то, что вам необходимо запомнить, что VCR 2 MULTI CONTROL кнопка в действительности ваша кассетница.

В этом случае вам неоходимо подсединить кассетницу к входным гнездам VCR 2 на задней панеле приемника.

- 8 Повторите процесс начиная с пункта 2, для установки всех ваших компонентов.
- 9 Используйте ▲▼, чтобы выбрать EXIT, и нажмите ENTER.

# Программирование сигналов других дистанционных управлений (LEARNING режима)

Если нет кодов настройки для вашего компонента(ов), или имеющиеся коды настройки не действуют должным образом, вы можете использовать эту процедуру, чтобы запрограммировать сигналы дистанционного управления(ев) другого компонента(ов). Эти пункты могут также использоваться для того, чтобы прибавить новые функции дистанционному управлению, которые были установлены в разделе "настройки, сохраненные в памяти дистанционного управления" (см. стр. 67).

### Заметка:

- Чтобы в любой момент отменить режим настройки дистанционного управления, нажмите REMOTE SETUP.
- Вы можете также вносить в память установки с помощью ▲/▼/</>
  </ > и ENTER кнопок в режиме LEARNING.
- Если на протяжении приблизительно одной минуты новые комманды не вводятся, дисплей исчезнет. Нажмите любую кнопку, чтобы возобновить процесс.

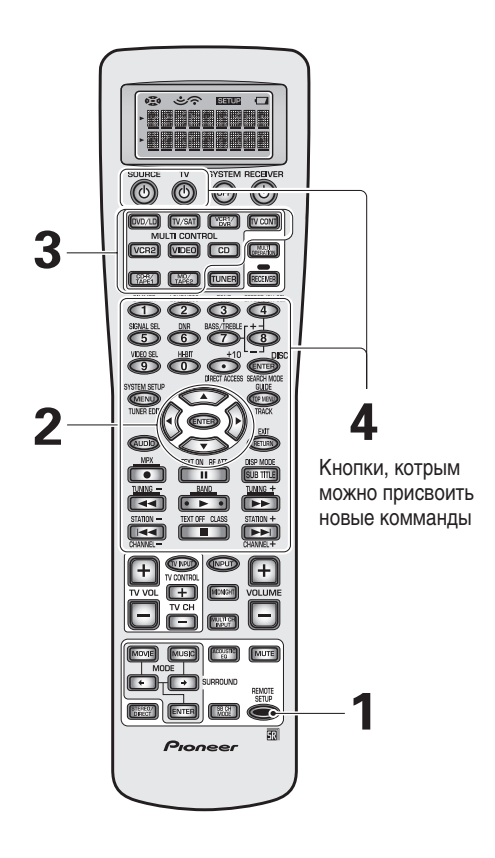

# 1 Нажимайте кнопку REMOTE SETUP на протяжении трех секунд.

Меню REMOTE SETUP появится на дисплее дистаноционного управления.

2 С помощью ▲ ▼ кнопок выберите LEARNING и нажмите ENTER.

На дисплее дистанционного управления мигает SELECT FUNCTION.

3 Нажмите MULTI CONTROL кнопку того компонента, которым вы хотите управлять. На дисплее мигает SELECT КЕҮ.

Вы не сможете присвоить TUNER кнопку.

4 Выберите команду, на исполнение которой вы хотите запрограммировать ваше дистанционное управление, и нажмите соответствующую кнопку. На дисплее дистанционного управления будет мигать слово LEARN.

Например: выберите ► (игра) кнопку, чтобы запрограммировать ваше дистанционное управление на воспроизведение вашего DVD проигрывателя.

 Кнопки TV POWER, TV FUNC, TV CH +/- и VOL +/- могут использоваться только при программировании TV CONT кнопки.

# Дистанционное управление другими компонентами

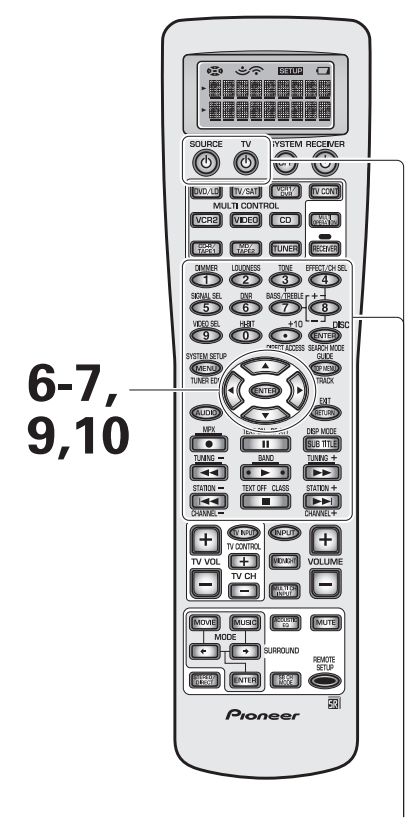

Кнопки, котрым можно присвоить новые комманды

### Заметка:

- Если в пункте 5 появилось изображение FULL, это значит, что нет достаточно места для сохранения этой комманды. Если вы хотите освободить одну копку для этой комманды, следуйте указаниям на стр. 86.
- Если нет достаточно места, посылается неправильный сигнал или, в некоторых случаях, комманды других дистанционных управлений попросту не могут быть присвоены, NG (не правильно) появится на дисплее в пункте 5.
- В некоторых NG случаях просто нужно здвинуть поближе или раздвинуть подальше дистанционные управления.

5 Пока горит LEARN, направте два дистанционные управления друг на друга. Нажмите ту кнопку на другом дистанционном управлении, что отвечает за комманду, которую вы хотите присвоить.

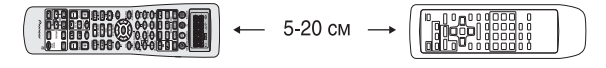

По окончании процесса и присвоения комманды, на дисплее дистанционного управления появится ОК. Если появится NG (не правильно), значит, по какой-то причине комманда не была присвоена. В этом случае повторите пункты 4 и 5. На дисплее дистанционного управления появится CONTINUE?. Если мигает SELECT KEY, вернитесь в пункт 4.

6 Если вы хотите присвоить больше комманд, с помощью ▲▼ кнопок выберите YES. Нажмите ENTER.

Повторите пункты 4 и 5, чтобы присвоить дистанционному управлению VSX-AX5i все комманды других дистанционных управлений.

- 7 Если в хотите запрограммировать комманды для других MULTI CONTROL кнопок, с помощью ▲▼ кнопок выберите NO. Нажмите ENTER.
- 8 Повторите процесс начиная с пункта 2, для установки всех ваших компонентов.

Начните сначала, чтобы этим же способом запрограммировать другие компоненты.

9 Когда вы закончили, используйте ▲▼ кнопки, чтобы выбрать EXIT.

Вы вернетесь в меню REMOTE SETUP.

10 Используйте ▲▼, чтобы выбрать EXIT, и нажмите ENTER.

# Использование дистанционного управления с другими компонентами

# Управление CD/MD/CD-R/VCR/DVD/LD/DVD магнитофон/Кассетица

| Кнопка(и)              | Функция                                                                                                    | Компоненты                                        |
|------------------------|----------------------------------------------------------------------------------------------------|---------------------------------------------------|
| SOURCE                 | Нажмите, чтобы переключить компоненты в резервный режим STANDBY или<br>включить их ON.                                                                                                    | CD/MD/CD-R/VCR/DVD/LD/DVD<br>магнитофон/Кассетица |
|                        | Нажмите, чтобы вернуться на начало текущей дорожки или главы. При<br>повторном нажатии вы перейдете к началу предидущей дорожки или главы.                                                                                 | CD/MD/CD-R/DVD/LD                                 |
|                        | Регресивные каналы (канал –).                                                                                                    | VCR/DVD магнитофон                                |
|                        | Проигрывает обратную сторону кассеты на реверсивной кассетнице.                                                                                                    | Кассетица                                         |
|                        | Нажмите, чтобы перейти к началу следующей дорожки или главы. С повторным нажатием вы будете переходить к последующим дорожкам или главам.                                                                                  | CD/MD/CD-R/DVD/LD                                 |
|                        | Прогресивные каналы (каналы +).                                                                                                    | VCR/DVD магнитофон                                |
| н                      | Паузирует проигрывание или запись.                                                                                                    | CD/MD/CD-R/VCR/DVD/LD/DVD<br>магнитофон/Кассетица |
| ••                     | Нажмите для ускоренного проигрывания вперед.                                                                                                    | CD/MD/CD-R/VCR/DVD/LD/DVD<br>магнитофон/Кассетица |
|                        | Нажмите для ускоренного проигрывания назад.                                                                                                    | CD/MD/CD-R/VCR/DVD/LD/DVD<br>магнитофон/Кассетица |
| •                      | Начинает проигрывание.                                                                                                    | CD/MD/CD-R/VCR/DVD/LD/DVD<br>магнитофон/Кассетица |
| •                      | Останавливает проигрывание (на некоторых моделях, если вы нажмете эту кнопку, когда диск остановлен, откроется дисковвод).                                                                                                 | CD/MD/CD-R/VCR/DVD/LD/DVD<br>магнитофон/Кассетица |
| •                      | Запускает процесс записи.                                                                                                    | MD/CD-R/VCR/DVD магнитофон/<br>Кассетица          |
| Кнопка SUBTITLE/       | Воспроизводит/изменяет субтитры на мультиязычных DVD.                                                                                                    | DVD/DVD магнитофон                                |
| DISP MODE              | Изменяет режим дисплея.                                                                                                    | CD/MD/CD-R/VCR/LD                                 |
| Цифровые кнопки        | Имеет непосредственный доступ к дорожкам на программном источнике.                                                                                                    | CD/MD/CD-R/LD                                     |
|                        | Имеет непосредственный доступ к главе на программном источнике.                                                                                                    | DVD/DVD магнитофон                                |
|                        | Непосредственно выбирает канал.                                                                                                    | VCR/DVD магнитофон                                |
| +10 кнопка             | Выбирает дорожки или главы с номером выше 10. Нажмите эту кнопку, и<br>номер остатка, чтобы вызвать главу или дорожку (например: +10 кнопка +3 =<br>13-ая дорожка ил глава). Некоторые компоненты могут действовать иначе. | CD/MD/CD-R/DVD/LD/ DVD<br>магнитофон              |
| Кнопка ENTER/DISC      | Нажмите, чтобы запустить режим поиска.                                                                                                    | DVD                                               |
|                        | Активирует навигатор диска.                                                                                                    | DVD магнитофон                                    |
|                        | Переключает А и В стороны диска.                                                                                                    | LD                                                |
|                        | Нажмите, чтобы ввойти в выбранный канал.                                                                                                    | VCR                                               |
|                        | Выбирает диск на мультидисковом CD проигрывателе.                                                                                                    | CD                                                |
| MENU                   | Воспроизводит меню, используемого в данный момент DVD, DVR или VCR.                                                                                                    | DVD/DVD магнитофон/VCR                            |
| AUDIO                  | Переключает аудио дорожки на дисках больше чем с одной дорожкой.                                                                                                    | DVD/LD/DVD магнитофон                             |
|                        | Включает радио в режиме ТВ и VCR.                                                                                                    | VCR                                               |
|                        | Проигрывает обратную сторону кассеты на реверсивной кассетнице.                                                                                                    | Кассетница номер 2<br>двухкассетного магнитофона  |
| Кнопка TOP MENU/       | Воспроизводит главное меню текущего DVD, LD или DVR.                                                                                                    | DVD/LD/DVD магнитофон                             |
| GUIDE                  | Воспроизводит меню-гид текущей системы.                                                                                                    | VCR                                               |
|                        | Нажмите, чтобы выбрать дорожку.                                                                                                    | CD                                                |
| Кнопка RETURN/<br>EXIT | Воспроизводит предидущее меню.                                                                                                    | DVD/LD/VCR/DVD магнитофон                         |

# Дистанционное управление другими компонентами

| Кнопка(и)    | Функция                           | Компоненты                                       |
|--------------|-----------------------------------|--------------------------------------------------|
| ▲►▲▼ и ENTER | Управляет меню/вариантами выбора. | DVD/LD/DVD магнитофон/VCR                        |
|              | Основные варианты проигрывания.   | Кассетница номер 2<br>двухкассетного магнитофона |

# Кабельный ТВ/Сателитный ТВ/ТВ управления

| Кнопка(и)         | Функция                                                                                                  | Компоненты                        |
|-------------------|----------------------------------------------------------------------------------------------------|-----------------------------------|
| TVĊ               | Нажмите, чтобы переключить в резервный режим STANDBY или включить ON<br>TB, сателитный TB, кабельный TB. | Кабельный ТВ/Сателитный ТВ/<br>ТВ |
| TV INPUT          | Нажмите, чтобы включить ТВ ввод.                                                                         | ТВ                                |
| TV CH (+/-)       | Выберите каналы.                                                                                         | Кабельный ТВ/Сателитный ТВ/<br>ТВ |
| TV VOL (+/-)      | Регулирует громкость ТВ.                                                                                 | ТВ                                |
| MENU              | Воспроизводит ТВ меню текущей системы.                                                                   | Кабельный ТВ/Сателитный ТВ/<br>ТВ |
| GUIDE             | Воспроизводит меню-гид текущей системы.                                                                  | Кабельный ТВ/Сателитный ТВ/<br>ТВ |
| RETURN            | Отменяет актуальное меню.                                                                                | Кабельный ТВ/Сателитный ТВ        |
| •                 | А/циан                                                                                                   | Сателитный ТВ/ТВ                  |
| 11                | В/нажмите, чтобы включить TEXT ON (Текст Включить).                                                      | Сателитный ТВ/ТВ                  |
| 44                | С/красный                                                                                                | Сателитный ТВ/ТВ                  |
|                   | Используйте, чтобы вернуть предидущую страницу меню.                                                     | Кабельный ТВ                      |
| •                 | D/зеленый                                                                                                | Сателитный ТВ/ТВ                  |
| ••                | Е/желтый                                                                                                 | Сателитный ТВ/ТВ                  |
|                   | Используйте, чтобы передвигать вперед страницу меню.                                                     | Кабельный ТВ                      |
|                   | Используйте, чтобы передвигать назад каналы.                                                             | ТВ/Кабельный ТВ                   |
|                   | Используйте, чтобы вернуть предидущую страницу меню.                                                     | Сателитный ТВ                     |
|                   | Используйте, чтобы передвигать вперед каналы.                                                            | ТВ/Кабельный ТВ                   |
|                   | Используйте, чтобы передвигать вперед страницу меню.                                                     | Сателитный ТВ                     |
|                   | Используйте для воспроизведения TEXT OFF сообщения.                                                      | ТВ                                |
| Цифровые кнопки   | Нажмите, чтобы выбрать определенный ТВ канал.                                                            | Кабельный ТВ/Сателитный ТВ/<br>ТВ |
| Кнопка ENTER/DISC | Используйте эту кнопку для немедленного ввода нового канала.                                             | Кабельный ТВ/ТВ                   |
| <►▲▼ и ENTER      | Нажмите, чтобы выбрать или отрегулировать и управлять пунктами на экране<br>меню.                        | Кабельный ТВ/Сателитный ТВ/<br>ТВ |

#### Заметка:

 Указанные выше функции доступны только в том случае, если вы запрограммируете дистанционное управление приемника (см. "Настройка дистанционного управления на управление другими компонентами" на стр. 67).

• Чтобы использовать эти управления, нажмите кнопку MULTI CONTROL того компонента, которым вы хотите управлять.

• Для более подробной иформации о свойственных коммандах, прочитайте инструкцию по эксплуатации компонента.

 Первые четыре кнопки на "Кабельный ТВ/Сателитный ТВ/ТВ управления" отсеке предназначены для управления ТВ, запрограммированного для TV CONT кнопки. Несмотря на это, если к этой системе вы подсоединили только один ТВ, запрограммируйте его для TV CONT кнопки. Если вы подсоединили два ТВ, для TV CONT кнопки запрограммируйте главный ТВ. Если вы установите вашу систему этим образом, первые четыре ТВ управления будут всегда доступны.

 В зависимости от производителя и определенных моделей, существуют кнопки, которые не могут управлять оборудованием, или будут управлять ним по-другому.
### Дистанционное управление другими компонентами

# Настройка Непосредственной функции

Непосредственная функция разработана на случай, если вы подсоединили внешний видео источник к вашему ТВ (видео источник, который не проходит через VSX-AX5i). Ниже мы будем называть его внешним видео устройством. Вы запрограммировали одну функциональную кнопку, чтобы управлять этим видео устройством при помощи дистанционного управления этого приемника (например, VCR2 кнопку). Тем ни менее, если вы переключите приемник в VCR2 режим, на вашем ТВ изображение не появится по той причине, что сигналы внешнего видео устройства не проходят через VSX-AX5i. Чтобы устранить эту проблему, выберите OFF (выключите) непосредственную функцию VCR2. Теперь, если вы нажмете функциональную кнопку VCR2, вы не сможете управлять внешним видео устройством при помощи дистанционного управления, но приемник не станет переключаться в VCR2 режим.

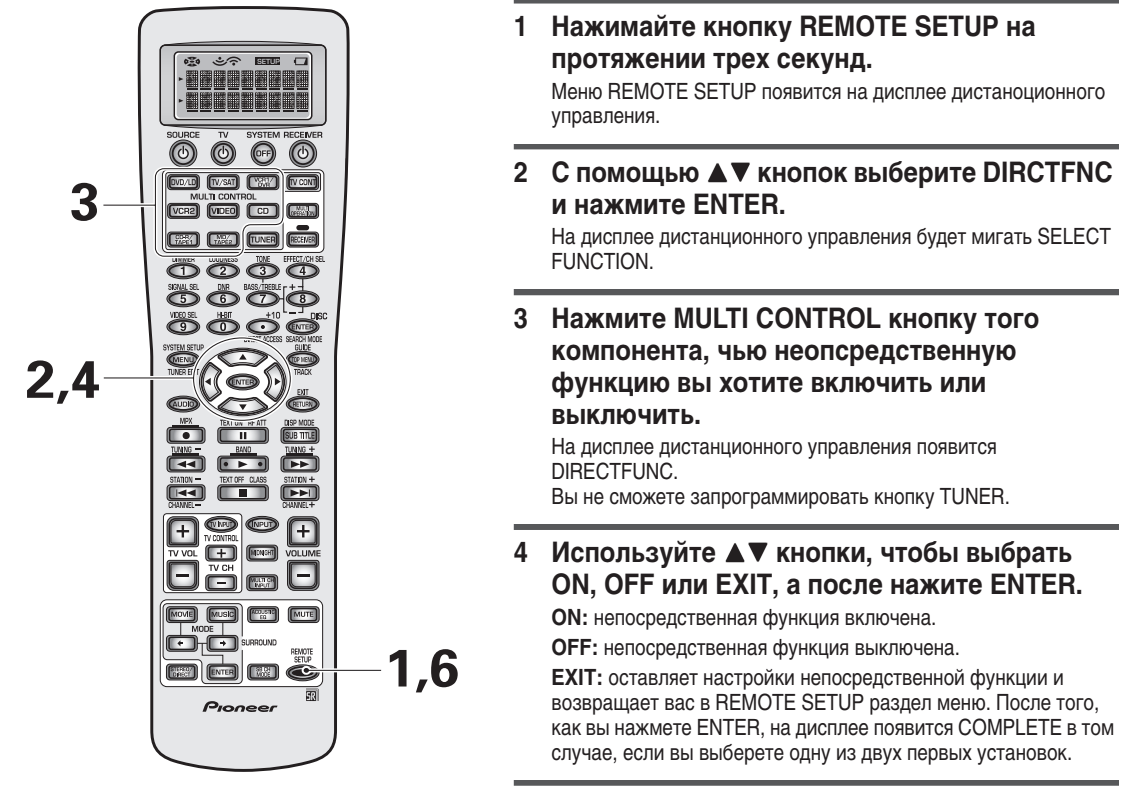

#### Заметка:

- Чтобы отменить REMOTE SETUP режим в любое время, нажмите REMOTE SETUP.
- По умолчанию все непосредственные функций включены (ON).

# 5 Повторите пункты 2–4, чтобы установить непосредственную функцию для всех желаемых компонентов.

6 Нажмите REMOTE SETUP кнопку, чтобы вернуться в предидущий режим.

# Использование других функций

### Произведение записи из аудио/видео компонентов

С помощью нижеследующих указаний вы сможете произвести запись с одного подсоединенного к этой системе компонента на другой, также подсоединенный компонент. Обратите внимание, что аналог магнитофон (как, например VCR) не может производить запись из источника, который подсоединен с помощью только дигитального соединения. Точно так же, дигитальный магнитофон (как, например CD-R) не может производить дигитальную запись из компонента, который подсоединен с помощью только дигитальную запись из компонента, который подсоединен с помощью только дигитального соединения. Точно так же, дигитальный магнитофон (как, например CD-R) не может производить дигитальную запись из компонента, который подсоединен с помощью только аналог соединений. В обоих случаях убедитесь, что дигитальный компонент подсоединен к приемнику и аналог соединением, и что настройка SIGNAL SELECT устнановлена на ANALOG.

Во время записи с одного дигитального компонента на другой помните, что вывод дигитального сигнала с этого приемника соответствует вводу источника. Поэтому, скажем если ввод Dolby Digital, то вывод также будет Dolby Digital. Перед произведением записи убедитесь, что магнитофон совместим с дигитальным аудио форматом источника.

См. стр. 20, чтобы получить более подробную информацию об аналог аудио соединениях, и стр. 22 – о дигитальных аудио соединениях.

- Громкость, уровень каналов, балланс, TONE, DIGITAL NR, MIDNIGHT, LOUDNESS, ACOUSTIC EQ и эффекты звукового окружения этого приемника не влияют на записанный сигнал, за исключением PHONO. Тем ни менее, при произведении записи в PHONO, активируется функция DIRECT.
- В некоторых случаях дигитальные записи снабжены программой защиты записи, и вы не сможете сделать дигитальную копию. Поэтому вы сможете записать их только в аналог.
- Некоторые видео записи защищены; эти источники нельзя записать.
- При произведении записи видео, источник должен быть подсоединен к приемнику с помощью того же типа видео шнура (составной или S видео), с которым вы подсоединили магнитофон к приемнику.

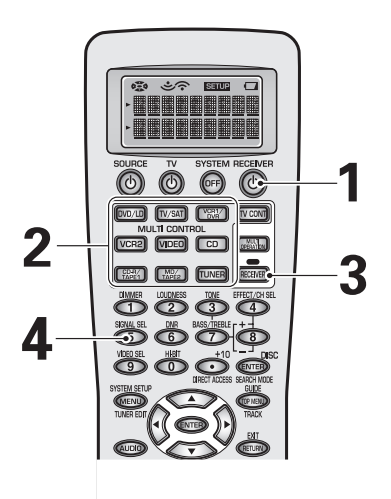

- 1 Включите приемник.
- 2 Нажмите MULTI CONTROL (или INPUT) на дистанционном управлении, чтобы выбрать компонент-источник.
- **3 Нажмите RECEIVER.**
- 4 Нажмите SIGNAL SELECT кнопку, чтобы выбрать входной сигнал (ANALOG или DIGITAL).
- 5 Начните произведение записи (кассетница, CD магнитофон, VCR и т.д.).
- 6 Запустите проигрывание для началя произведения записи.

## Б установка динамиков

### Стерео проигрывание в другой комнате (SECOND ZONE)

При помощи этой настройки вы сможете слышать звук из пары стерео динамиков независимо от главной системы динамиков (А динамки), подсоединенной к приемнику. Вы можете выбрать SECOND ZONE и использовать динамики, подсоединенные к терминалам заднего окружения в качестве В системы динамиков. Это значит, что вы будете слышать тот же источник, что и из главной системы динамиков, но только из независимых стерео динамиков.

#### 1 Подсоедините пару динамиков к терминалам заднего окружения.

#### 2 Выберите SECOND ZONE в меню настройки SURRBACK SYSTEM (см. стр. 39).

#### Заметка:

Пожалуйста используйте динамики с номинальным уровнем сопротивления 8  $\Omega$  –16  $\Omega$  .

#### Удваивание мощи передних динамиков (FRONT BI-AMP)

Для проигрывания с удвоенной мощью вы можете подсоединить оба A и B терминалы динамиков к вашим передним динамикам. Для этого ваши динамики должны быть дву-кабельные (тоесть они должны быть снабжены отдельными терминалами для высоких и низких частот).

Проигрывание с удвоенной мощью предоставляет более мощный звук через передние динамики, но отключает динамики заднего окружения, поэтому вы получите только 5.1 звук.

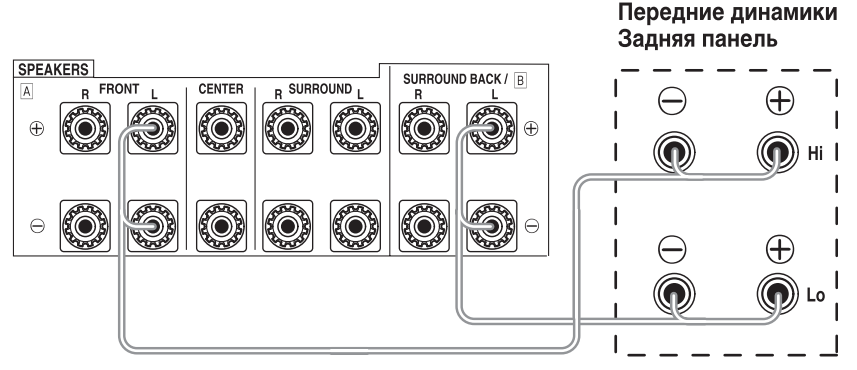

#### Предостережение!

У большинства динамиков, которые снабжены HI и LOW терминалами, есть металические полоски, которые соединяют HI и LOW терминалы. Перед тем, как удваивать мощь динамиков, обязательно снимите эти полоски, в обратном случае они могут серьезно повредить усилитель. См. инструкцию по эксплуатации ваших динамиков для более подробной информации.

#### Предостережение!

Провода из одного терминала динамика не должны касаться проводов из другого терминала.

#### 1 Подсоедините динамики согласно схеме.

Поскольку пердние А и В динамики воспроизводят одно и то же аудио, не важно какую часть динамика (НІ или LOW) усиляет какой набор (А или В).

#### 2 Выберите FRONT BI-AMP в меню настройки SURRBACK SYSTEM (см. стр. 39).

Усилитель каналов заднего окружения используется сейчас для усиления В набора терминалов динамиков, по этому A+B (SP►AB) настройка динамиков будет выбрана автоматически. Установка динамиков, в этом случае, может быть только A+B или OFF.

### **SPEAKERS кнопка**

Если в настройке SURRBACK SYSTEM (см. стр. 39) вы выбрали NORMAL SYSTEM установку, динамики заднего окружения будут использоваться как составная часть А системы динамиков (главной системы динамиков), и при помощи этой кнопки вы просто сможете включить или выключить эту систему. Если в настройке SURRBACK SYSTEM (см. стр. 39) вы выбрали установку SECOND ZONE, при помощи этой кнопки вы сможете в циклической последовательности выбрать А (главную) систему динамиков, В систему динамиков (динамики заднего окружения используются в качестве отдельной второй зоны), обе системы динамиков, или выключить их.

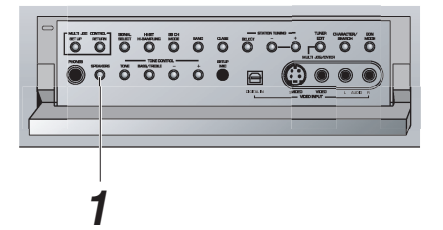

- 1 Нажмите кнопку SPEAKERS (на передней панеле), чтобы включить/выключить динамики, или циклически просмотреть различные системы динамиков, если в меню настройки SURRBACK SYSTEM вы выбрали SECOND ZONE или FRONT BI-AMP (см. стр. 39).
- A(SP►A): Звук воспроизводится через А систему динамиков, и этот же самы сигнал воспроизводится через терминалы пре-выхода.
- B(SP►B): Звук воспроизволится через два динамики в В системе динамиков (динамики заднего окружения). Звук мультиканальных источников будет проеобразован в эти два динамики.
- А+B(SP►AB): Звук исходит из А системы динамиков и из В динамиков. Используйте эту настройку, также для FRONT BI-АМР проигрывания.
- OFF(SP►): Звук не воспроизводится из динамиков. В зависимости от входного сигнала и настроек, в установке SPEAKER SETTING звук может воспроизводиться из басового динамика. Этот же звук будет воспроизводиться и через терминалы пре-выхода, в случае если выбрана А система динамиков (см. выше).

- Воспроизведение из бассового динамика зависит от установок SPEAKER SETTING и типа источника.
- В зависимости от установок, произведенных в SPEAKER SETTING и MULTI CH IN SELECT настройках, воспроизведение из SURROUND BACK терминалов выхода может изменяться.
- При прослушивании через наушники, звук из динамиков не воспризводится.
- Пожалуйста используйте динамики с номинальным уровнем сопротивления 8  $\Omega$ –16  $\Omega$  .

### Установка и использование USB аудио соединения

Функция USB Аудио Соединения даст вам возможность подсоединить ваш ПК к этому приемнику. В этом случае вы сможете прослушивать саундтреки с вашего компьютера. USB порт может принимать только 2-ух канальные саундтреки. Управления USB устройством на компьютере (например: громкость) могут не работать. В таких случаях мы советуем оставлять все управления громкостью на максимуме, и регулировать громкость с приемника. Эта функция была утверждена для использования с Windows® 98, Windows® 2000, Windows® Me и Windows® XP операционными системами (ОП).

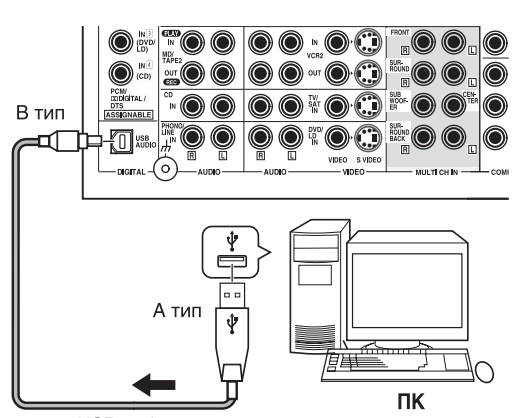

USB кабель

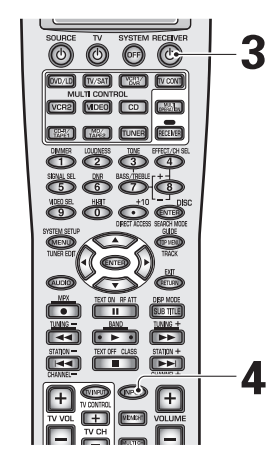

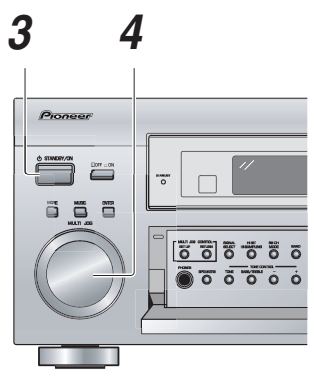

Microsoft Windows® 98, Windows® 2000, Windows® Me и Windows® XP это зарегистрированные торговые марки корпорации Майкрософт.

#### 1 Подсоедините ваш ПК к USB терминалу.

Для этого соединения вы должны использовать полноскоростной USB кабель (не снабжен).

#### 2 Включите ваш ПК и запустите ОС.

Некоторые операционные системы могут не работать с этим USB портом.

Если компьютер уже был запущен, отмените все программы.

3 Включите приемник.

#### 4 С помощью INPUT кнопки на дистанционном управлении или MULTI JOG набора на передней панеле, выберите USB ввод.

#### 5 Запустите проигрывание музыкального файла на вашем ПК.

Убедитесь, что громкость компьютера и приемника включена.

- Макимальная мощность USB соединения- 100 мА.
- Во время инсталляции драйверов не отсоединяйте USB кабели. Не отсоединяйте USB кабели и во время определения вашим ПК этого приемка, что, как правило, занимает несколько секунд каждый раз, когда вы включаете ваш ПК, который подсоединен к приемнику.
- Если ваш ПК не может определить приемник, попробуйте отсоединить, а потом снова подсоединить USB кабель. Если ПК все еще не может определть приемник, перезагрузите компьютер.
- Не отсоединяйте USB кабель во время проигрывания саундтреков с компьютера.
- Когда вы используете USB соединение, из DIGITAL OUT 1 и 2 сигнал не будет воспроизводиться.
- Некоторые софтверы могут не совмещаться с этой конфигурацией.
- Могут возникнуть помехи, изменения звука, или неправильное проигрывание вследствие настроек и особенностей ПК. Прочитайте инструкцию по употреблению вашего ПК для более подробной информации о USB устройствах.
- Во время прослушивания вашего ПК с помощью USB соеднения, вы будете также слышать звуковое сопровождение крмпьютера.
   Если вы не хотите слышать предупредительные сигналы, выключите их на панели управлений вашего компьютера.
- Не используйте другие программы на вашем компьютере при использовании USB соединения для проигрывания саундтреков.
- Ріопеег не несет ответственности за повреждения вашей компьютерной системы, сбои или поломки софтвера, а также а любые другие возможные проблемы с компьютером вследствие этой конфигурации.

### Использование других функций

### Подсоединение дополнительных усилителей

Этот приемник снабжен более чем убедительной мощностью для домашнего использования, но существует возможность подсоединить дополнительный усилитель к каждому каналу вашей системы. Произведите соединения как указано ниже и добавте усилители, чтобы прибавить мощность вашим динамикам. Перед произведением или изменением соединений выключите питание и вытяните шнур питания из разетки АС.

\*Стрелками указано направление сигнала.

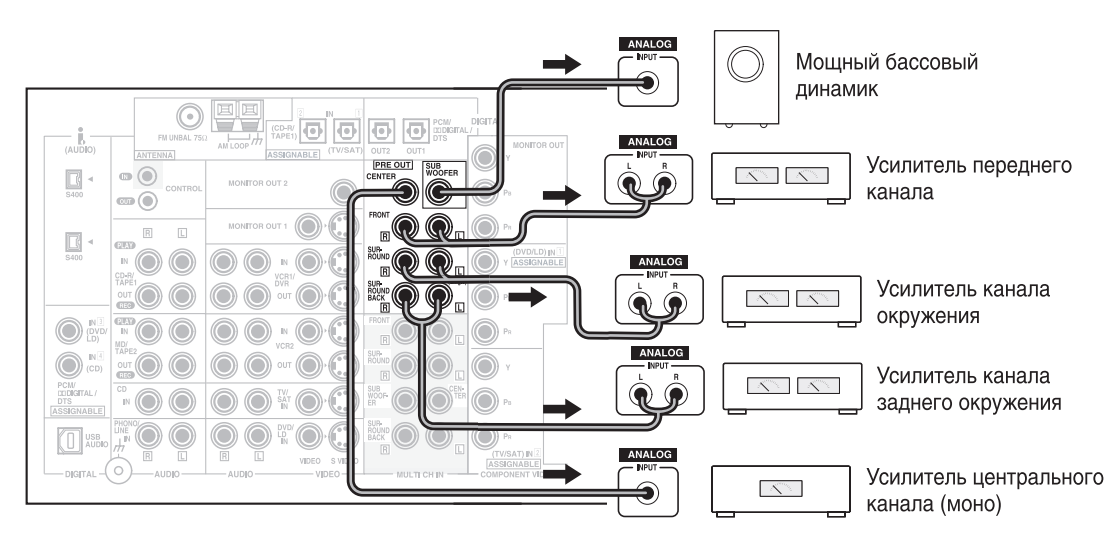

- С каналами заднего окружения вы можете использовать усилитель для усиления только одного динамика. В этом случае подсоедините усилитель только к L (SINGLE) терминалу.
- Звук терминалов заднего окружения зависит от ваших установок SURRBACK SYSTEM (см. стр. 39).

# PIONEER SR система: управление другими PIONEER компонентами

Если вы подсоедините дополнительный шнур управления, это позволит вам управлять другими PIONEER компонентами, просто направив дистанционное управление приемника на дистанционный датчик на передней панеле. Затем приемник посылает сигналы дистанционного управления другим устройствам через терминал CONTROL OUT.

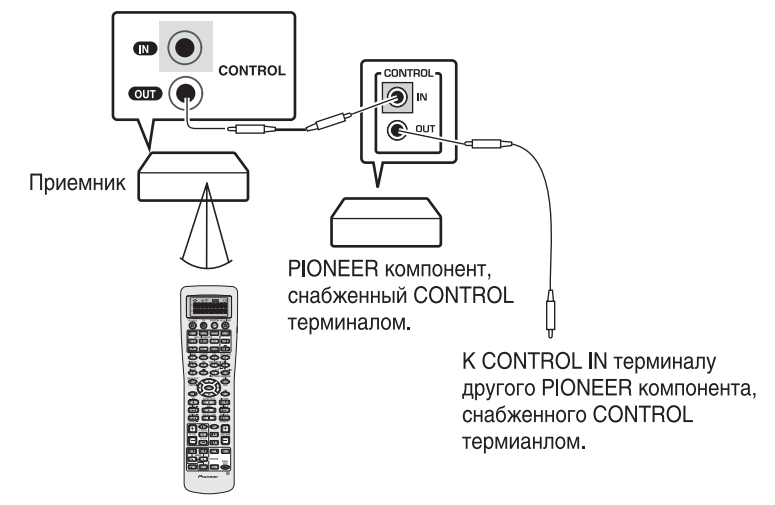

Дистанционное управление

- Вы также можете управлять PIONEER компонентами (а также компонентами других производителей), направив дистанционное управление приемника непосредственно на управляемый компонент. Для этого типа соединения не нужны шнуры управления. Все что вам нужно, это воспроизвести соответственные запрограммированные настройки (см. стр. 67).
- Если вы используете дистанционное управление, подсоединенное к CONTROL IN гнезду шнуром управления, вы не сможете использовать дистанционное управление этого модуля.
- Если вы используете эту функцию, убедитесь, что модули соединены аналог (аудио и/или видео) соединениями.

### Использование других функций

### Многосторонние управления

Многоцелевые управления дают вам возможность запрограммировать ваш приемник и другие компоненты на выполнение множества функций, нажав при этом только две кнопки на дистанционном управлении. Например, вы можете запрограммировать модуль таким образом, чтобы он включал ваш ТВ, включал DVD проигрыватель и запускал воспроизведение загруженного DVD. Вы сможете свободно выбирать функции, которые вы хотите использовать, а также последовательность их выполнения. При помощи указаний ниже вы сможете запрограммировать последовательность, состоящую максимум из 5 различных функций, для каждой MULTI CONTROL кнопки. Нет необходимости программировать команды энергоснабжения для этого приемника или для других Pioneer компонентов. Они включатся автоматически во время выполнения функции. (Если вы запрограммируете Pioneer видео компонент - это автоматически включит Pioneer TB).

#### Заметка:

Пред тем, как начать программирование многоцелевых управлений убедитесь, что все компоненты были установлены (см. "Настройка дистанционного управления на управление другими компонентами" на стр. 67).

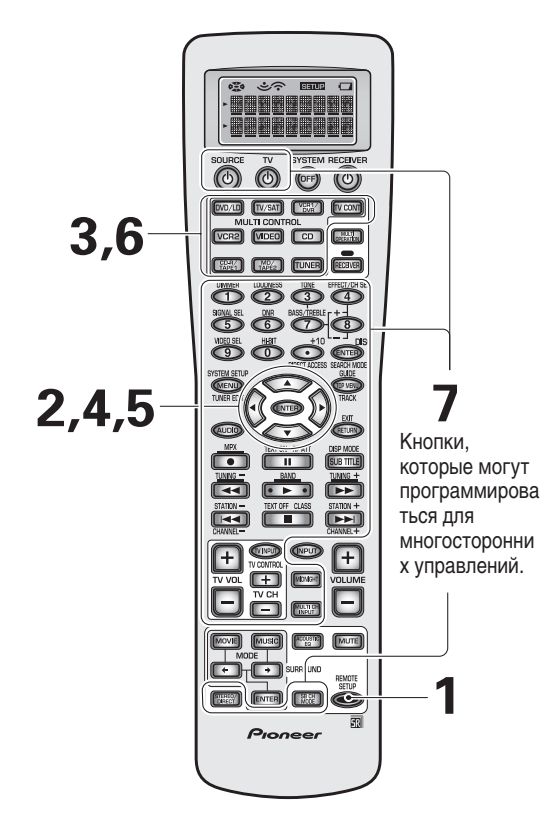

#### Заметка:

- Чтобы отменить режим натроек REMOTE SETUP, в любой момент нажмите кнопку REMOTE SETUP.
- Если на протяжении приблизительно одной минуты новые комманды не вводятся, дисплей исчезнет. Нажмите любую кнопку, чтобы возобновить процесс.

1 Нажимайте кнопку REMOTE SETUP на протяжении больше 3-ех секунд.

На дисплее дистанционного управления появится REMOTE SETUP.

2 С помощью ▲▼ кнопок выберите MULTI ОРЕ и нажмите ENTER.

На дисплее дистанционного управления мигает SELECT FUNCTION.

3 Нажмите MULTI CONTROL кнопку того компонента, многоцелевое управление которого вы хотите совершить. На дисплее появится MULTI OPE.

Например: DVD/LD

4 С помощью ▲▼ кнопок выберите первую комманду. На дисплее появится "1st Cmmnd". Нажмите ENTER.

Этим вы определите первую комманду для приемника. **Чтобы отменить комманду** Выберите CLEAR и нажмите ENTER. Перейдите к пункту 8. **Чтобы вернутся к предидущему пункту** Выберите EXIT и нажмите ENTER.

5 Чтобы установить комманду, выберите CHANGE и нажмите ENTER.

На дисплее будет мигать SELECT FUNCTION.

- 6 Выберите компонент, чей сигнал вы хотите ввести (например: DVD проигрыватель), и нажмите его MULTI CONTROL кнопку. На дисплее будет мигать КЕҮ.
- 7 Выберите кнопку той комманды, которую вы хотите установить (например: ► [игра]). На дисплее появится СОМРLЕТЕ.
- 8 Повторите пункты 4–7, чтобы запрограммировать последовательность максимум из пяти комманд.

Для каждой MULTI CONTROL кнопки вы можете присвоить многоцелевые управления, состоящие максимум из 5 команд.

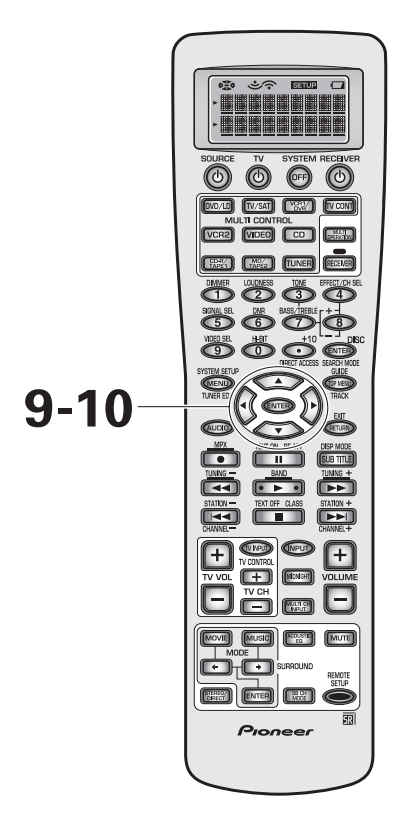

# 9 Когда вы закончили, выберите EXIT и нажмите ENTER.

Вы вернетесь в меню натсройки REMOTE SETUP. Начните обратно с пункта 2, чтобы настроить остальные MULTI CONTROL кнопки.

10 Выберите EXIT и снова нажмите ENTER.

Вы выйдете с режима настройки REMOTE SETUP и вернетесь в нрмальный режим работы.

#### Произведение многосторонних управлений

Следуйте указаниям ниже, чтобы использовать функцию Многосторонних Управлений.

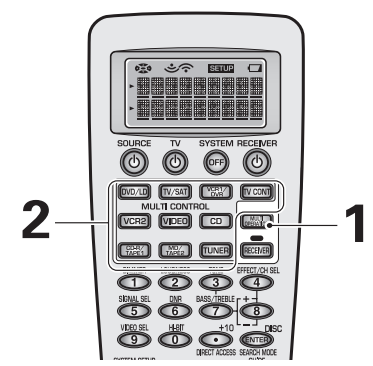

- 1 Нажмите кнопку MULTI OPERATION. На дисплее будет мигать SELECT FUNCTION.
- 2 Нажмите кнопку MULTI CONTROL для компонента, который был настроен на многосторонные управления.

Включится питание приемника (а также и других PIONEER компонентов, которые используются в этой программе), и запрограммированные многосторонние управления будут выполнены автоматически.

# Выключение системы (SYSTEM OFF)

Функция SYSTEM OFF даст вам возможность установить приемник и другие компоненты таким образом, чтобы они останавливались и/или выключались нажатием одной кнопки на дистанционном управлении. С помощью указаний ниже вы сможете запрограммировать последовательность из максимум 5 различных SYSTEM OFF управлений. **Перед тем, как запрограммировать SYSTEM OFF функцию, убедитесь, что вы установили все компоненты (см. "Настройка дистанционного управления на управление другими компонентами" на стр. 67).** 

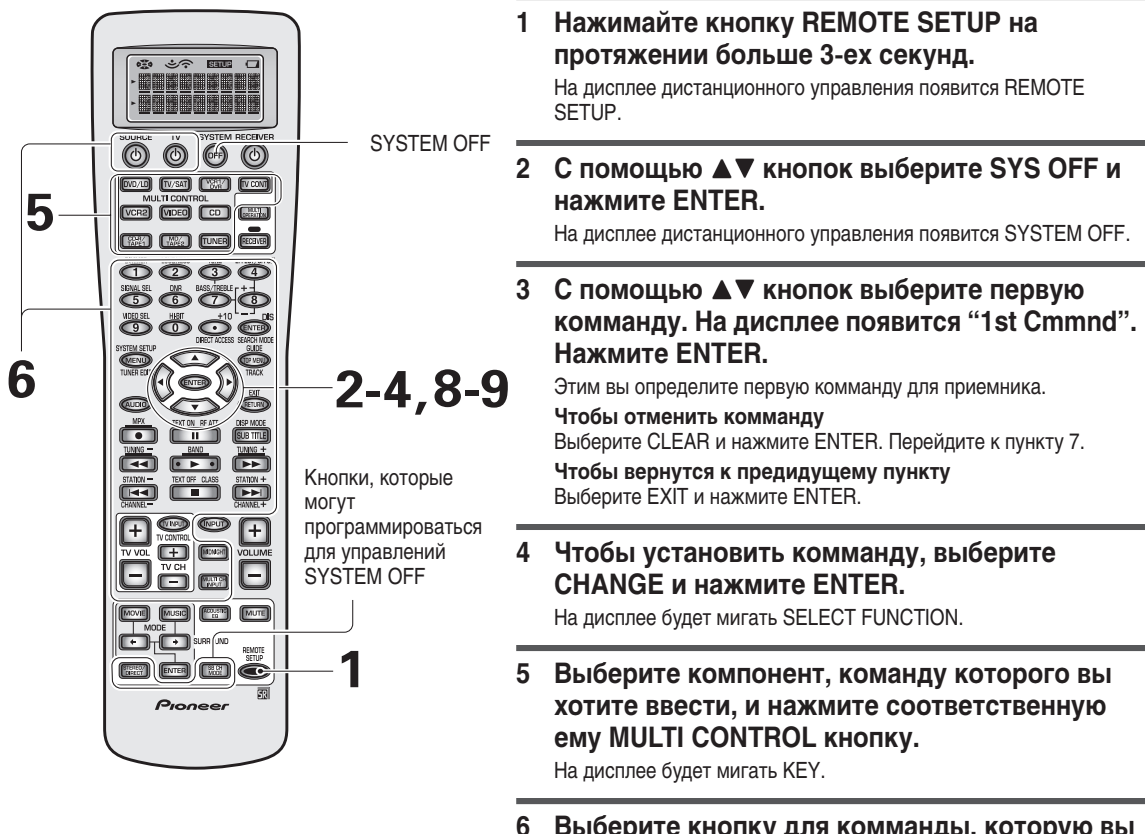

#### Заметка:

- Чтобы отменить режим натроек REMOTE SETUP, в любой момент нажмите кнопку REMOTE SETUP.
- Если на протяжении приблизительно одной минуты новые комманды не вводятся, дисплей исчезнет. Нажмите любую кнопку, чтобы возобновить процесс.
- 6 Выберите кнопку для комманды, которую вы хотите ввести.

На дисплее появится COMPLETE.

- 7 Повторите пункты 3-6, чтобы запрограммировать максимум пять комманд. Вы можете присвоить SYSTEM OFF игформацию макимум из 5-и комманд.
- 8 Когда вы закончили, выберите EXIT и нажмите ENTER.

Вы вернетесь в меню натсройки REMOTE SETUP.

9 Выберите EXIT и снова нажмите ENTER. Вы выйдете с режима настройки REMOTE SETUP и вернетесь в нрмальный режим работы.

### Использование функции SYSTEM OFF

Нажмите SYSTEM OFF кнопку. Все Pioneer компоненты и все те компоненты, которые были запрограммированы на SYSTEM OFF режим, остановятся и/или выключатся.

### Переименование дисплеев дистанционного управления

Используйте эту функцию, чтобы переименовать дисплей дистанционного управления для различных MULTI CONTROL кнопок (DVD/LD и т.д.). Например: вы можете изменить ТВ на DVD2. Таким образом, вы можете персонализировать систему. Эта функция похожа на ту, что описана на стр. 93, только та функция изменяет дисплей на приемнике.

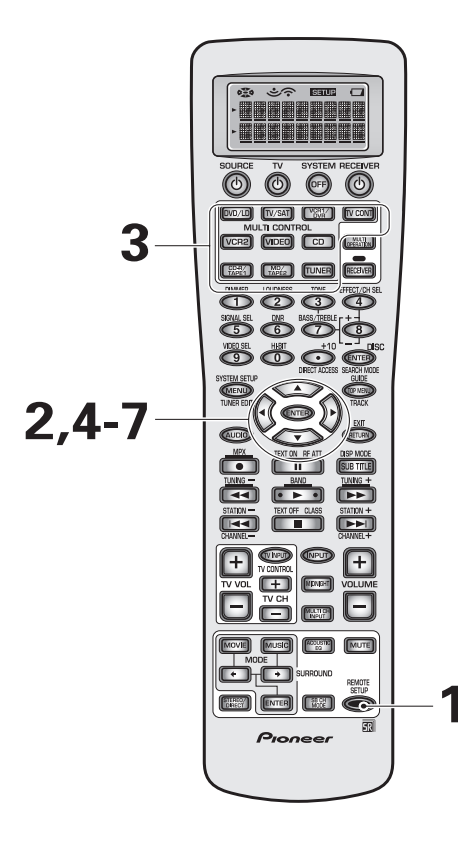

#### Заметка:

- Чтобы отменить режим натроек REMOTE SETUP, в любой момент нажмите кнопку REMOTE SETUP.
- Если на протяжении приблизительно одной минуты новые комманды не вводятся, дисплей исчезнет. Нажмите любую кнопку, чтобы возобновить процесс.

**1** Нажимайте REMOTE SETUP на протяжении больше 3-ех секунд.

Меню REMOTE SETUP появится на дисплее дистаноционного **УПравления**.

2 С помощью ▲▼ кнопок выберите FUNCNAME и нажмите ENTER.

На дисплее будет мигать SELECT FUNCTION.

**3 Нажмите MULTI CONTROL кнопку того** компонента, который вы хотите переименовать. Например: TV

Используйте **А К**нопки, чтобы выбрать буквы и/или цифры, которые вы хотите ввести, а также ◀► кнопки, чтобы передвигать курсор на следующую позицию.

Вы можете выбрать следующие буквы/цифры.

ABCDEFGHIJKLMNOPQRSTUVWXYZ abcdefghijklmnopgrstuvwxyz 0123456789 !#%&'()\*+-./:;<=>? @[\]\^\_`{|}~► ◀■● ŮШ ↑↓ → ← •(пробел)

Вы можете ввести максимум восемь букв/цифр.

- 5 После завершения нажмите ENTER, END будет мигать, нажмите ENTER повторно. На исплее появится COMPLETE.
- 6 Вернитесь к пункту 2, чтобы ввести еще столько наименований функций, сколько пожелаете.
- 7 Выберите EXIT и нажмите ENTER. Вы выйдете с режима настройки REMOTE SETUP и вернетесь в нрмальный режим работы.

### Переименование кнопок (KEY LABEL)

Используйте возможноти KEY LABEL, чтобы переименовать для различных кнопок (управлений) дисплей на дистанционном управлении. Возможно, вы захотите сделать это в том слуае, если запрограммировали новые функции для определенных кнопок.

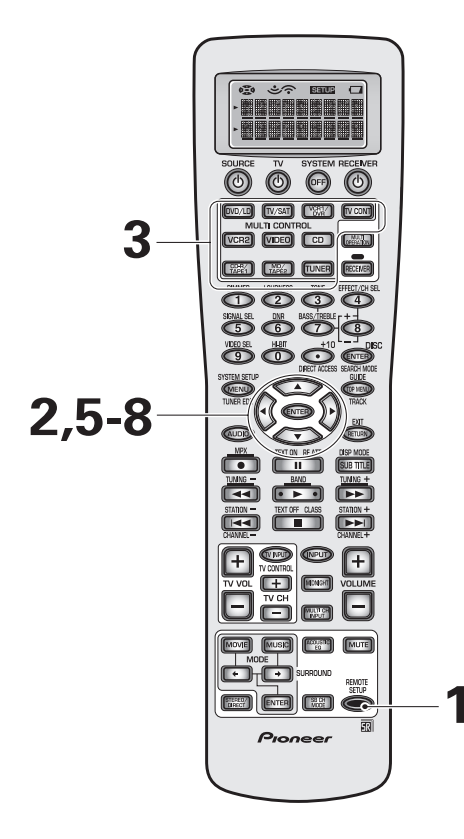

#### Заметка:

- Чтобы отменить режим натроек REMOTE SETUP, в любой момент нажмите кнопку REMOTE SETUP.
- Если на протяжении приблизительно одной минуты новые комманды не вводятся, дисплей исчезнет. Нажмите любую кнопку, чтобы возобновить процесс.

1 Нажимайте REMOTE SETUP на протяжении больше 3-ех секунд.

Меню REMOTE SETUP появится на дисплее дистаноционного управления.

2 С помощью ▲▼ кнопк выберите KEY LABEL и нажмите ENTER.

На дисплее будет мигать SELECT FUNCTION.

3 Нажмите MULTI CONTROL кнопку того компонента, которую вы хотите переименовать. Например DVD/LD На дисплее мигает SELECT КЕҮ.

4 Нажмите кнопки, чье наименование вы хотите изменить.

Например ► На дисплее появится окно изменения наименования.

5 Используйте ▲▼ кнопки, чтобы выбрать буквы и/или цифры, которые вы хотите ввести, а также ◀► кнопки, чтобы передвигать курсор на следующую позицию.

Вы можете выбрать следующие буквы/цифры.

```
ABCDEFGHIJKLMNOPQRSTUVWXYZ
abcdefghijklmnopqrstuvwxyz
0123456789
!#%&'()*+-./:;<=>?
@[\]\^_`{|}~► ◄■● ŮⅢ ↑↓ → ← •(пробел)
```

Вы можете ввести максимум восемь букв/цифр.

- 6 После завершения нажмите ENTER, END будет мигать, нажмите ENTER повторно. На исплее появится COMPLETE.
- 7 Вернитесь к пункту 2, чтобы ввести еще столько наименований кнопок, сколько пожелаете.
- 8 Выберите EXIT и нажмите ENTER. Вы выйдете с режима настройки REMOTE SETUP и вернетесь в нрмальный режим работы.

# Регулирование яркости подсветки дистанционного управления

Эта функция позволит вам регулировать яркость подсветки дистанционного управления.

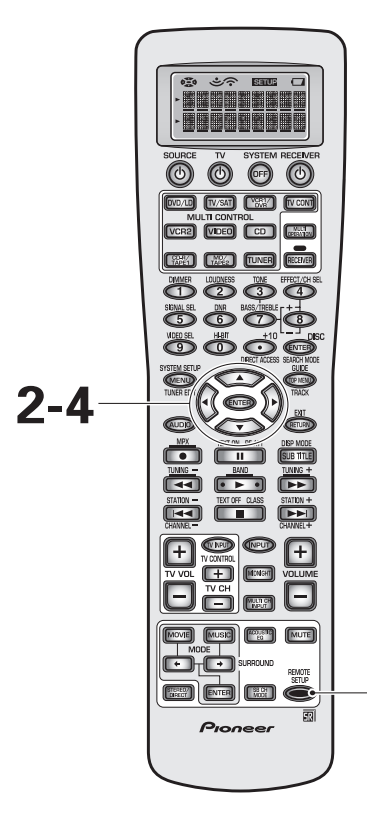

1 Нажимайте REMOTE SETUP на протяжении больше 3-ех секунд.

Меню REMOTE SETUP появится на дисплее дистаноционного управления.

- 2 С помощью ▲▼ кнопок выберите LIGHT и нажмите ENTER.
- 3 Используйте ▲▼ кнопки для выбора HIGH, LOW или EXIT, а после нажмите ENTER.

**HIGH**: настройка яркости.

LOW: настройка тусклости.

- **OFF**: выключает подсветку дистанционного управления.
- **EXIT**: оставит настройку LIGHT и вернет вас в REMOTE SETUP меню настройки.

После того, кк вы нажали ENTER в первых трех случаях, на дисплее появится COMPLETE и вы вернетесь в в REMOTE SETUP меню настройки.

4 Выберите EXIT и нажмите ENTER.

Вы выйдете с режима настройки REMOTE SETUP и вернетесь в нрмальный режим работы.

- Чтобы отменить режим натроек REMOTE SETUP, в любой момент нажмите кнопку REMOTE SETUP.
- Если на протяжении приблизительно одной минуты новые комманды не вводятся, дисплей исчезнет. Нажмите любую кнопку, чтобы возобновить процесс.

### Отмена введенных вами настроек дистанционного управления

Эта функция даст вам возможность отменить определенные или все установки функций в меню настроек REMOTE SETUP.

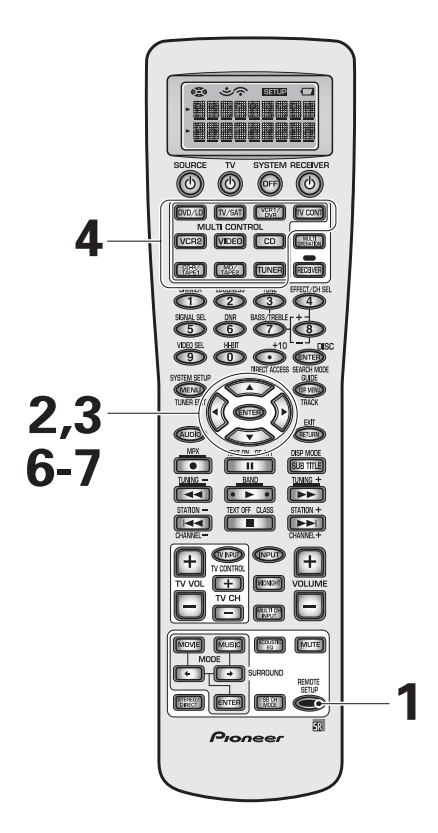

#### Заметка:

- Чтобы отменить режим натроек REMOTE SETUP, в любой момент нажмите кнопку REMOTE SETUP.
- Если на протяжении приблизительно одной минуты новые комманды не вводятся, дисплей исчезнет. Нажмите любую кнопку, чтобы возобновить процесс.

1 Нажимайте REMOTE SETUP на протяжении больше 3-ех секунд.

Меню REMOTE SETUP появится на дисплее дистаноционного управления.

2 С помощью ▲ ▼ кнопок выберите CLEAR и нажмите ENTER.

На дисплее появится CLEAR.

3 С помощью ▲▼ кнопок выберите одну или все нстройки и нажмите ENTER.

Возможности выбора следующие:

LEARNING CLEAR: дает возможность отменить одну комманду, которую вы установили в функции LEARNING. После нажатия ENTER, SELECT FUNCTION будет мигать на дисплее. Перейдите к пункту 4.

**KEYLABEL CLEAR**: позволит вам отменить одно наименование кнопки, которое вы установили в функции KEYLABELL. После нажатия ENTER, SELECT FUNCTION будет мигать на дисплее. Перейдите к пункту 4.

ALL CLEAR: с помощью этого выбора вы сможете отменить все REMOTE SETUP настройки. После нажатия ENTER, CLEAR? появится на дисплее. Перейдите к пункту 6. EXIT: вернет вас в меню настройки REMOTE SETUP.

4 Нажмите MULTI CONTROL кнопку того компонента, чью комманду или наименование кнопки вы хочете стереть. На дисплее мигает SELECT KEY.

5 Нажмите кнопку, которую вы хотите стереть.

Кнопка, которую вы выбрали, появится на дисплее. CLEAR? Появится на дисплее.

# 6 С помощью ▲▼ кнопок выберите YES, NO или EXIT и после нажмите ENTER.

**YES**: отменяет настройки.

**NO** и **EXIT**: отсавят настройки и вернут вас в меню настройки REMOTE SETUP.

Если вы выбрали YES и нажали ENTER, COMPLETE появится на дисплее, и вы вернулись меню настройки REMOTE SETUP.

7 Выберите EXIT и нажмите ENTER.

Вы выйдете с режима настройки REMOTE SETUP и вернетесь в нрмальный режим работы.

### Переустановка главного модуля

С помощью следующих указаний вы сможете переустановить модуль на установки по умолчанию.

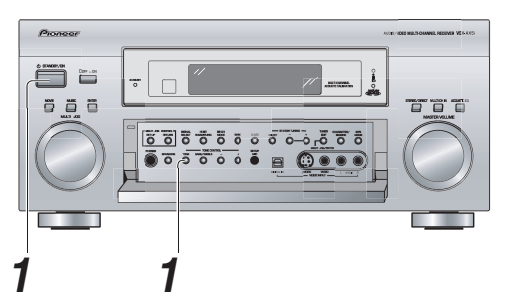

Переключите приемник в STANDBY резервный режим.

- Держите TONE кнопку нажатой, и одновременно нажмите STANDBY/ON кнопку и подержите на протяжении приблизительно 3-ех секунд.
- 2 Когда вы увидели RESET? на дисплее, нажмите TONE – кнопку. ОК? появится на дисплее, нажмите TONE + кнопку.

Когда ОК появится на дисплее, все установки, в том числе и настройки динамиков, звукового окружения и радио, будут переустановлены на установки по умолчанию.

#### Заметка:

Если приемник был отсоединен от сети питания на протяжении месяца или больше, будут возобновлены все установки по умолчанию.

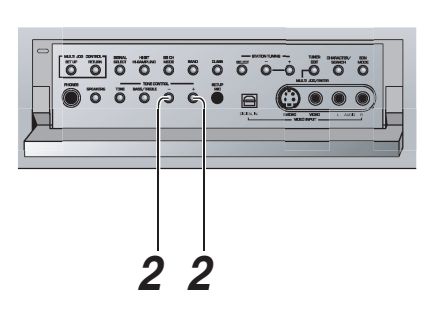

# Улучшение звучания вашей системы

# Настройка ТНХ СІNEMA

Эта натройка дает вам возможность выбора метода декодирования для двухканальных источников, который приемник будет использовать для THX CINEMA. Чтобы получить более подробную информацию о раскодировании (проигрывании) форматов см. главу "Новинки техники" нач. стр. 106.

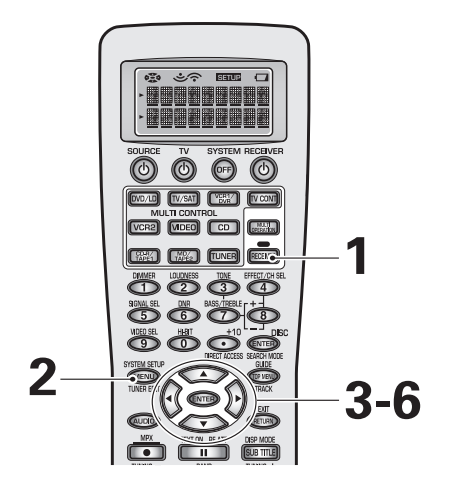

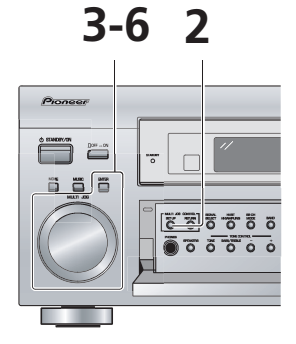

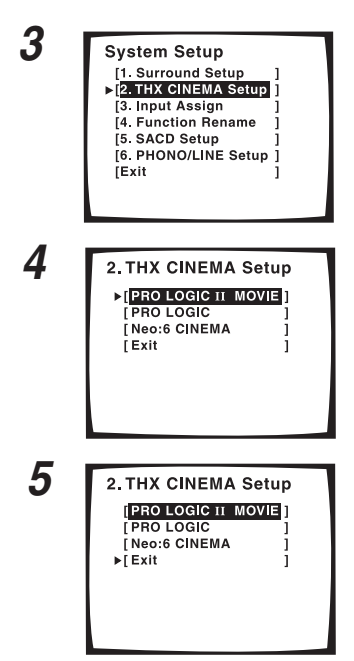

- 1 Включите приемник и ваш ТВ, на дистанционном управлении нажмите RECEIVER.
- 2 Нажмите SYSTEM SETUP кнопку.
- 3 Следите за экранным дисплеем на вашем ТВ, используйте ▲▼ кнопки, чтобы выбрать ТНХ СІNEMA SETUP. Нажмите кнопку ENTER.
- 4 С помощью ▲▼ кнпок выберите PRO LOGIC II MOVIE, PRO LOGIC или NEO:6 СINEMA в качестве метода декодировани. Нажмите кнопку ENTER.

Установка по умолчанию: PRO LOGIC II MOVIE.

- 5 Должен быть выбран вариант EXIT (в обратном случае выберите его с помощью ▲▼ кнопок). Нажмите ENTER.
- 6 С помощью ▲▼ кнопок выберите EXIT и снова нажмите ENTER.

Это отменит SYSTEM SETUP режим и вернет систему  $\kappa$  нормальной работе.

### Присвоение дигитальных входов

Если соединения вашего дигитального оборудования не соответствует установке по умолчанию для дигитальных входов (см. стр. 17, 19 и 22), вам необходимо выполнить нижеследующую процедуру. Это необходимо, чтобы указать приемнику подсоединенное дигитальное оборудование, а также терминалы, к которым оно подсоединено, для того, чтобы кнопки дистанционного управления соответствовали вашим соединениям.

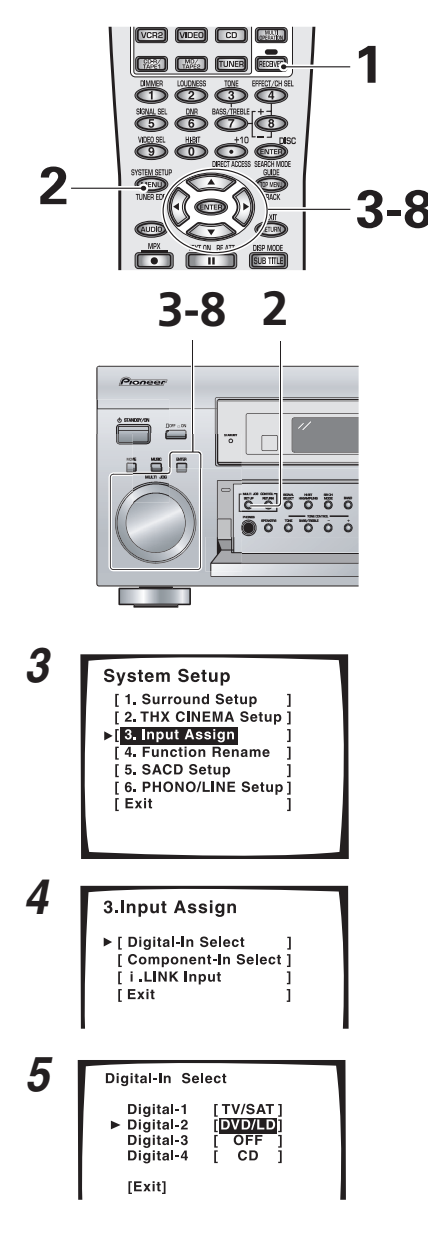

#### Заметка:

- Дигитальные вводы, которые можно присвоить: DVD/LD, TV/SAT, VCR1, VCR2, CD, CD-R, MD.
- Если вы присваиваете дигитальный ввод определенной функцие (например: DVD/LD), то все дигитальные вводы, которые были раньше присвоены этой функцие будут автоматически выключены (OFF). Причиной этого является то, что одна функция не может присваиваться двум местам.

- Включите приемник и ваш ТВ, на дистанционном управлении нажмите RECEIVER.
- 2 Нажмите SYSTEM SETUP кнопку.
- 3 Следите за экранным дисплеем на вашем ТВ, и с помощью ▲▼ кнопок выбеите INPUT ASSIGN. Нажмите ENTER кнопку.
- 4 Будет выбран DIGITAL–IN SELECT, в обратном случае выберите его с помощью ▲▼ кнопок. Нажмите кнопку ENTER.
- 5 Используйте ▲▼ кнопки, чтобы переключать различные дигитальные входы и нажмите кнопку ENTER.
- 6 Используйте ▲▼ кнопки для произведения выбора компонента, который вы подсоединили к данному дигитальному входу. Нажмите кнопку ENTER.

Если вы не уверенны, какой компонент подсоединен к которому дигитальному входу, посмотрите на заднюю панель приемника и проверте подсоединенные кабеля.

- 7 Когда вы закончили, с помощью ▲▼ кнпок выберите EXIT и нажмите ENTER. Это отменит DIGITAL-IN SELECT режим.
- 8 Используйте ▲▼ кнопки, чтобы выбрать
   EXIT и нажмите ENTER. Затем, с помощью
   ▲▼ кнопок выберите EXIT и нажмите ENTER
   еще раз.

Это отменит SYSTEM SETUP режим и вернет систему  $\kappa$  нормальной работе.

### Улучшение звучания вашей системы

### Присвоение входов видео компонентов

Этот приемник снабжен двумя входами для видео компонентов. Установки по умолчанию этих входов - это видео входы для DVD/LD (COMPONENT VIDEO IN 1) и TV/SAT (COMPONENT VIDEO IN 2) функций, но вы можете перераспределить их, если хотите использовать их в качестве видео входов для других функций приемника (например: VCR).

См. стр. 16 и 17, чтобы получить более подробную информацию о подсоединении оборудования при помощи компонентных видео шнуров.

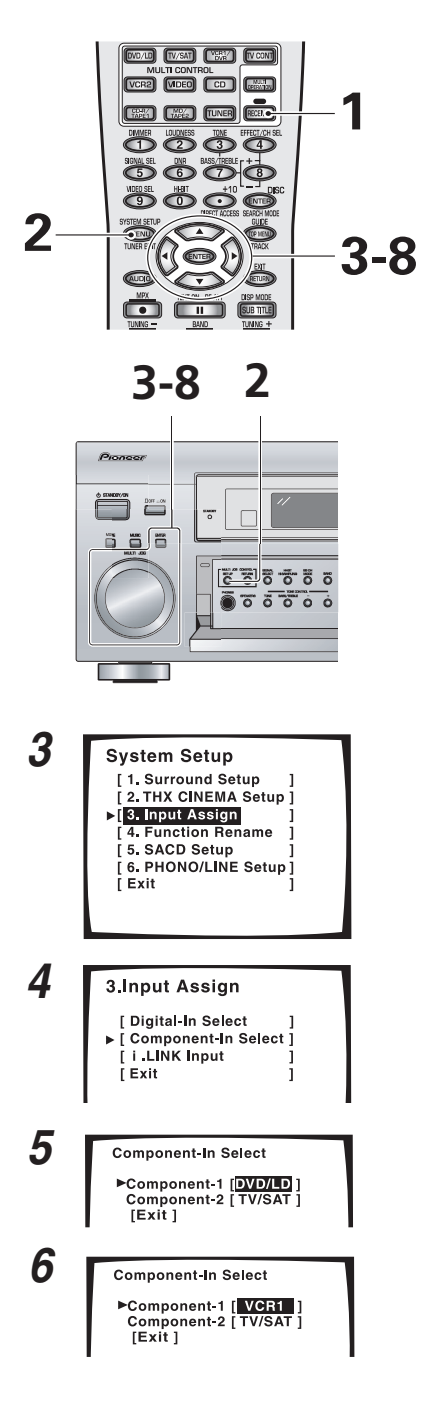

- 1 Включите приемник и ваш ТВ, на дистанционном управлении нажмите RECEIVER.
- 2 Нажмите SYSTEM SETUP кнопку.
- 3 Следите за экранным дисплеем на вашем ТВ, и с помощью ▲▼ кнопок выбеите INPUT ASSIGN. Нажмите ENTER кнопку.
- 4 Используйте ▲▼ кнопки для выбора COMPONENT–IN SELECT, а затем нажмите ENTER.
- 5 С помощью ▲▼ кнопок выберите видео вход компонента, который вы хотите перераспределить. Нажмите кнопку ENTER.
- 6 6Используйте ▲▼ кнопки, чтобы присвоить функцию приемника. Выберите среди: DVD/LD, TV/SAT, VCR1 и VCR2.
- 7 Когда вы закончили, выберите EXIT с помощью ▲▼ кнопок и нажмите ENTER. Вы отмените COMPONENT-IN SELECT режим.
- 8 Используйте ▲▼ кнопки, чтобы выбрать
   EXIT и нажмите ENTER. Затем, с помощью
   ▲▼ кнопок выберите EXIT и нажмите ENTER
   еще раз.

Это отменит SYSTEM SETUP режим и вернет систему к нормальной работе.

#### Заметка:

Если вы подсоединили любой источный компонент к приемнику через компонентный видео вход, ваш ТВ также должен быть подсоединен к этому приемнику через компонентный видео вход.

## Присвоение i.LINK вводов

При помощи этой функции вы сможете присвоить определенной функции, например DVD/LD, те компоненты, которые снабжены i.LINK. После присвоения i.LINK вводов вы сможете выбирать аудио и видео сигналы непосредственно из компонентов, снабженных i.LINK, вращением MULTI JOG.

#### Заметка:

Вы не сможете выбрать i.LINK, если в системе не присутствуют компоненты, снабженные i.LINK.

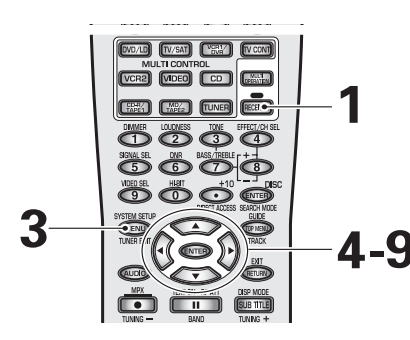

**4-9** 

0

öö

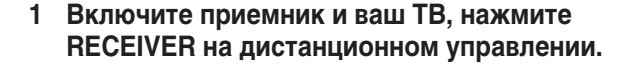

- 2 Включите компоненты, совместимые с i.LINK (например, DVD проигрыватель).
- **3 Нажмите SYSTEM SETUP кнопку.**
- 4 Смотрите на экранный дисплей, воспроизведенный на вашем ТВ, и, при помощи ▲▼ кнопок, выберите INPUT ASSIGN. Нажмите ENTER кнопку.
- 5 ▲▼ кнопками выберите i.LINK INPUT. Нажмите ENTER кнопку.
- 6 Используйте ▲▼ кнопки, чтобы выбрать компонент, снабженный i.LINK. Нажмите ENTER кнопку.

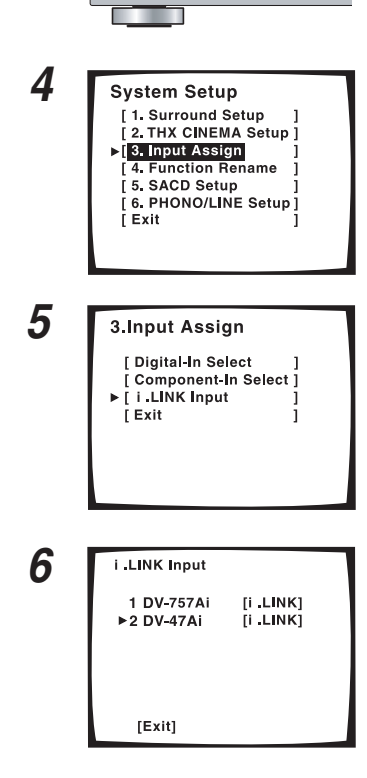

#### Улучшение звучания вашей системы

7

i.LINK Input 1 DV-757Ai [i.LINK] ▶2 DV-47Ai [DVD/IED] [Exit]

#### 7 Используйте ▲▼ кнопки, чтобы выбрать источник по желанию. Нажмите ENTER кнопку.

Когда вы присваиваете видео компонент, снабженный i.LINK, выберите источник ввода, к которому вы подсоединили видео сигнал, на компоненте. Вы не сможете присвоить TUNER, PHONO и USB вводы.

# Если вы хотите изменить порты для подсоединения дополнительного i.LINK компонента

Начните с пункта 6.

- i.LINK воспроизводится после наименований не присвоенных устройств, как, например, DV-47Ai [i.LINK].
- Если подсоединенное устройство не является компонентомисточником, совместимым с i.LINK-Аудио, после наименования, не присвоенного устройства, появится [----] изображение, например, DV-47Ai [----]. Вы не сможете присвоить вводам не совместимое с приемником устройство.
- Если шнуры устройства с присвоенным вводом отсоединятся или прервется питание устройства - перед наименованием устройства появится \* знак (например, \*DV-47Ai [CD]).
- Если вы присвоили i.LINK ввод определенной функции (например, DVD/LD), все, раньше присвоенные этой функции, дигитальные вводы будут автоматически переустановлены на i.LINK (не присвоен). Одна функция не может быть присвоена двум различным устройствам.
- 8 После завершения используйте ▲ ▼ кнопки, чтобы выбрать EXIT, и нажмите ENTER. Вы выйдите из i.LINK INPUT режима.
- 9 Используйте ▲▼ кнопки, чтобы выбрать EXIT, и нажмите ENTER повторно. После чего используйте ▲▼ кнопки, чтобы выбрать EXIT, и нажмите ENTER.

#### Заметка:

Если к вашему приемнику подсоединено несколько компонентов, оснащенных i.LINK, искомый вами компонент, оснащенный i.LINK, может быть указан на дополнительных экранных дисплеях. Если вы выбрали ввод, указанный сверху или снизу, нажатием ▲ или ▼ кнопки, вы вызовите предыдущий воспроизведенный экранный дисплей. Пока вы держите нажатой кнопку ENTER, курсор передвинется к EXIT.

# Переименование функций (FUNCTION RENAME)

Функция FUNCTION RENAME даст вам возможность переименовать дисплей приемника и OSD для различных функций (DVD и т.д.). Например: вы можете переименовать VCR1/DVR на DVR-7000. Для этой настройки будет удобнее использовать управления на передней панеле, чем на дистанционном управлении. Используйте набор MULTI JOG вместо ▲▼ кнопок, и ENTER кнопку на передней панеле. Вы можете также использовать дисплей на передней панеле в качестве OSD.

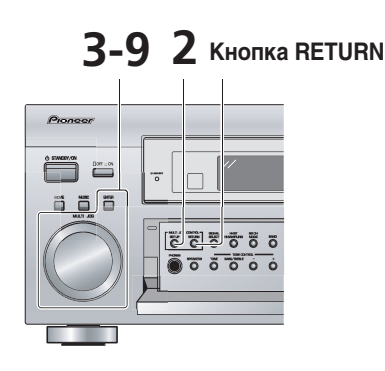

- Включите приемник и ваш ТВ. (Если для этой настройки вы хотите испоьзовать дистанционное управление, нажмите кнопку RECEIVER.)
- 2 Нажмите SET UP кнопку.

3 Следите за дисплеем на вашем приемнике, используйте MULTI JOG, чтобы выбрать FUNCTION RENAME. Нажмите кнопку ENTER.

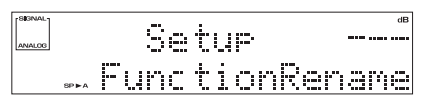

4 С помощью MULTI JOG набора выберите наименование функции (например: DVD/LD), котрое вы хотите изменить. Нажмите ENTER.

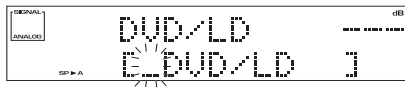

Курсор подчеркнет черту или позиция будет мигать (в зависимости от выбора).

Функции разделются на три различные экранные изображения, которые вам возможно прийдется просмотреть, чтобы отыскать ту функцию, которую вы хотите переименовать. 5 Используйте MULTI JOG набор, чтобы циклически передвигать курсором среди букв, цифр и символов. Используйте кнопку ENTER, чтобы ввести один из вариантов или передвинуть дальше пробел.

Возможности выбора указаны ниже.

ABCDEFGHIJKLMNOPQRSTUVWXYZ abcdefghijklmnopqrstuvwxyz 0123456789 !"#\$%&'()\*+,-./:;<=>?@[\]^\_{I}[пробел]

6 Повторияйте пункт 5 до тех пор, пока вы не получите желаемое наименоваие.

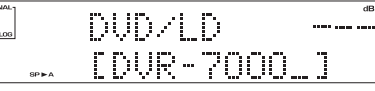

Вы можете ввести до 10 позиций.

7 Нажмите ENTER несколько раз, чтобы выйти. Новое наименование функции установлено.

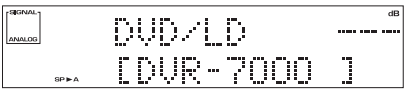

- 8 Повторите пункты 4–7, чтобы изменить наименования других функций. Используйте MULTI JOG, чтобы выбрать EXIT, а затем нажмите ENTER.
- 9 Используйте MULTI JOG, чтобы выбрать EXIT, а затем нажмите ENTER. Это отменит SYSTEM SETUP режим и вернет систему к нормальной работе.

#### Заметка:

Используйте кнопку RETURN, чтобы передвинуть курсор на одну позицию назад при вводе наименования.

## SACD настройка

При помощи SACD настройки вы сможете насладиться 1-бит (Прямой дигитальный поток) высококачественным звуком непосредственно из SACD компонента, обходя при этом DSP схему.

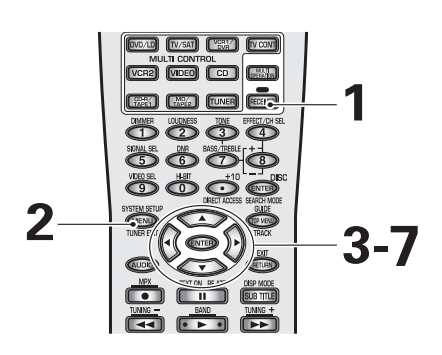

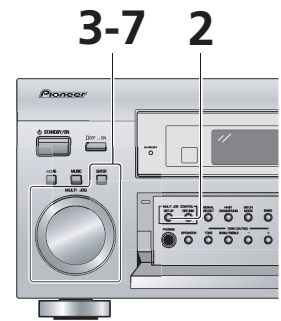

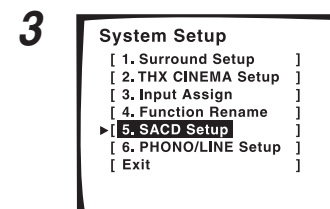

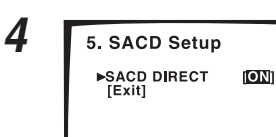

- 1 Включите приемник и ваш ТВ, нажмите RECEIVER на дистанционном управлении.
- 2 Нажмите SYSTEM SETUP кнопку.
- 3 Смотрите на экранный дисплей, воспроизведенный на вашем ТВ, и, при помощи ▲▼ кнопок, выберите SACD SETUP. Нажмите ENTER кнопку.
- 4 Выберите SACD DIRECT и нажмите ENTER.
- 5 Используйте ▲▼ кнопки, чтобы выбрать ON или OFF. Нажмите ENTER кнопку.

ON: используйте во время проигрывания SACD источников без какой либо дигитальной обработки.

OFF: используйте во время проигрывания SACD источников из DSP обработкой.

- 6 На экране должен быть выбран EXIT вариант (в обратном случае выберите его при помощи ▲▼ кнопок). Нажмите ENTER.
- 7 Используйте ▲▼ кнопки, чтобы выбрать EXIT, и повторно нажмите ENTER.

Это отменит SYSTEM SETUP режим и вернет приемник в нормальный режим работы.

- Установка по умолчанию OFF
- Если вы выбрали ОN и проигрываете SACD через i.LINK соединение, следующие настройки неприменимы: SPEAKER SETTING (стр. 41) SPEAKER DISTANCE (стр. 44)

# Настройка PHONO/LINE

Настройка PHONO/LINE даст вам возможность выбрать, что вы хотите подсоединить - проигрыватель пластинок или компонент с линейным уровнем (большинство компонентов, например: CD и DVD проигрыватели - компоненты с линейным уровнем).

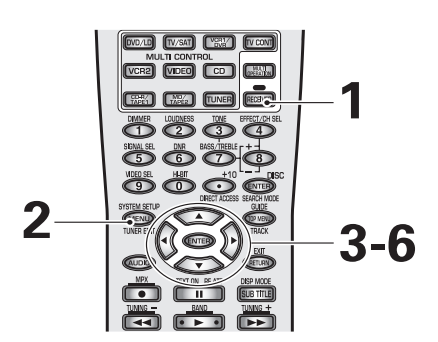

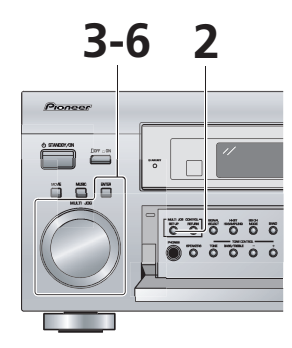

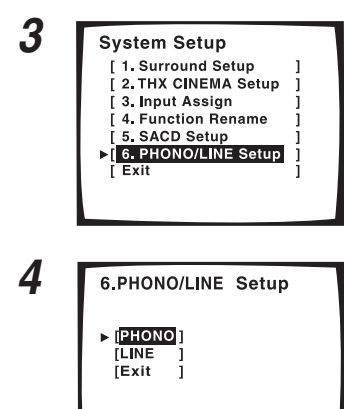

- 1 Включите приемник и ваш ТВ, на дистанционном управлении нажмите RECEIVER.
- 2 Нажмите SYSTEM SETUP кнопку.
- 3 Следите за экранным дисплеем на вашем ТВ, используйте ▲▼ кнопки, чтобы выбрать настройку PHONO/LINE SETUP. Нажмите кнопку ENTER.
- 4 С помощью ▲▼ кнопок выберите PHONO или LINE. Нажмите ENTER.

РНОNО: используйте эту настройку дял проигрывателей пластинок (без встроенного эквалайзера или пре-усилителя). LINE: Используйте эту настройку для других аудио компонентов, отличних от проигрывателя пластинок, и для проигрывателей пластинок со встроенным фоно-эквалайзером.

- 5 Должен быть выбран вариант EXIT (в обратном случае выберите его с помощью ▲▼ кнопок). Нажмите ENTER.
- 6 Используйте ▲▼ кнопки, чтобы выбрать EXIT, и нажмите ENTER еще раз.

Это отменит SYSTEM SETUP режим и вернет систему  $\kappa$  нормальной работе.

#### Заметка:

Утановка по умолчанию: PHONO.

# **EXPERT** настройка

Вы сможете выполнить эту настройку только в том случае, если вы проделали более основательные предварительные установки. Поэтому, перед тем, как выполнить эту настройку, проделайте AUTO SETTING на стр. 13 или NORMAL настройку на стр. 40. В будущем эти настройки улучшат качество звукового окружения. Они не обязательны, но предоставят более определенное и глубокое звуковое пространство. Вам решать, выполнять эти настройки, или нет. Вам необходимо проделать их только однажды (пока вы не измените расстановку вашей системы динамиков, или не прибавите новые динамики или компоненты к вашей системе и т.д.). Во время настройки, варианты выбора и установки будут показаны на экране вашего TB, поэтому убедитесь, что TB и приемник соединены правильно.

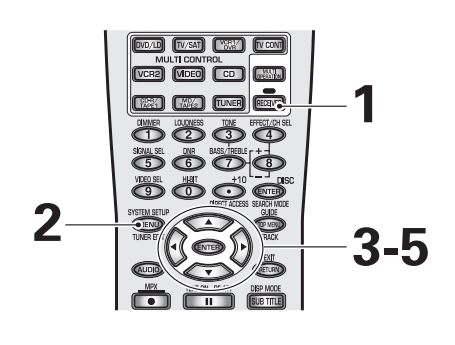

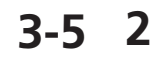

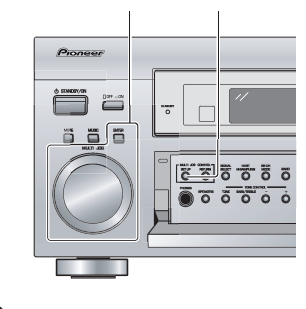

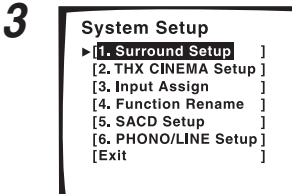

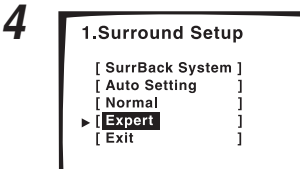

Bass Peak Level

[D-Range Control [Exit

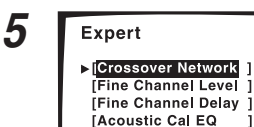

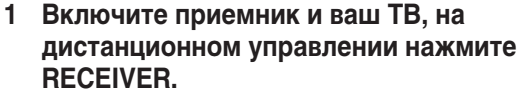

Убедитесь, что ваш ТВ настроен на приемник.

- 2 Нажмите SYSTEM SETUP кнопку. Возможности выбора появятся на вашем ТВ.
- 3 Должна быть выбрана установка SURROUND SETUP (в обратном случае выберите ее с помощью ▲▼ кнопок). Нажмите ENTER.
- 4 Выберите EXPERT с помощью ▲▼ кнопок. Нажмите кнопку ENTER.
- 5 Следуйте нижеследующей последовательности, чтобы произвести эксперт настройки. Используйте ▲▼ кнопки, чтобы управлять меню. Когда вы выбрали искомую установку в определенном разделе меню, нажмите ENTER.

В каждом режиме актуальные установки воспроизводятся на экране.

**CROSSOVER NETWORK (Переходная сеть) (стр. 97)** Эта функция определяет, какая частота будет посылаться на

бассовый динамик (или большие динамики). FINE CHANNEL LEVEL (Точно отрегулированные уровни

FINE CHANNEL LEVEL (1 очно отрегулированные уровни каналов) (стр. 98)

Эта функция точнее балансирует уровень воспроизведения звука для ваших динамиков, чем настройка NORMAL.

# FINE CHANNEL DELAY (Точно отрегулированное запаздывание каналов) (стр. 99)

Эта функция регулирует уровень запаздывания ваших динамиков более точно, чем настройка NORMAL.

# ACOUSTIC CAL EQ (Акустическое калибрование EQ) (стр. 100)

Эта функция дает вам возможность отрегулировать количество определенной частоты в саундтреке, действует в качестве комнатного эквалайзера для ваших динамиков.

BASS PEAK LEVEL (Верхний уровень баса) (стр. 104) Аудио источники Dolby Digital и DTS содержат ультранизкие бассовые звуки. Соответственно настройте максимальный уровень басса, чтобы предупредить искажение звука динамиков ультранизкими бассовыми звуками.

# D-RANGE CONTROL (Управление динамическим диапазоном) (стр. 105)

Эта функция создает превосходные эффекты звукового окружения при прослушивании Dolby Digital и DTS источников на низкой громкосте.

#### Переходная сеть

Частота пересечения (Crossover frequency) - это точка разделения приемником высоких и низких звуков (частот) между динамиками. Определенные бассовые звуки будут проигрываться через бассовый динамик, если вы настроили его на YES (или PLUS), или через передние динамики, если вы выбрали LARGE установку. Эта натройка определяет точку разделения между бассовыми звуками, которые будут проигрываться через динамики, выбранные как указано выше, и бассовыми звуками для целого саундтрека, который будет проигрываться, используя все динамики.

Если все динамики настроены на LARGE (см. стр. 41), нет необходимости выполниять эту настройку.

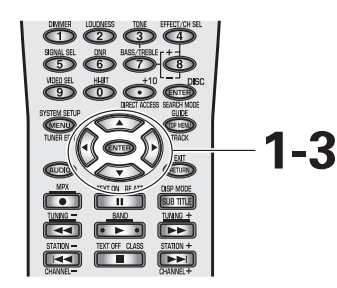

0000000

чтобы получить начальную позицию для этой установки.

 Будет выбрана установка CROSSOVER NETWORK, в обратном случае выберите ее с помощью ▲▼ кнопок и нажмите кнопку ENTER.

Следуйте указаниям пунктов 1–5 на стр. 96 по необходимости,

2 Используйте ▲▼ кнопки, чтобы выбрать точку разделения частот. Нажмите ENTER.

Частоты ниже точки разделения будут пересылаться на бассовый динамик (или большие динамики). Например: 50 Г пересечение будет отсылать частоты ниже 50 Г на бассовый динамик (или большие динамики).

3 Будет выбран вариант EXIT (в обратном случае выберите его с помощью ▲▼ кнопок). Нажмите кнопку ENTER.

Переходите к процедуре FINE CHANNEL LEVEL. Если вы хочете изменить настройку до продолжения, начните сначала с пункта 1.

#### Заметка:

Установка по умолчанию: 80 Г.

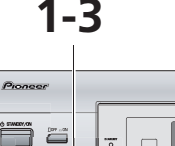

õõõ

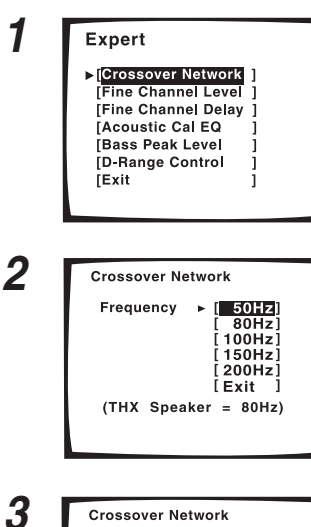

| Crossover Network                                                               |  |  |
|---------------------------------------------------------------------------------|--|--|
| Frequency [ 50112]<br>[ 80Hz]<br>[ 100Hz]<br>[ 150Hz]<br>[ 200Hz]<br>▶ [ Fvit ] |  |  |
| (THX Speaker = 80Hz)                                                            |  |  |

#### Точно отрегулированные уровни каналов

С помощью нижеследующих указаний вы сможете сбалансировать уровень воспроизведения звука ваших динамиков более точно, чем в меню настройки NORMAL (см. стр. 40). Правильный баланс динамиков - объязательное условие для получения высококачественного звукового окружения; чем лучше отрегулирован баланс динамиков, тем лучше звуковое окружение вы получите.

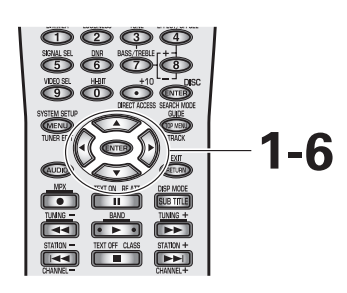

Следуйте указаниям пунктов 1–5 на стр. 96 по необходимости, чтобы получить начальную позицию для этой установки.

1 Будет выбран вариант FINE CHANNEL LEVEL, в обратном случае выберите его с помощью ▲▼ кнопок и нажмите ENTER.

#### Используйте ▲▼ кнопки, чтобы отрегулировать уровень левого канала. Нажмите ENTER.

Вы услышите пробные звуки.

Предостережение: Приготовьтесь! Пробные звуки воспроизводятся очень громко. MASTER VOLUME встанет на контрольную позицию (0 дБ), и через несколько секунд будет воспроизведен пробный звук.

3 Используйте ▲▼ кнопки, чтобы выбрать регулируемый канал. Нажмите ENTER.

#### 4 Отрегулируйте уровень канала при помощи ▲▼ кнопок.

Уровень канала можно отрегулировать в пределах от –10 дБ до +10 дБ с 0,5 дБ шагами прибавления. Установка по умолчанию - 0 дБ.

Постарайтесь достигнуть того, чтобы уровень громкости регулируемого динамика совпала с уровнем левого правого динамика, который выполняет роль контрольного. Отрегулируйте таким образом, чтобы вы слышали оба звука на одном и том же уровне громкости.

С нажатием ENTER вы автоматически перейдете к следующему каналу.

# 5 Нажмите ENTER, чтобы выбрать новый канал. Повторите пункт 3 для каждого канала.

Если вы хочете изменить настройку до продолжения Используйте ▲▼ кнопки, чтобы перейти к каналу, который в хотите настроить и нажмите ENTER. Затем выполните пункт 3.

#### 6 Когда вы завершили настройку, выберите EXIT (если еще не выбрано) и нажмите ENTER.

Если вы хочете продолжить, переходите  $\kappa$  разделу FINE CHANNEL DELAY.

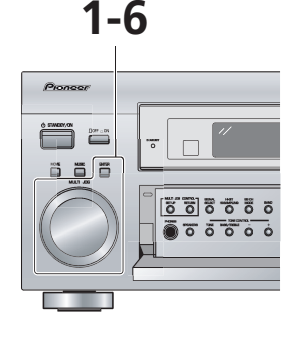

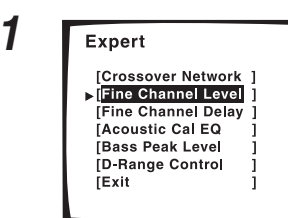

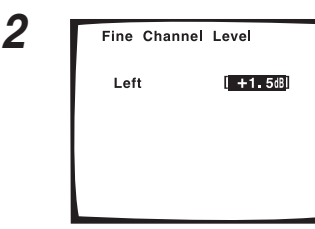

3

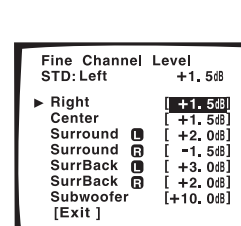

#### Точно отрегулированное запаздывание каналов

С помощью нижеследующих указаний вы сможете отрегулировать уровань запаздывания ваших динамиков более точно, чем с помощью NORMAL настройкой (см. стр. 40). Вам необходимо добавить небольшое запаздывание некоторым динамикам, чтобы достичь нужную глубину звука, разделение а также хороший эффект звукового окружения.

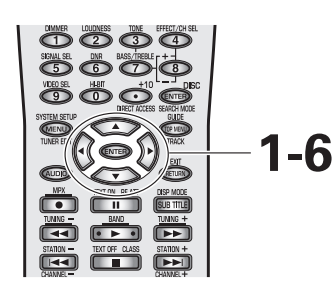

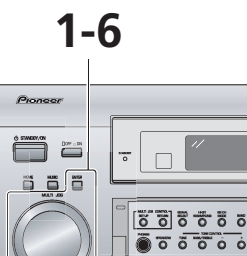

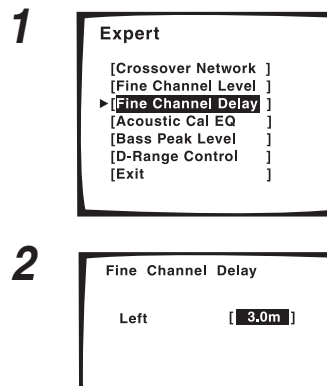

3

| Fine Channel De<br>STD:Left                                                              | elay<br>3.0m                                                                     |
|------------------------------------------------------------------------------------------|----------------------------------------------------------------------------------|
| ▶ Right<br>Center<br>Surround<br>Surround<br>SurrBack<br>SurrBack<br>Subwoofer<br>[Exit] | [ 3.0m ]<br>[ 2.7m ]<br>[ 2.4m ]<br>[ 3.0m ]<br>[ 1.8m ]<br>[ 2.1m ]<br>[ 3.3m ] |

Следуйте указаниям пунктов 1–5 на стр. 96 по необходимости, чтобы получить начальную позицию для этой установки.

- Будет выбран вариант FINE CHANNEL DELAY, в обратном случае выберите ее с помощью ▲▼ кнопок и нажмите кнопку ENTER.
- Используйте ▲▼ кнопки, чтобы отрегулировать расстояние левого канала. Нажмите ENTER.

Этот канал будет играть роль контрольного во время измерения других каналов.

3 Используйте ▲▼ кнопки, чтобы выбрать регулируемый канал. Нажмите ENTER.

Для регулируемого и контрольного каналов будет воспроизведен пробный звук. Прислушайтесь к контрольному каналу и используйте его для измерения регулируемого.

4 Отрегулируйте расстояние каждого канала с помощью ▲▼ кнопок.

Прислушивайтесь к контрольному каналу и используйте его, для измерения настраиваемого канала. Повернитесь лицом к двум динамикам разведите руки в стороны по направлению к динамикам. Постарайтесь

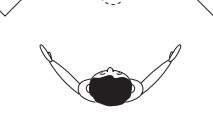

отрегулировать два звука так, чтобы они одновременно достигали позици, которая находится немного перед вами и между вашими разведенными руками.

Расстояние можно установть в диапазоне 0,1 м–9,0 м в 0,1 м шагах увеличения.

После нажати ENTER вы автоматически перейдете к следующему каналу.

#### 5 Нажмите ENTER чтобы выбрать новый канал. Повторите пункт 4 для каждого канала.

Если вы хочете изменить настройку до продолжения С помощью ▲▼ кнопок вернитесь назад к каналу, который вы хотите отрегулировать и нажмите ENTER. Затем выполните пункт 3.

#### 6 Когда вы завершили настройку, выберите EXIT (если еще не выбрано) и нажмите ENTER.

Если вы хочете продолжить, переходите к разделу ACOUSTIC CAL EQ.

### Акустическое калибрование EQ

Этот приемник дает возможность выбрать между двумя типами кривых эквалайзера ACOUSTIC CAL EQ: ALL CH ADJUST и FRONT ALIGN; первый из них уравновешивает динамики по отдельности, а второй уравновешивает динамики в соответствии с передними динамиками. Здесь вы сможете установить предпочитаемую функцию эквалайзера. Для этого используйте функцию DATA COPY, чтобы копировать настройки в ALL CH ADJUST и FRONT ALIGN режимах и вставить их в CUSTOM 1 или CUSTOM 2. После этого вы можете выбрать между в ALL CH ADJUST и FRONT ALIGN типами кривых и увеличить количество определенной частоты для каждого динамика, в соответствии с вашими предпочтениями. Во время проигрывания источника вы можете выбрать CUSTOM 1 или CUSTOM 2, чтобы использовать их. В режиме ALL CH ADJUST вы можете отрегулировать каждый канал в отдельности. В режиме FRONT ALIGN передние динамики будут играть роль контрольных, поэтому вы не можете отрегулировать их.

Функция DATA CHECK даст вам возможность просмотреть актуальное состояние ALL CH ADJUST и FRONT ALIGN настроек. Когда вы используете ACOUSTIC CAL EQ функцию (см. стр. 51), вы можете выбрать между двумя основными настройками: ALL CH ADJUST и FRONT ALIGN, а также их варианты CUSTOM 1 или CUSTOM 2, которые вы установили.

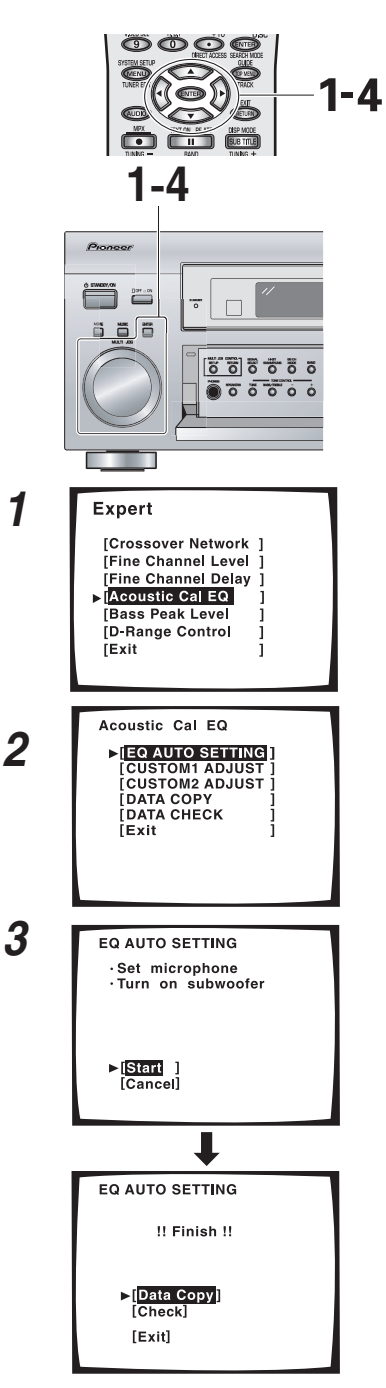

#### Чтобы использовать функцию EQ AUTO SETTING следуйте указаниям ниже.

Следуйте указаниям пунктов 1–5 на стр. 96 по необходимости, чтобы получить начальную позицию для этой установки.

#### Заметка:

Если вы уже выполнили AUTO SETTING (стр. 13), в этой настройки нет необходимости.

- 1 Будет выбрана установка ACOUSTIC CAL EQ, в обратном случае используйте ▲▼ кнопки для выбора и нажмите ENTER.
- 2 Должен быть выбран вариант EQ AUTO SETTING. В обратном случае выберите его при помощи ▲▼ кнопок, а затем нажмите ENTER.

# 3 Выберите START, после чего нажмите ENTER, чтобы запустить EQ AUTO SETTING.

Убедитесь, что вы подсоединили микрофон и убрали все препятствия, существовавшие на пути динамиков. Если у вас есть басовый динамик убедитесь, что он включен и громкость его отрегулирована.

Предостережение: пробные звуки очень громкие! Убедитесь, что в комнате нет младенцев или детей, которые могут испугаться, встревожиться или пострадать от громкого шума, создающегося в комнате. Если вы хотите, используйте ушные тампоны. Существует возможность убавить громкость пробного звука, но это может стать причиной неправильной настройки динамиков.

После завершения на экране появится !! FINISH !!. После завершения перейдите к следующему пункту.

**DATA COPY:** вы можете сохранить настройки в CUSTOM1 или CUSTOM2, выбрав DATA COPY и нажав ENTER. (Чтобы получить более подробную информацию о дальнейших функциях, см. пункт 3 на следующей странице.)

**CHECK:** если вы хотите просмотреть произведенные настройки, выберите CHECK, и нажмите ENTER. Нажимая кнопку NEXT, вы сможете просмотреть настройки для каждого канала.

#### 4 После завершения выберите EXIT (если этот вариант еще не выбран) и нажмите ENTER.

Выйдите из настройки, выбрав EXIT ▲▼ кнопками, и нажав ENTER. Теперь вы можете перейти к следующей ACOUSTIC CAL EQ настройке, используя ▲▼ кнопки, и нажав ENTER. Загорится MCACC индикатор.

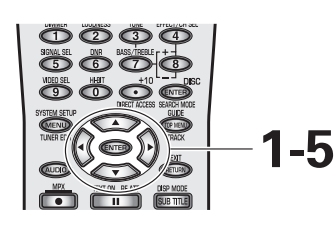

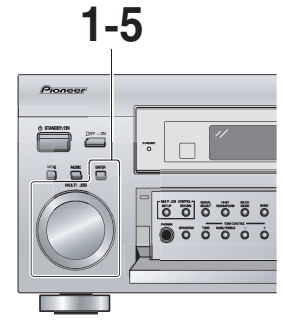

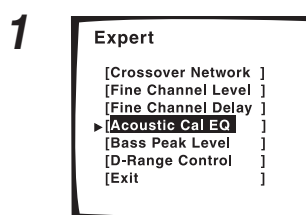

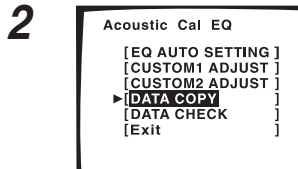

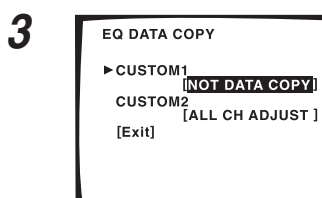

4

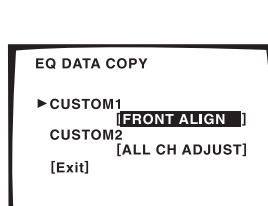

Чтобы начать процесс используйте DATA COPY, чтобы копировать ALL CH ADJUST или FRONT ALIGN настройки в CUSTOM 1 или CUSTOM 2.

Следуйте указаниям пунктов 1–5 на стр. 96 по необходимости, чтобы получить начальную позицию для этой установки.

- 1 Будет выбрана установка ACOUSTIC CAL EQ, в обратном случае используйте ▲▼ кнопки для выбора и нажмите ENTER.
- 2 С помощью ▲▼ кнопок выберите DATA СОРУ. Нажмите ENTER.
- 3 С помощью ▲▼ кнопок выберите CUSTOM 1 или CUSTOM 2 в качестве конечной цели копирования данных. Нажмите ENTER.
- 4 С помощью ▲▼ кнопок выберите ALL CH ADJUST или FRONT ALIGN в качестве кривой, которую вы хотитите копировать. Нажмите ENTER.

Когда вы нажали ENTER, дата будет перекопирована в выбраный вами раздел.

После того, как вы однажды уже выполнили этот процесс, вы сможете также копировать данные в CUSTOM 1 или CUSTOM 2.

5 Когда вы закончили, выберите EXIT (если эта настройка еше не выбрана) и нажмите ENTER.

Сейчас вы уже сможете отрегулировать установки в CUSTOM 1 или CUSTOM 2.

В целях иллюстрации мы использовали ALL CH ADJUST.

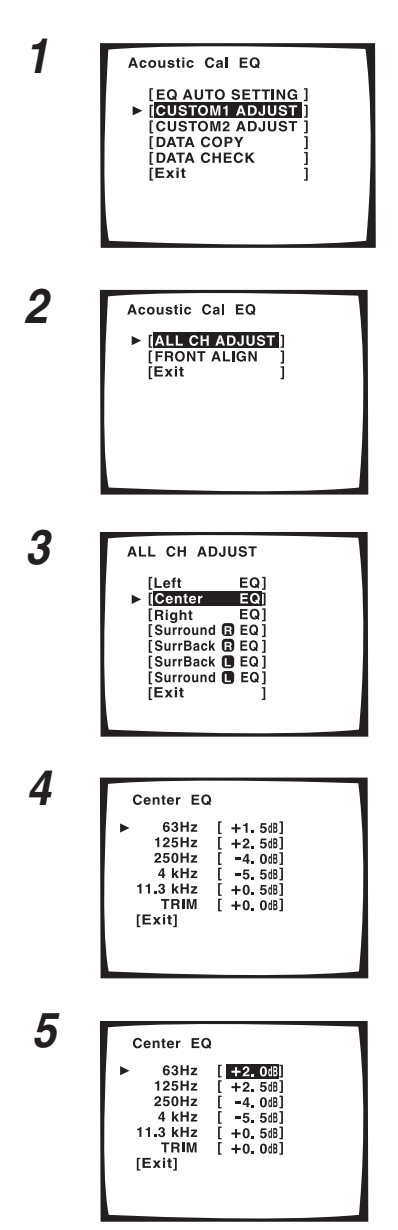

Эти указания рассчитаны на CUSTOM 1 или CUSTOM 2.

- 1 С помощью ▲▼ кнопок выберите CUSTOM 1 или CUSTOM 2. Нажмите ENTER.
- Используйте ▲▼ кнопки для произведения выбора ALL CH ADJUST или FRONT ALIGN и нажмите ENTER.

Прозвучат пробные звуки.

Педостережение: Пробные звуки оченьгромкие!! Убедитесь, что в комнате нет младенцов или маленьких детей, а также тех, которые могут напугаться, расстроиться или пострадать от громкого звука. Быть может, вы также захотите использовать ушные тампоны.

ALL CH ADJUST и FRONT ALIGN явлются представителями двух типов метода балансирования, которые выделяют различные качества звука.

ALL CH ADJUST: в случае использования этого метода, все динамики (за исключением бассового динамика) независимы. Настройки, которые выпроизвели в AUTO SURROUND SETUP (см. стр. 13) будут здесь присутствовать, но вы можете изменить их по вкусу. Пробные звуки для каждого канала будут звучать по отдельности.

FRONT ALIGN: в случае использования этого метода, все динамики (за исключением бассового динамика) будут установлены в соответствии с настройкой передних FRONT (передние) динамиков. Установки, которые вы проделали в AUTO SURROUND SETUP (см. стр. 13) будут здесь присутствовать, но вы можете отрегулировать каждый динамик по вкусу. Эта настройка дает возможность наслаждаться звуковым балансом, который определяется передними динамиками. Передний левый динамик воспроизводит коптрольный тон. Передний левый и настраеваемый динамики (который вы хотите отрегулировать) будут звучать поочередно, и вы можете определить, который из них должен быть громче.

3 С помощью ▲▼ кнопок выберите канал, который вы хотите отрегулировать. Нажмите ENTER.

В случае выбора FRONT ALIGN вы не сможете отрегулировать FRONT динамики.

# 4 С помощью ▲▼ кнопок выберите частоту,которую вы хотите отрегулировать. Нажмите ENTER.

Для динамиков, которые вы настроили на SMALL (см. стр. 41), вы не сможете установить сдесь 63 Г настройку.

#### 5 С помощью ▲▼ кнопок отрегулируйте частоту. Когда вы получили желаемый уровень, нажмите ENTER.

Установите частоту в пределах от –6 дБ до +6 дБ в 0,5 дБ шагах увеличения. Если на дисплее появилось OVER, это значит, что вы установили слишком высокие уровни. Понижайте их до тех пор, пока из дисплея не пропадет индикатор OVER.

6 Курсор автоматически переходит к следующей частоте. Нажмите ENTER и повторите пункты 4 и 5, чтобы отрегулировать все частоты.

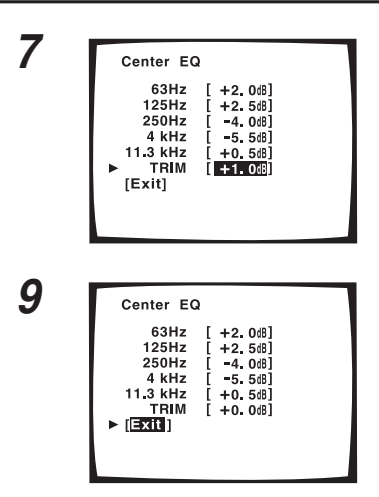

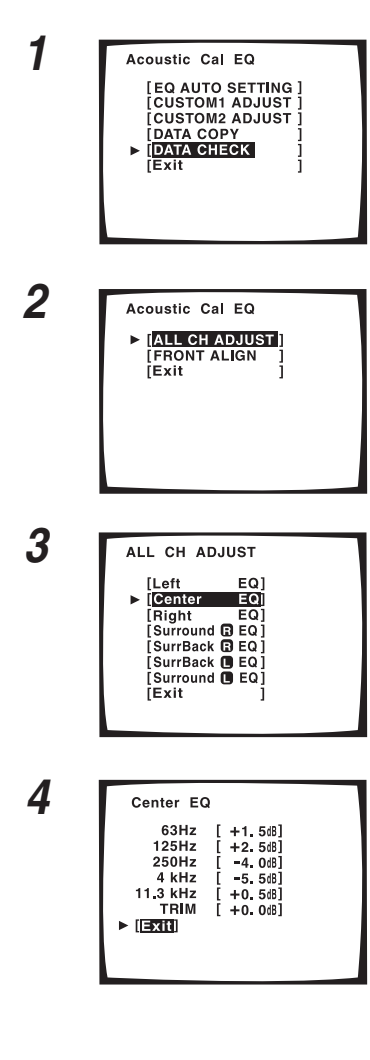

- 7 Будет выбран выриант TRIM (в обатном случае выберите его с помощью ▲▼ кнопок) и нажмите ENTER.
- 8 Используйте ▲▼ кнопки, чтобы отрегулировать TRIM и нажмите ENTER. TRIM сбалансирует уровень громкости каждой частоты на фоне общего уровня громкости динамика.
- 9 Будет выбран выриант EXIT (в обратном случае выберите его с помощью ▲▼ кнопок) и нажмите ENTER.
- 10 Курсор автоматически перейдет к следуюшему каналу. Нажмите ENTER и повторите пункты 3–8, чтобы отрегулироваать все каналы.
- 11 Будет выбран выриант EXIT (в обратном случае выберите его с помощью ▲▼ кнопок) и нажмите ENTER.

Отмените режим установки, используя ▲▼ кнопки для выбора EXIT и нажатием ENTER. Сейчас вы можете перейти к DATA CHECK, или отменить ACOUSTIC CAL EQ меню настройки с помщью ▲▼ кнопок для выбора EXIT и нажатием ENTER.

Чтобы использовать функцию DATA CHECK, следуйте указаниям ниже.

- 1 С помошью▲▼ кнопок выберите DATA СНЕСК. Нажмите ENTER.
- 2 Выберите ALL CH ADJUST или FRONT ALIGN данные, которые вы хотите просмотреть. Нажмите ENTER.
- 3 С помошью ▲▼ кнопок выберите канал, который вы хотите проверить. Нажмите ENTER.

Канал будет воспроизведен и вы сможете проверить установки.

- 4 После того, как вы проверили канал, выберите EXIT спомощью ▲▼ кнопок и нажмите ENTER.
- 5 Повторите пункты 3 и 4, чтобы проверить все каналы.

6 После того, как выпроверили все каналы выберите выриант EXIT (если еше на выбран) и нажмите ENTER.

Отмените режим установки, используя ▲▼ кнопки для выбора EXIT и нажатием ENTER. Сейчас вы можете перейти к другому ACOUSTIC CAL EQ меню настройки, выбрав его с помощью ▲▼ кнопок и нажав ENTER. 103

Ru

### Верхний уровень баса

LFE канал (эффект низкой частоты) в Dolby Digital и DTS программных источниках может создать трудно-концетрируемые ультра низикие бассовые звуки, которые могут значительно расширить возможности вашей системы динамиков. С помошью нижеследующих указаний вы сможете ограничить максимальный уровень для LFE канала. Эсли вы продолжаете настройки с предидущей станицы, вы должны выбрать BASS PEAK LEVEL.

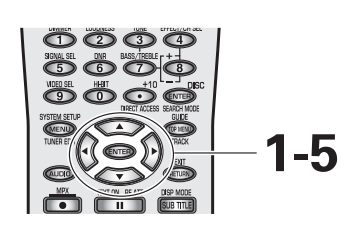

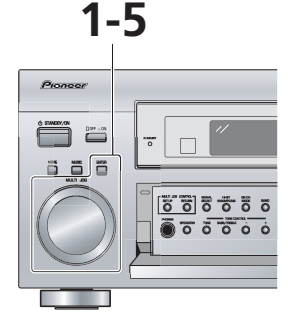

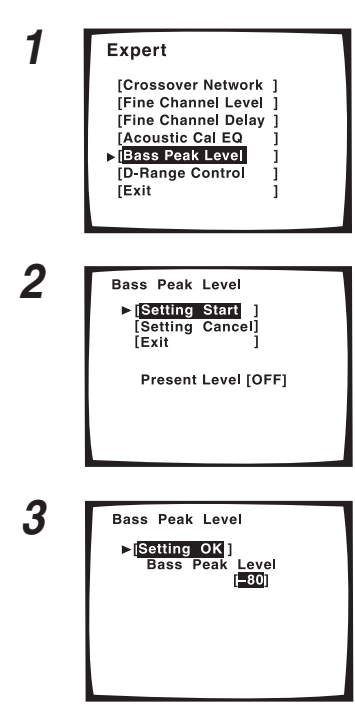

Следуйте указаниям пунктов 1–5 на стр. 96 по необходимости, чтобы получить начальную позицию для этой установки.

- Будет выбран вариант BASS PEAK LEVEL, в обратном случае выберите его с помошью ▲▼ и нажмите ENTER.
- 2 С помошью ▲▼ кнопок выберите SETTING START или SETTING CANCEL. Нажмите ENTER.

SETTING START: MASTER VOLUME устанавливается в позиции –80, воспроизводится пробный звук, и вы можете произвести настройки (перейдите к пункту 3).

SETTING CANCEL: эта настройка не будет ограничивать максимальный уровень LFE канала.

В том случае, если вы выбрали **SETTING CANCEL** перейдитек пункту 4.

3 С помощью ▲▼ кнопок отрегулируйте пробный звук и определите максимальный уровень басса.

1 Уровень поднимайте постепенно.

2 Установите максимум басса на уровень чуть ниже того, на котором уже начинается искажение звука.

Будте осторожны! Пробные звуки воспроизводятся очень громко.Убедитесь,что в комнате нет младенцев или маленьких детей.

Вы можете выйти из этого режима настроек в любой момент, нажав кнопку ENTER.

Если выбраны YES или PLUS настройки бассового динамика, то пробный звук будет воспроизведен только из этого динамика. В обратном случае пробный звук будет воспроизводится из всех динамиков, настроеных на LARGE, за исключением бассового динамика.

#### 4 Нажмите ENTER.

На дисплее приемника появится FADE а затем RESUME пока MASTER VOLUME возвратится в исходную позицию.

5 Будет выбран выриант EXIT (в обратном случае выберите его с помощью ▲▼ кнопок) и нажмите ENTER.

Если вы хочете изменить настройку до продолжения Начните сначала с пункта 1. Если вы хотите продролжить, перейдите к D-RANGE CONTROL.

#### Управление динамическим диапазоном

Эта функция даст вам возможность насладится целостным эффектом звукового окружения с Dolby Digital и DTS источниками на низкой громкосте. Это становится возможным потому, что функция сужает динамический диапазон. Дианмический диапазон - это разница между самым громким и самым тихим звуком определенного сигнала. С помощью сужения диапазона, звуки по тише будут слышны, а громкие не будут искажаться или доминировать. Вы можете использовать эту функцию только с Dolby Digital и DTS источниками, но режим MIDNIGHT (см. стр. 52) обеспечивает то же для всех типов источников. Если вы продолжаете настройку, начав с разделоа BASS PEAK LEVEL, вам необходимо выбрать установку D-RANGE CONTROL.

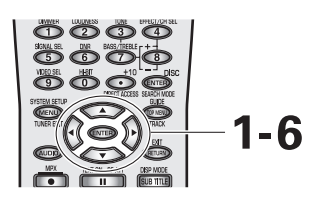

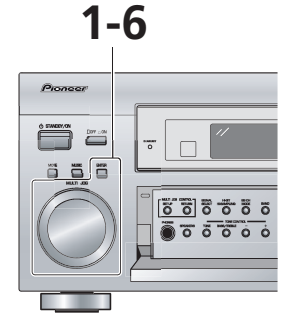

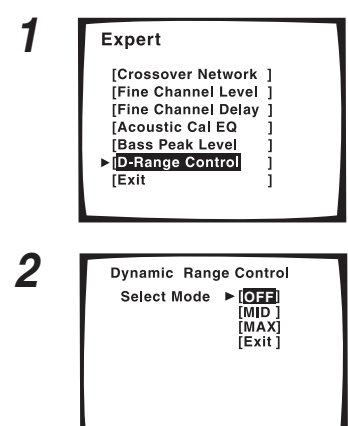

Следуйте указаниям пунктов 1–5 на стр. 96 по необходимости, чтобы получить начальную позицию для этой установки.

- Будет выбран вариант D-RANGE CONTROL, в обратном случае выберите его с помошью ▲▼ и нажмите ENTER.
- 2 Используйте ▲▼ кнопки, чтобы выбрать OFF, MID или MAX. Нажмите ENTER.

Управление динамическим диапазоном установлено. OFF: нет Управления динамическим диапазоном. MID: Управление динамическим диапазоном применяется в небольших размерах.

МАХ: применяется все доступное Управление динамическим диапазоном.

3 Будет выбран выриант ЕХІТ (в обратном случае выберите его с помощью ▲▼ кнопок) и нажмите ENTER.

Если вы хочете изменить настройку до продолжения Начните сначала с пункта 1.

- 4 Сейчс вы уже завершили EXPERT SETUP установку, будет выбран выриант EXIT (в обратном случае выберите его с помощью ▲▼ кнопок) и нажмите ENTER.
- 5 В меню настройки SURROUND SETUP будет выбран выриант EXIT (в обратном случае выберите его с помощью ▲▼ кнопок) и нажмите ENTER.
- 6 С помощью ▲▼ кнопок выберите EXIT в меню установок SYSTEM SETUP, нажмите ENTER.

Приемник вернется в обычный режим работы.

#### Заметка:

Установка по умолчанию: OFF (выключено).

# Dolby

### **Dolby Digital**

Dolby Digital - это отдельный формат дигитального звука, который используется для мультиканального звукового окружения. Он был разработан после Dolby Surround и Dolby Pro Logic Surround систем. Dolby Digital - это высококачественный формат дигитального звука, который используется многими производителями театральных фильмов.

Другие особенности:

1) Преобразование звука для совместимости с моно, стерео, Dolby Pro Logic и 5.1 канальным аудио.

2) широкий диапазон каналов и скорости передачи информации.

 декодирование информации о динамическом диапазоне и регулирование уровня диалога в саундтреке (называется Нормализация Диалога, см. ниже для более подробной инфомации).

#### Нормализация диалога

Когда проигрывается Dolby Digital саундтрек, функция Dialog Normalization (Нормализация диалогов) приемника включается автоматически. Dialog Normalization (Нормализация диалогов) - это функция Dolby Digital, которая устанавливает средний уровень диалогов для программного проигрываемого источника. Если уровень приемника не соответствует среднему уровню диалога, сначала вы увидите "DIAL NORM" и "OFFSET +4 dB" (например) появятся на дисплее приемника. На нашем примере число +4 дБ - это разница между приобретенной структурой приемника и Dolby Digital средним уровень диалога. Чтобы определить средний уровень диалога, вычтите или прибавте уровень OFFSET. Например, если уровень OFFSET +4 дБ воспроизведение усилителя больше записанного среднего уровня на 4 дБ.

### **Dolby Pro Logic II**

Dolby Pro Logic II - это доказанная версия Dolby Pro Logic технологии с углубленной технологией декодирования матрикса, который может создавать 5.1 канальный звук из дву-канальных источников. Dolby Pro Logic II создает основной 5-и канальный звук с помощью инновированой "управляемая логика" сети. Поэтому при прослушивании типичного дву-канального источника, как, например: CD, слушатель может наслаждаться более богатым пространственным звуком. Когда вы используете софтвер, закодированный с Dolby Surround, эта система декодирования даст возможность слушателю наслаждаться улучшенным звуком с более детальным звуком.

#### Таблица сравнения Dolby Pro Logic и Dolby Pro Logic II

|                                  | Pro Logic                                  | Pro Logic II                       |
|----------------------------------|--------------------------------------------|------------------------------------|
| Эффективный звуковой<br>источник | Источники, закодированные с Dolby Surround | Все дву-канальные стерео источники |
| Звуковое окружение               | Моно                                       | Стерео                             |
| Диапазон частоты                 | Окружение в пределах 7 кГ                  | Все каналы/целый диапазон          |

### **Dolby Digital Surround EX**

Эта новая технология декодирования может проигрывать 6.1 канальный звук и была разработана при сотрудничестве между Dolby Laboratories и Lucasfilm, Ltd для фильма "Звездные войны: Эпизод первый", первого фильма, снятого по Dolby Digital Surround EX технологии. В кинотеатрах этот формат предоставляет слушателям живое звуковое окружение, наполненное звуковыми эффектами, летающими в пространстве даже для тех посетителей, которые сидят ближе к краям кинотеатра. Dolby Digital Surround EX содержит каналы заднего окружения, которые были записаны на саундтрек еще в студии. Каналы кодируются на левый и правый каналы саундтрека, поэтому этот формат совместим с Dolby Digital 5.1 канальным декодированием. Список фильмов, которые содержат Dolby Digital Surround EX саундтреки, см. веб-страницу Dolby на: http:// www.dolby.com

# DTS

### DTS

С этой системой, 6и-канальный дигитальный звук записывается на CD-ROM. DTS снабжен форматом одновременного проигрывания. Низкий уровень сжатия звуковых сигналов и высокий уровень передачи создает формат с более высоким качеством звука. По этому, формат представляют все в больше и больше кинотеатрах, и он уже принят для домашнего использования как DTS Digital Surround. При использовании с фильмами, его называют DTS-LD DVD, а с музыкальными софтверами (5.1 канальным CD) - DTS-CD.

### DTS-ES

DTS запустил в ноябре 2000 новый формат окружения. Он известен под именем DTS Extended Surround или просто DTS-ES. Технология разработана, чтобы содержать два новые домашние форматы DTS-ES Discrete 6.1 формат и DTS-ES Matrix 6.1 канальный формат, и оба могут проигрывать отдельное, 6.1 канальное содержание DVD и CD. Оба эти форматы совместимы с обычным DTS 5.1 канальным декодером. В этой системе каждый канал кодируется и декодируется по отдельности, что помогает в разделении каналов. С тех пор, как DTS прибавил третий канал окружения, канал заднего окружения, реалистичность и всеохватываемость звука достигла невиданных уровней для домашних театров. Этот модуль снабжен DTS-ES декодером.

### DTS Neo:6

Это матрикс декодировочной технологии, которая преобразовывает дву-канальные источники в 6.0 канальное звуковое окружение. Существует два режима: CINEMA и MUSIC.

### DTS 96/24

Для совместимости с оборудованием, которе было произведено до появления этого формата, DVD проигрыватели могут проиграть этот софтвер с помощью обычного DTS 5.1 канального декодера. Этот модуль снабжен DTS 96 кГ/24 бит декодером, чтобы создать наилучшее возможное качество звука.

# ТНХ

THX-это программа Lucasfilm, Ltd, разработанная для максимальной точности кино-презентации. Кинозвуковые дорожки записаны на больших кинодублировочных сценах с использованием кинотеатрального оборудования. Для того, чтобы в точности воспроизвести звуковую дорожку у себя дома, необходимы особенные технологии. У вас дома комната намного меньше и создает звонкое звучание, динамики отличаются друг от друга и их только шесть-восемь штук, плюс вы сидите намного ближе к каждому из этих динамиков. Из-за этих различностей мы обычно теряем мощь и обстановку, которое поражает нас в хорошем кинотеатре. Сейчас PIONEER и THX решили перенести точность звучания кинотеатрального звука в комфорт и удобство вашего дома.

**Re-Equalization™ (Балансирование):** комната в театре слишком великая, а звучание глухое, вы сидите далеко от динамиков, а сами динамики очень специализированы. Звуковая дорожка, записанная в этом глухом звуковом пространстве, при домашнем проигрывании будет звучать слишком резко. ТНХ Re-Equalization регулирует эту разницу очень точно.

Adaptive Decorrelation™ (Адаптивное исправление): когда звуковая дорожка пересылает моно звуки на динамики окружения, часто кажется, что они доносятся только с одной сторны, вместо того, чтобы быть слышными со всех сторон, как в кинотеатре. Функция Adaptive Decorrelation поможет вам отрегулировать эту неточность.

Timbre Matching™ (Согласование тембров): при произведении записи звуковой дорожки очень важно, чтобы окружающие звуки легко и незаметно передвигались по театру. Очень отвлекает, когда кажется, что звуки перепрыгивают с динамика на динамик. Timbre Matching поможет вам сгладить передвижение окружающих звуков даже в том случае, если вы используете только два динамиики.

Bass Peak Level Manager™(управление максимальным уровнем басса): Некоторые Dolby Digital звуковые дорожки могут воспроизводить нежелаемые для среды домашнего театра бассовые максимумы. Bass Peak Level Manager даст вам возможность утсановить максимальный уровень в соответствии с вашей системой (настройте эту функцию в соответствии с указаниями раздела Bass Peak Level (Верхний уровень баса) на стр. 104).

Loudspeaker Position Time Synchronization™ (синхронизация во времени позиции громкого динамика): эта функция дает вам возможность отрегулировать разницу в расстоянии между каждым громким динамиком по отдельности и позицией прослушивания. Если вы выполните настройку, это обеспечит вам точную синхронную работу всех динамиков, что улучшит звуковой фон. Настройте эту функцию в согласно Speaker Distance (Расстояние динамиков) указаниям (стр. 44), или Fine Channel Delay (Точно отрегулированное запаздывание каналов) указаниям (стр. 99).

**THX Surround EX™**: THX Surround Ex-Dolby Digital Surround EX - это совместная разработка Dolby Laboratories и THX отдела Lucasfilm Ltd.

Это изделие может также использовать "THX Surround EX" режим во время проигрывания 5.1 канальных материалов, которые не кодированы технологией Dolby Digital Surround EX. В этих случаях информация, которая пересылается на канал заднего окружения, завсит от программы, и будет или не будет очень приятной, в зависимости от определенного саундтрека и вкусов слушателя.

# Сообщения, которые могут появиться во время применения i.LINK

Во время использования i.LINK интерфейса на дисплее передней панели вы можете увидеть следующие сообщения.

#### **BUS FULL**

Информационный канал i.LINK достиг своей максимальной пропускной способности и не может транслировать больший объем информации.

#### **CANNOT LINK 1**

Нестабильный интерфейс между приемником и выбранным компонентом, оснащенным i.LINK. Если вам кажется, что i.LINK шнуры подсоединены должным образом, а приемник и компонент, оснащенный i.LINK, включены, выключите приемник и компонент, а затем включите их обратно, чтобы возобновить интерфейс между ними.

#### **CANNOT LINK 2**

Приемник не может определить подсоединенный компонент, оснащенный i.LINK. Например, приемник может не распознать персональный компьютер, оснащенный i.LINK.

#### LINK CHECK

Приемник проверяет i.LINK сеть. Это происходит, например, в тех случаях, когда вы прибавили или убавили компоненты из сети. Если это произошло во время проигрывания, звук может временно прерваться.

#### LOOP CONNECT

i.LINK сеть не может функционировать должным образом изза петлеобразного соединения компонентов. Разорвите петлю (см. стр. 29).

#### NO NAME

NO NAME сообщение воспроизводится вместо наименования компонента, оснащенного i.LINK. У компонента нет наименования.

#### **NO SIGNAL**

Компонент воспроизводит i.LINK сигнал, который приемник не может воссоздать. Приемник может воссоздать сигналы i.LINK-Аудио компонентов (см. стр. 28).

#### **PQLS OFF**

Это сообщение появляется в тех случаях, когда PQLS выключается во время проигрывания. Когда это произошло, возможно, звук прервется на некоторое время.

#### PQLS ON

Это сообщение появляется в тех случаях, когда PQLS включается во время проигрывания. Когда это произошло, возможно, звук прервется на некоторое время.

#### UNKNOWN

UNKNOWN появляется вместо наименования компонента, оснащенного i.LINK. Приемник не смог распознать наименование компонента.

Это изделие соответствует следующим особенностям i.LINK интерфейса:

 IEEE стандарт 1394а-2000, стандарту для высокопроизводительных серийных информационных каналов

2) 2.0 протокол передачи аудио и музыкальной информации Придерживаясь стандартов для AM824 укладчика адаптационной последовательности, это изделие совместимо с IEC60958 бит потоком, DVD-Аудио и SACD.
# Выявление неисправностей

Неправильное управление часто становится причиной неисправностей и сбоев в работе. Если вы считаете, что что-то не так с этим компонентом, свертесь с пунктами ниже. Иногда неисправность нужно искать в других компонентах. Проверте другие компоненты и электрическое оборудование, которые вы используете с модулем. Если вам не удалось установить неисправность даже после того, как вы сверились с нижеследуюшими пунктами, обратитесь в ближайший PIONEER сервисный центр или к вашему диллеру для произведения починки.

| Признаки                                                                                                    | Причина                                                                                                    | Починка                                                                                                    |
|----------------------------------------------------------------------------------------------------|----------------------------------------------------------------------------------------------------|----------------------------------------------------------------------------------------------------|
| i.LINK интерфейс                                                                                                    |                                                                                                    |                                                                                                    |
| Индикатор i.LINK мигает, но звук<br>не поступает.                                                                                                    | <ul> <li>Сигнал вывода не поступает из i.LINK соединителя проигрывателя-источника.</li> <li>Выбранный компонент не совместим из i.LINK аудио.</li> <li>Выбранный компонент не соответствует DTCP.</li> </ul>                                         | <ul> <li>См. инструкцию по эксплуатации<br/>проигрывателя-источника.</li> <li>См. инструкцию по эксплуатации<br/>проигрывателя-источника.</li> <li>Модуль соответствует DTCP. См. инструкцию<br/>по эксплуатации выбранного проигрывателя-<br/>источника.</li> </ul>                                                                                                    |
| i.LINK индикатор не загорается<br>даже в том случае, когда выбран<br>компонент, оснащенный i.LINK.                                                                                           | <ul> <li>Подсоединение i.LINK кабеля нарушено.</li> <li>слишком длинный i.LINK кабель.</li> <li>Выбранный компонент не соответствует<br/>i.LINK AUDIO формату.</li> <li>Компонент между модулем и<br/>проигрывателем-источником выключен.</li> </ul> | <ul> <li>Проверьте все соединения.</li> <li>Используйте кабель, длинной менее 3,5 м.</li> <li>См. инструкцию по эксплуатации выбранного компонента.</li> <li>Если проигрыватель-источник выключен или переключен в резервный режим, сигнал вывода не поступает. См. инструкцию по эксплуатации выбранного компонента.</li> </ul>                                                                                                    |
| Когда проигрывание SACD/DVD-<br>Аудио останавливается,<br>индикаторы форматов программ<br>не исчезают из дисплея.                                                                            | <ul> <li>Индикаторы форматов программ остаются<br/>зажженными до тех пор, пока не поступит<br/>ввод источника другого формата.</li> </ul>                                                                                                    |                                                                                                    |
| PQLS OFF или PQLS ON временно<br>появляется на дисплее, после<br>чего воспроизведение звука<br>прерывается.                                                                                  | <ul> <li>Во время проигрывания через i.LINK<br/>соединение, если вы измените настройки<br/>других i.LINK компонентов, воспроизведение<br/>звука на некоторое время будет прервано.</li> </ul>                                                        |                                                                                                    |
| После повышения качества<br>компонента, и его подсоединения<br>через i.LINK соединение,<br>наименование компонента не<br>появляется на дисплее, и<br>приемник не выбирает этот<br>компонент. | <ul> <li>В зависимости от процесса повышения<br/>качества, некоторые компоненты могут не<br/>распознаваться модулем.</li> </ul>                                                                                                    | <ul> <li>Инициализируйте всю информацию,<br/>сохраненную в модуле следующим образом:.</li> <li>Переключите модуль в резервный режим,<br/>нажмите и подержите STEREO/DIRECT, а<br/>затем нажмите STANBY/ON.</li> <li>Когда появится "DB CLEAR?" нажмите<br/>MULTI CH IN.</li> <li>Когда появится "DB CLEAR OK?" нажмите<br/>ACOUSTIC EQ.</li> <li>Убедитесь, что на дисплее появилось<br/>сообщение "DB CLEAR SET", чтобы<br/>завершить инициализацию.</li> <li>Если на дисплее появилось сообщение "DB<br/>ERROR", еще раз повторите<br/>последовательность.</li> </ul> |
| Питание                                                                                                    |                                                                                                    |                                                                                                    |
| Питание не включается.                                                                                                    | • Отсоединен шнур питания.                                                                                                    | • Подсоедините шнур питания к стенной                                                                                                    |
|                                                                                                    | • Была активирована система защиты.                                                                                                    | <ul> <li>Отсоедините шнур питания от стенной<br/>разетки, а затем вставте его обратно.</li> </ul>                                                                                                    |
| Во время громкого проигрывания<br>питание неожиданно<br>выключается.                                                                                                    | <ul> <li>Система зашиты была активирована потому,<br/>что самое низкое актуальное сопротивление<br/>динамиков (которое не соответстввует<br/>уровню сопротивления динамиков) было<br/>слишком низкое.</li> </ul>                                     | <ul> <li>Выключите громкость.</li> <li>Если вам удобно, перейдите к ACOUSTIC<br/>CAL EQ (см. стр. 100) и понизте 63 Г и 125 Г<br/>уровни эквалайзера, используя MANUAL<br/>настройку.</li> <li>Если вы включите DIGITAL SAFETY, это<br/>позволит вам еще немного усилить<br/>громкость. (В Резервном режиме, пока вы<br/>держите MULTI JOG CONTROL SET UP<br/>кнопку нажатой, нажмите STANDBY/ON<br/>кнопку. С каждым нажатием SAFETY будет<br/>включаться (ON) или выключаться (OFF)).</li> </ul>                                                                      |

**109** Ru

| Признаки                                                                                                    | Причина                                                                                                    | Починка                                                                                                    |
|----------------------------------------------------------------------------------------------------|----------------------------------------------------------------------------------------------------|----------------------------------------------------------------------------------------------------|
| Модуль не отвечает, когда вы<br>нажимаете на кнопки.                                                                          | <ul> <li>Статическое электричество, которое вызвано<br/>сухим воздухом.</li> </ul>                                                                                                    | <ul> <li>Выключите, а затем включите модуль.</li> <li>Отсоедините шнур питания от стенной разетки, а затем вставте его обратно.</li> </ul>                                                                                                    |
| Во время управления модуль<br>нееожиданно выключается.                                                                        | <ul> <li>Провода динамиков износились или вылезли<br/>из гнезда, и касаются задней панели<br/>приемника или другого набора проводов.</li> </ul>                                                                                                    | <ul> <li>Подсоедините шнуры динамиков еще раз,<br/>убедившись, что проволки не износились и<br/>что оны вставлены полностью (см. стр. 25).</li> </ul>                                                                                                    |
| AMP ERR мигает на дисплее и<br>модуль выключается. Индикатор<br>STANDBY будет мигать и модуль<br>не включается.               | <ul> <li>Возможно у вас серьезные проблемы с<br/>приемником.</li> </ul>                                                                                                    | <ul> <li>Не прбуйте включать приемник. Вызовите<br/>сервисный центр с Pioneer аккредитацией,<br/>чтобы решить проблему.</li> </ul>                                                                                                    |
| FAN STOP мигает на дисплее и<br>модуль выключается.                                                                           | <ul> <li>Что-то застряло в вентиляторе и/или<br/>вентилятор сломался.</li> </ul>                                                                                                    | <ul> <li>Чдалите посторонные предметы из<br/>вентилятора. Если вы не можете это сделать<br/>и/или вентилятор сломан, вызовите<br/>сервисный центр с Pioneer аккредитацией,<br/>чтобы решить проблему.</li> </ul>                                                                                                    |
| OVERHEAT мигает на дисплее а<br>звук не воспроизводится.                                                                      | • Приемник перегрелся.                                                                                                    | <ul> <li>Выключите приемник и дайте ему остыть при<br/>хорошей вентиляции. Похоже у вас проблемы<br/>с рассеиванием тепла и вентиляцией,<br/>поэтому, пожалуйста, точнее следуйте<br/>указаниям в главе "Установка приемника" на<br/>стр. 3.</li> </ul>                                                                                                    |
| ТНDCT NG мигает на дисплее и<br>модуль выключается.                                                                           | <ul> <li>Термостат (температурныц сензор)<br/>сломался.</li> </ul>                                                                                                    | <ul> <li>Выключите приемник, отсоедините его от<br/>стенной разетки и вызовите сервисный центр<br/>с Pioneer аккредитацией, чтобы решить<br/>проблему.</li> </ul>                                                                                                    |
| Настройка                                                                                                    |                                                                                                    |                                                                                                    |
| Не воспроизводится окно<br>установки.                                                                                         | <ul> <li>Гнезда выхода былы неправильно<br/>подсоединены.</li> <li>ТВ не подсоединен к MONITOR OUT 1 гнезду.</li> <li>Вы подсоединили ваш ТВ к MONITOR OUT 2<br/>вместо MONITOR OUT 1 гнезда.</li> <li>Неправильная настройка PAL/NTSC<br/>установки.</li> <li>Некоторые ТВ, подсоединенные к приемнику<br/>при помощи составного видео шнура, не<br/>будут показывать Экран настройки если вы<br/>выбрали сильную насыщенность красок.<br/>(только в NTSC формате).</li> </ul> | <ul> <li>Проверьте все соединения (см. стр. 16, 17, 20 и 22).</li> <li>Проверте соединение ТВ к MONITOR OUT 1 гнезду (см. стр. 16).</li> <li>Проверте соединение ТВ к MONITOR OUT 1 гнезду (см. стр. 16).</li> <li>Выберите правильную PAL/NTSC установку (см. стр. 8).</li> <li>Выключите насыщенность красок. (в Резервном режиме, пока вы держите MULTI JOG CONTROL RETURN кнопку. С каждым нажатием насыщенность красок будет включаться или выключаться.)</li> </ul> |
| Каждый раз, когда вы пробуете<br>AUTO SURROUND SETUP, вы<br>получаете отказ, или вам кажется,<br>что установки не правильные. | <ul> <li>Среда комнаты не подходит для авто<br/>настройки (слишком много построннего<br/>шума; препятствия между динамиками и<br/>микрофоном; шум монитора мешает<br/>настройке и т.д.).</li> </ul>                                                                                                    | <ul> <li>Убедитесь, что среда в комнате<br/>соответствует требованиям для<br/>автоматической настройки, указанным в этой<br/>инструкции (см. стр. 13 и Примечание на<br/>стр. 15).</li> </ul>                                                                                                    |
| Неправильные LARGE и SMALL<br>установки динамиков после<br>Автоматическая настройка<br>звукового окружения.                   | <ul> <li>В комнате есть другие частоты, которые<br/>влияют на авто настройку.</li> </ul>                                                                                                    | <ul> <li>Проверте бытовую технику (кондиционер<br/>воздуха, вентилятори т.д.), которые могут<br/>влиять на среду и по необходимосьт<br/>выключите их.</li> </ul>                                                                                                    |
| После выполнения необходимых<br>установок, кажется, еще не все в<br>порядке со звуком.                                        | <ul> <li>Динамики были подсоединены неправильно<br/>(правые и левые соединения произведены<br/>наоборот).</li> </ul>                                                                                                    | <ul> <li>Проверте все соединения. Убедитесь, что<br/>правый канал динамика подсоединен к<br/>правому каналу терминала динамика (см.<br/>стр. 25).</li> </ul>                                                                                                    |

| Признаки                                                                           | Причина                                                                                                    | Починка                                                                                                    |
|------------------------------------------------------------------------------------|----------------------------------------------------------------------------------------------------|----------------------------------------------------------------------------------------------------|
| Нет звука                                                                          |                                                                                                    |                                                                                                    |
| Когда выбрана функция, звук не<br>воспроизводится.                                 | • Неправильные подсоединения.                                                                                                    | <ul> <li>Убедитесь в правильности подсоединения<br/>компонента/динамика (см. стр. 16, 17, 20, 22,<br/>24 и 25)</li> </ul>                                                                                                    |
|                                                                                    | • Звук был заглушен.                                                                                                    | <ul> <li>Нажмите MUTING на дистанционном<br/>управлении.</li> </ul>                                                                                                    |
|                                                                                    | <ul><li>Громкость выключена.</li><li>Динамики выключены.</li></ul>                                                                                                    | <ul> <li>Отрегулируйте MASTER VOLUME.</li> <li>Нажмите SPEAKER (A/B), чтобы выбрать<br/>повсообщирины в рамм динамики (см. стр. 76).</li> </ul>                                                                                                    |
|                                                                                    | • Неправильныя установка DIGITAL/ANALOG.                                                                                                    | <ul> <li>Выберите соответствующий сигнал при<br/>помощи SIGNAL SELECT кнопки (см. стр. 46).</li> </ul>                                                                                                    |
|                                                                                    | • Включен режим MULTI CH IN.                                                                                                    | • Выключите MULTI CH IN режим (см. стр. 54).                                                                                                    |
| Звук не воспроизводится из передних динамиков.                                     | <ul> <li>Передние динамики подсоединены<br/>неправильно.</li> </ul>                                                                                                    | • Проверте все соединения (см. стр. 25).                                                                                                    |
| Звук не воспроизводится из<br>динамиков окружения или из<br>центрального динамика. | <ul> <li>Неправильная настройка динамиков.</li> <li>Динамики окружения или центральный<br/>динамик подсоединены неправильно.</li> <li>Включен STEREO режим прослушивания.</li> </ul>                                                                                                    | <ul> <li>См. Настройка динамиков на стр. 41, чтобы<br/>проверить варианты настроек динамиков.</li> <li>Проверте все соединения (см. стр. 25).</li> <li>Выберите режим прослушивания с<br/>окружением (см. стр. 45).</li> </ul>                                                                                                    |
| Звук не воспроизводится из бассового динамика.                                     | <ul> <li>Бассовый динамик настроен на NO (выключен).</li> <li>Слишком низкое воспроизведение из бассового динамика.</li> <li>Установленый максимальный уровень басса слишком низкий.</li> <li>Источник содержт слишком мало информации о низком уровне частоты.</li> <li>Точка разделения частоты установлена на слишко низкий уровень.</li> <li>У вас проблемы с бассовым динамиком.</li> </ul> | <ul> <li>Измените установку на YES (да) или PLUS<br/>(см. стр. 41).</li> <li>Установите настройки на желаемый уровень<br/>(см. стр. 43 и 98).</li> <li>Отрегулируйте настройку верхнего уровня<br/>баса по своему усмотрению (см. стр. 104).</li> <li>Измените настройки бассового динамика на<br/>одну из следуюших установок (см. стр. 41):<br/>Передние: SMALL бассовый динамик: YES<br/>Передние: LARGE бассовый динамик: PLUS</li> <li>Поднимите уровень частоты в соответствии с<br/>качествами динамиков (см. стр. 97).</li> <li>Проверте при следующих пункта:<br/>1. Проверте при следующих пункта:<br/>2. Проверте управление громкостью<br/>динамика.</li> <li>Проверте, не переключился-ли<br/>автоматически бассовый динамик в<br/>резервный режим (свертесь с инструкцией по<br/>использованию бассового динамика).</li> <li>Проверте все соединения (см. стр. 25).</li> </ul> |
| Звук не воспроизводится из<br>динамиков заднего окружения.                         | <ul> <li>SB CH MODE режим установлен на OFF<br/>(выключен).</li> <li>Источник не 6.1 канальный.</li> </ul>                                                                                                    | <ul> <li>Настройте SB CH MODE на ON или AUTO<br/>(см. стр. 55).</li> <li>Настройте SB CH MODE на ON или AUTO<br/>(см. стр. 55), и выберите один из SURROUND<br/>режимов прослушивания со звуковым<br/>окружением (см. стр. 48 и 49).</li> <li>Порогодирования (см. стр. 25)</li> </ul>                                                                                                    |
|                                                                                    | <ul> <li>динамики заднего окружения подсоединены<br/>неправильно.</li> <li>Канал заднего окружения установлен только<br/>на 1 динамик, и динамик подсоединен к<br/>выходу правого канала.</li> </ul>                                                                                                    | <ul> <li>Подсоедините динамик к выходу заднего<br/>левого канала окружения (см. стр. 25).</li> </ul>                                                                                                    |
| Звук не воспроизводится из<br>одного (набора) динамика(ов).                        | <ul> <li>Настройка системы динамиков установлена<br/>на NO (выключена).</li> <li>Динамик подсодинен неправильно.</li> <li>Источник не располагает звуковым выводом<br/>для этого канала.</li> <li>Уровень воспроизведения динамиков<br/>слишком низкий.</li> </ul>                                                                                                    | <ul> <li>Измените установку динамиков на YES (см. стр. 41).</li> <li>Проверте все соединения (см. стр. 25).</li> <li>Если вы выбрали один из SURROUND режимов прослушивания, должен быть создан канал для динамика (см. стр. 45).</li> <li>Увеличте уровень воспроизведения динамика.</li> </ul>                                                                                                    |

| Признаки                                                                                                   | Причина                                                                                                    | Починка                                                                                                    |
|----------------------------------------------------------------------------------------------------|----------------------------------------------------------------------------------------------------|----------------------------------------------------------------------------------------------------|
| Звук воспроизводится только<br>некоторых, но не дигитальных<br>компонентов.                                | <ul> <li>Настройка SIGNAL SELECT установлена<br/>неправильно.</li> <li>Неправильно присвоены динитальные<br/>выходы, или вообще не присвоены.</li> <li>Динитальные компоненты подсодинены<br/>неправильно.</li> <li>Проигрыватель не совместим с<br/>используемым вами источником, или<br/>настройки проигрывателя не верны.</li> <li>Был выбран режим MULTI CH IN.</li> <li>Уровень дигитального воспроизведения CD<br/>проигрывателя или другого компонента,<br/>которые оснащены регулятором уровня<br/>дигитального воспроизведения, был<br/>выключен.</li> </ul> | <ul> <li>Установите SIGNAL SELECT на AUTO, или в соответствии с типом произведенных соединенй (см. стр. 46).</li> <li>Установите уровень дигитального воспроизведения правильно (см. стр. 12, 23, и особенно 89).</li> <li>Проверте все соединения.</li> <li>Выберите совместимый источник, или свертесь с инструкцией проигрывателя, для произведения правильных настроек.</li> <li>Выберите один из режимов прослушивания (см. стр. 47). МULTI CH IN выключится автоматически.</li> <li>Установите дигитальный уровень громкости проигрывателя на полную или нейтральную позицию.</li> </ul> |
| Другие проблемы со звуком                                                                                  |                                                                                                    |                                                                                                    |
| Очень низкийуровень<br>воспроизвдения бассового<br>динамика.                                               | <ul> <li>Настройки уводят сигнал от бассового<br/>динамика.</li> </ul>                                                                                                    | <ul> <li>Чтобы получать больше сигналов на<br/>бассовый динамик, установите его на PLUS<br/>или выберите SMALL для передних динамико<br/>(см. стр. 41).</li> </ul>                                                                                                    |
| Во время мультиканального<br>проигрывания, звук из динамиков<br>не воспроизводится.                        | • Динамик настроен на NO (выключен).                                                                                                    | • Установите динамики на YES.                                                                                                    |
| Кажется, мультиканальный DVD<br>источник, во время проигрывания<br>преобразовывается на дву-<br>канальный. | <ul> <li>Источник поступает не из MULTI CH IN гнезд<br/>(например: вывод дигитального РСМ и т.д.).</li> </ul>                                                                                                    | • Проверте MULTI CH IN соединение (см.<br>стр. 21) и выберите тип проигрывания с<br>помощью MULTI CH IN кнопки (см. стр. 54).                                                                                                    |
| Значительный шум в радио<br>трансляциях.                                                                   | <ul> <li>Неправильная частота.</li> <li>Антенна не подсоединена.</li> <li>Дигитальные кабели находятся по близости<br/>терминалов антенны и проводов.</li> </ul>                                                                                                    | <ul> <li>Настройтесь на правильную частоту.</li> <li>Подсоедините антенну (см. стр. 24).</li> <li>Переложите дигитальные кабеля подальше<br/>от антенных терминалов и шнуров.</li> </ul>                                                                                                    |
| Нельзя автоматически выбрать<br>трансляцию радио станции.                                                  | <ul> <li>Антенна плохо установлена.</li> <li>Помехи, вызваные другим оборудованием<br/>(флуоресцентной лампой, мотором и т.д.).</li> <li>Слабый радио сигнал.</li> </ul>                                                                                                    | <ul> <li>Отрегулируйте направление и позицию, для лучшего качества приема.</li> <li>Выключите оборудование, вызывающее шум, или передвиньте его подальше от приемника.</li> <li>Передвиньте антенну подальше от оборудования, вызывающее шум.</li> <li>Подсоедините внешнюю АМ или FM антенну (см. стр. 24).</li> </ul>                                                                                                    |
| Шум или жужжание слышны даже<br>в том случае, если звук не<br>воспроизводится.                             | <ul> <li>Существуют электрические помехи другого<br/>компонента или оборудования.</li> </ul>                                                                                                    | <ul> <li>Проверте, не вызывают ли помехи<br/>персональные компьютеры или дигитальные<br/>компоненты, подсоединенные к одному<br/>источнику питания.</li> </ul>                                                                                                    |
| При выполнении поиска на CD<br>проигрывателем, совместимым с<br>DTS, во время проигрывания<br>слышен шум.  | <ul> <li>Функция поиска, произведенная<br/>проигрывателем, противоречит чтению<br/>дигитальной информации.</li> </ul>                                                                                                    | <ul> <li>Это не сбой в работе, но лучше понизте<br/>уровень громкости, чтобы предупредить<br/>воспроизведение громкого шума из ваших<br/>динамиков.</li> </ul>                                                                                                    |
| При проигрывании LD с DTS<br>форматом, на дорожке слышен<br>шум.                                           | <ul> <li>SIGNAL SELECT установлен на ANALOG.</li> </ul>                                                                                                    | • Установите SIGNAL SELECT на DIGITAL (см. стр. 46).                                                                                                    |

| Признаки                                                                                                    | Причина                                                                                                    | Починка                                                                                                    |
|----------------------------------------------------------------------------------------------------|----------------------------------------------------------------------------------------------------|----------------------------------------------------------------------------------------------------|
| Аудио не записывает (иногда<br>даже в тех случаях, когда видео<br>записывает).                                         | <ul> <li>Вы пытаетесь произвести аналог запись с<br/>дигитального сигнала, или дигитальную<br/>запись аналог источника.</li> </ul>                                                                                                    | <ul> <li>Вы можете записывать только аналог на<br/>аналог, или дигитал на дигитал. Убедитесь,<br/>что компоненты проигрывания и записи<br/>подсоединены одним и тем же типом<br/>сооримоний.</li> </ul>                                                                    |
|                                                                                                    | • Дигитальный источник защищен от записи.                                                                                                    | <ul> <li>вы не можете записывать дигитальные<br/>компоненты, которые были защищены от<br/>записи.</li> </ul>                                                                                                    |
|                                                                                                    | <ul> <li>Гнезда для записи подсоединены не<br/>соответствующим образом.</li> </ul>                                                                                                    | • Проверте соединения (см. стр. 20 и 22).                                                                                                    |
| Видео                                                                                                    |                                                                                                    |                                                                                                    |
| Изображение не воспроизводится когла выбрана функция                                                                   | • Неправильные соединения.                                                                                                    | • Убедитесь, что компоненты подсоединены правильно (см. стр. 16 и 17)                                                                                                    |
| Korga bolopana opynicijim                                                                                              | • Входной источник выбран неправильно.                                                                                                    | • Нажмите на правильную функциональную                                                                                                    |
|                                                                                                    | <ul> <li>Видео вход, выбранный на ТВ мониторе,<br/>неправильный.</li> </ul>                                                                                                    | <ul> <li>Пожалуйста, прочтите инструкции ТВ<br/>монитора и соответственно измените<br/>настройки.</li> </ul>                                                                                                    |
|                                                                                                    | <ul> <li>ТВ монитор подсоединен шнуром, что<br/>отличается от того, который использовался<br/>для видео проигрывателя.</li> <li>Настройки компонентного видео<br/>неправильные.</li> </ul>                                                                  | <ul> <li>Используйте один и тот же тип кабеля для<br/>подсоединения вашего ТВ и всего вашего<br/>видео оборудования (см. стр. 16 и 17).</li> <li>Выберите правильную COMPONENT IN<br/>SELECT установку (см. стр. 90).</li> </ul>                                           |
| Изображение не поступает из<br>выбранных видео гнезд<br>компонента.                                                    | <ul> <li>Тип шнура, который подсоединен к вашему<br/>ТВ, не соответствует настройкам видео<br/>ввода.</li> </ul>                                                                                                    | <ul> <li>Измените настройку в соответствии с типом<br/>подсоединенного шнура (см. стр. 16).</li> </ul>                                                                                                    |
| Невозможно записать видео.                                                                                             | <ul> <li>Источник защищен от записи.</li> <li>Вы пытаетесь записать источник, который<br/>подсоединен к компонентным видео гнездам.</li> <li>Видео вход приемника подсоединен к видео<br/>выходу источника с помощью различных<br/>типов шнуров.</li> </ul> | <ul> <li>Вы не можете записать источники, которые защищены от записи.</li> <li>Подсоедините компонент с помощью S видео составного видео шнуров (см. стр. 16 и 17).</li> <li>Подсоедините источник и магнитофон одним и тем же типом видео шнура (см. стр. 17).</li> </ul> |
| Ввод/дисплей                                                                                                    |                                                                                                    |                                                                                                    |
| Дисплей темный.                                                                                                    | <ul> <li>Кнопка дисплея DIMMER была нажата.</li> </ul>                                                                                                    | <ul> <li>Нажмите DIMMER на дистанционном<br/>управлении несколько раз, чтобы вернуть<br/>установку по умолчанию (см. стр. 57).</li> </ul>                                                                                                    |
| При использовании SIGNAL<br>SELECT кнопки, вы не можете<br>вызвать DIGITAL.                                            | <ul><li>Неправильное дигитальное соединение или<br/>DIGITAL IN SELECT установка.</li><li>Включен MULTI CH IN режим.</li></ul>                                                                                                    | <ul> <li>Убедитесь, что дигитальные соединения (см. стр. 17 и 22), а также DIGITAL IN SELECT (см. стр. 89) произведены правильно.</li> <li>Выключите MULTI CH IN режим (см. стр. 54).</li> </ul>                                                                           |
| Индикатор дигитального формата<br>не загорается даже при<br>проигрывании не РСМ<br>дигитальных источников.             | <ul> <li>Проигрыватель паузирован или остановлен.</li> <li>Ошибка в установках приемника для аудио<br/>вывода.</li> </ul>                                                                                                    | <ul> <li>Проиграйте источник.</li> <li>Установите аудио настройки (свертесь с<br/>инструкцией по использованию вашего DVD<br/>проигрыавателя).</li> </ul>                                                                                                    |
| Сжатый дигитальный источник<br>проигрывается, но индикаторы<br>дингитального формата не<br>зажигаются.                 | <ul> <li>Хотя это не РСМ дигитальный источник,<br/>существует возможность,что формат данной<br/>дорожки не подходит (5.1, 6.1 или 7.1<br/>канальный).</li> </ul>                                                                                            | <ul> <li>Проблемы нету. Индикатор не будет гореть<br/>если дорожка не является сжатым<br/>дигитальным источником.</li> </ul>                                                                                                    |
| Во время проигрывания сжатого<br>дигитального источника PRO<br>LOGIC II или NEO:6 индикаторы<br>появляются на дисплее. | <ul> <li>Дигитальный сигнал не отсылается вместе с<br/>источником.</li> <li>Аудио записано в дву-канальном формате.</li> <li>Источник уже закодирован Dolby Surround.</li> </ul>                                                                            | <ul> <li>Для SIGNAL SELECT кнопки выберите<br/>DIGITAL или AUTO установку (см. стр. 46).</li> <li>Это не сбой в работе. Проверте информацию<br/>производителя об источнике.</li> </ul>                                                                                     |
| Во время проигрывания Surround<br>EX или DTS ES источников с AUTO<br>настройкой, EX и ES индикаторы<br>не горят.       | <ul> <li>Возможно источник совместим с 6.1<br/>прогрыванием, но сигнал от источника для<br/>отображенияэтого не поступает.</li> </ul>                                                                                                    | • Переключите SB CH MODE на ON (см. стр. 55).                                                                                                    |

| Признаки                                                                                                    | Причина                                                                                                    | Починка                                                                                                    |
|----------------------------------------------------------------------------------------------------|----------------------------------------------------------------------------------------------------|----------------------------------------------------------------------------------------------------|
| Во время проигрывания DVD-<br>Аудио источников,<br>проигрыватель показывает<br>частоту передачи<br>96 кГ, а приемник нет. | <ul> <li>Мультиканальные соединения- аналог,<br/>поэтому нет дигитальной передачи.</li> </ul>                                                                                                    | <ul> <li>Это не сбой в работе. См. инструкцию по<br/>использованию проигрывателя для более<br/>подробной информации.</li> </ul>                                                                                                    |
| Во время проигрывания 96 кГ<br>источника, дисплей не показывет<br>96 кГ.                                                  | <ul> <li>SIGNAL SELECT настроен на ANALOG.</li> </ul>                                                                                                    | <ul> <li>Настройте SIGNAL SELECT на AUTO (см.<br/>стр. 46).</li> </ul>                                                                                                    |
| Дистанционное управление                                                                                                  |                                                                                                    |                                                                                                    |
| Приемник не управляется<br>дистанционным управлением.                                                                     | <ul> <li>Батареи дистанционного управления сели.</li> <li>Слишком далеко, или неправильный угол<br/>управления.</li> <li>Существуют преграды между приемником и<br/>дистанционным управлением.</li> <li>Сильный свет, как например:<br/>флуоресцентный, светит на окно приема<br/>дистанционного сигнала модуля.</li> <li>Шнур подсоединен к CONTROL IN терминалу<br/>на этом модуле.</li> </ul> | <ul> <li>Замените батареи (см. стр. 7).</li> <li>Управляйте в пределах 7м и под углом максимум 30° от дистанционного датчика на передней панеле (см. стр. 8).</li> <li>Уберите препядствия или управляйте с другой позиции (см. стр. 8).</li> <li>Не подвергайте дистанционный датчик на передней панеле прямомму свету.</li> <li>Подсоедините шнур к необходимому гнезду.</li> </ul> |
| Другие компоненты не<br>управляются дистанционным<br>управлением этой системы.                                            | <ul> <li>Установлен неправильный код настройки.</li> <li>Батареи сели или настройка системы была<br/>отменена.</li> </ul>                                                                                                    | <ul> <li>Введите правильный код настройки.</li> <li>Переустановите необходимые настройки<br/>системы.</li> </ul>                                                                                                    |
| Подсоединен SR кабель, но<br>подсоединенные компоненты не<br>управляются дистанционным<br>управлением.                    | <ul> <li>SR кабель подсоединен не должным образом.</li> <li>Не выполнены остальные соединения компонента.</li> <li>Компонент, который вы подсоединили, не совместим с SR.</li> </ul>                                                                                                    | <ul> <li>Подсоедините SR шнур повторно, проследив<br/>за тем, чтобы он попал в надлежащее гнездо<br/>(см. стр. 79).</li> <li>Убедитесь, что между модулями<br/>произведены аналог соединения.</li> <li>Это не сбой в работе.</li> </ul>                                                                                                    |
| Разное                                                                                                    |                                                                                                    |                                                                                                    |
| Мне кажется, что<br>воспроизведение звука из<br>динамиков и басового динамика<br>не совпадает по времени.                 | <ul> <li>Может возникнуть незначительное<br/>запаздывание басового канала, если он<br/>проходит через фильтр низких частот.</li> </ul>                                                                                                    | <ul> <li>Во время Автоматическая настройка<br/>звукового окружения МСАСС система<br/>автоматически компенсирует запаздывание<br/>воспроизведения басового динамика.</li> </ul>                                                                                                    |

### Если можуль не работает должым образом вследствие внешних воздействий, таких, как статическое электричество, отсоедините шнур питания от разетки и вставте его обратно, чтобы вернуться к нормальным условиям работы.

## Уход за внешней поверхностью

- Используйте ткань для полировки или сухую тряпку, чтобы вытереть грязь и пыль.
- Если поверхность загрязнена, вытирайте мягким куском ткани, предварительно пропитав его каким-то нейтральным чистящим средством, разведенным в пяти или шести частях воды, и выкрутив,а после снова витрите сухой тряпкой. Не используйте воск или чистящие средства для мебели.
- Никогда не используйте расстворители, бензин, спреи для насекомых или другие химикаты на или возле этого модуля, поскольку они могут разъедать поверхность.

TB

# Коды настроек для марок производителей

#### DVD

Mapka npou3bodutens PIONEER DENON JVC PHILIPS PANASONIC RCA SAMSUNG SONY TOSHIBA YAMAHA

# LD

Марка производителя PIONEER DENON KENWOOD PANASONIC PHILIPS SONY YAMAHA

### CD-R

**Марка** производителя PIONEER DENON JVC KENWOOD PHILIPS SONY

### DVR

Марка производителя PIONEER

## MD

Марка производителя PIONEER DENON JVC KENWOOD SONY YAMAHA CD Марка производителя PIONEER DENON **FISHER** JVC KENWOOD MAGNAVOX MARANTZ ONKYO PANASONIC PHILIPS RCA SANYO SHARP SONY TEAC **TECHNICS** YAMAHA

STB (сателит/ CATV)

Марка производителя PIONEER **BI AUPUNKT** GENERAL INSTRUMENT GOLDSTAR GRUNDIG HAMLIN HNS/HUGHES HITACHI ITT/NOKIA JERROLD NEC OAK PANASONIC PHILIPS RADIO SHACK RCA SAMSUNG SCIENTIFIC ATLANTA SIEMENS SONY TOSHIBA TOCOM ZENITH

Кассетница Марка производителя PIONEER DENON FISHER JVC KENWOOD NAKAMICHI ONKYO PHILIPS SONY TEAC TECHNICS YAMAHA Радио

**Марка** производителя PIONEER

### VCR

Марка производителя PIONEER ADMIRAL AIWA AKAI AI BA AUDIO DYNAMIC BELL&HOWELL BLAUPUNKT BROCSONIC BUSH CANON CGM CITIZEN CLATRONIC CRAIG CURTIS MATHIS DAFWOO DBX DIMENSIA **EMERSON** FERGUSON FISHER FUNAL GF GOI DSTAR GOODMANS GRUNDIG HITACHI INSTANT REPLAY ITT/NOKIA JC PENNY JVC **KENDO** 

**KENWOOD** LOEWE LUXOR I X I MAGNAVOX MARANTZ MARTA MATSUI MEMOREX MINOLTA MITSUBISHI MULTITECH NFC NOKIA OCEANIC NOKIA NORDMENDE OKANO **OLYMPIC** ORION PANASONIC PENTAX PHILCO PHILIPS PHONOLA QUASAR RCA/PROSCAN REALISTIC SABA SAMSUNG SANSUI SANYO SCHNEIDER SCOTT SEG SELECO SHARP SIFMENS SIGNATURE SONY SYI VANIA SYMPHONIC TANDBERG **TASHIRO** TATUNG TEAC **TECHNICS** TELEFUNKEN THORN TOSHIBA UNIVERSUM W.WHOUSF WARDS YAMAHA ZENITH

Марка производителя PIONEER ADMIRAL AIWA AKAI ALBA AOC BESTAR **BLAUPUNKT BLUE SKY** BRANDT BROCSONIC BUSH **CLATRONIC** CRAIG CROSLEX CURTIS MATHIS DAEWOO DAYTRON DUAL **EMERSON FERGUSON** FIRST FISHER FUJITSU FUNAI GF GOLDSTAR GOODMANS GRANDIENTE GRUNDIG HITACHI ICE IRRADIO ITT/NOKIA JC PENNY JVC **KENDO** KTV **I OFWF** I XI MAGNAVOX MARK MATSUI MATSUSHITA MEDION MITSUBISHI MIVAR NFC NOKIA OCEANIC NORDMENDE OKANO ONWA

PANASONIC PHILCO PHILIPS PHONOLA PORTLAND PROSCAN QUASAR RADIO RADIO SHACK RADIOI A RCA/PROSCAN SABA SAMSUNG SANYO SCHNEIDER SCOTT SHARP SIEMENS SIGNATURE SONY **SYLVANIA** SYMPHONIC TATUNG TELEFUNKEN THOMSON THORN TOSHIBA UNIVERSUM VIDECH W.WHOUSE WARDS WATSON ZENITH

ЭКСПЕРТ

# Срок службы

## Примечание:

В соответствии со статьей Закона Российской Федерации "О защите прав потребителя" и Указанием Правительства Российской Федерации № 720 от 16 июня 1997 года корпорация PIONEER EUROPE NV устанавливает условие на следующую продолжительность срока службы официально поставляемых на Российский рынок товаров.

Аудио и видеооборудование: 7 лет

Переносное аудиооборудование: 6 лет

Другое оборудование (наушники, микрофон и т.д.): 5 лет

Автомобильная электроника: 6 лет

H030 Ru

Издано Pioneer Corporation. Защищено авторским правом ©. 2003 Pioneer Corporation. Все права сохранены.

PIONEER CORPORATION 4-1, Meguro 1-Chome, Meguro-ku, Tokyo 153-8654, Japan PIONEER ELECTRONICS (USA) INC. P.O. BOX 1540, Long Beach, California 90810-1540, U.S.A. TEL: (800) 421-1404 PIONEER ELECTRONICS OF CANADA, INC. 300 Allstate Parkway, Markham, Ontario L3R OP2, Canada TEL: (905) 479-4411 PIONEER EUROPE NV Haven 1087, Keetberglaan 1, B-9120 Melsele, Belgium TEL: 03/570.05.11 PIONEER ELECTRONICS ASIACENTRE PTE. LTD. 253 Alexandra Road, #04-01, Singapore 159936 TEL: 656-472-1111 PIONEER ELECTRONICS AUSTRALIA PTY. LTD. 178-184 Boundary Road, Braeside, Victoria 3195, Australia, TEL: (03) 9586-6300 PIONEER ELECTRONICS DE MEXICO S.A. DE C.V. Blvd.Manuel Avila Camacho 138 10 piso Col.Lomas de Chapultepec, Mexico, D.F. 11000 TEL: 55-9178-4270 K002E